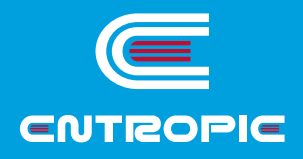

## **CONTROL SYSTEM** ENTROMATIC 500

Operating Manual

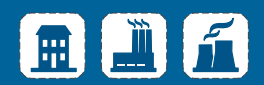

## Contents

### LIST OF INSTRUCTIONS

| IE400 ( | Control system ESC500                            | 03 |
|---------|--------------------------------------------------|----|
| IE402 I | Modulated pressure control in deaerator          | 11 |
| IE404 - | Two-position control of water level in deaerator | 17 |
| IE405 - | Two-valve control of water level in deaerator    | 21 |
| IE406 I | Modulated control of water level in deaerator    | 25 |
| IE407 [ | Deaerator water blowdown valve                   | 31 |
| IE410 L | Level control in condensate tank                 | 33 |
| IE420 ( | Cooler temperature control                       | 37 |
| IE430 ( | Cascade control by mass steam flow-rate          | 39 |

### CONFIGURATION SCHEMES

| SP200 | Deaerator diagram options | 45 |
|-------|---------------------------|----|
| SP201 | CANbus network diagram    | 47 |
| SP202 | Cascade control diagrams  | 48 |
| SP204 | Condensate tank diagram   | 50 |
| SP205 | Cooler diagram            | 50 |

#### SETUP AND INSTALLATION INSTRUCTIONS

| IM100 | ESC5 | 500 Plar | nt   |       |           |       |        |          | 51 |
|-------|------|----------|------|-------|-----------|-------|--------|----------|----|
| IN101 | Data | transfer | over | RS485 | interface | using | Modbus | protocol | 53 |

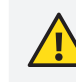

Installation and operating instructions for devices (sensors, actuators, valves) can be found with the equipment manufacturer.

## Symbol legend

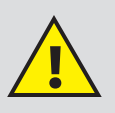

Important information

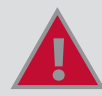

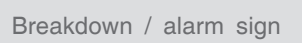

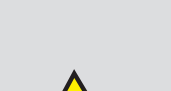

Electrical safety sign

Information

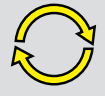

Function in automatic mode

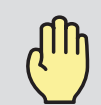

Function in manual mode

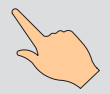

Press the button

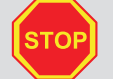

Function is stopped

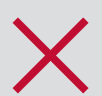

Function is OFF

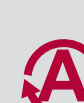

Automatic mode

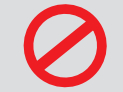

No request, mode is OFF

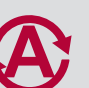

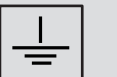

Grounding

## ESC CONTROL SYSTEM

## 1 Scope of operating instructions

The ESC system is designed to control the following:

- 1. Deaerator.
- 2. Cascade of multi-boiler steam units.
- 3. Condensate tank.
- 4. Cooler.

The ESC system may be operated only by qualified personnel. Proper installation and thorough inspection in accordance with the requirements will ensure safe operation of ESC. The system consists of software and hardware components, which are to be set up in an integrated manner and shall be compatible. You must only use accessories and spare parts from the manufacturer for ESC.

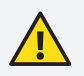

If any modifications are made in the ESC design and construction without the agreement and permission of the manufacturer, the performance and operating safety of the system cannot be guaranteed. The safety of operating personnel could also be put at risk.

Use in accordance with the rules also includes thorough reading of these operating instructions and observance of the safety regulations.

The system owner, not the manufacturer, is responsible for any injuries, damage, or material loss inflicted as a result of failing to use the system in accordance with the rules and regulations.

### 2 Description of the structure and functions/Description of the process

The ESC system uses a controller with touch screen. To call the necessary function, touch the desire area of the screen with your finger. Certain functions will only operate by pressing and holding your finger on the touchpad (for example, increase / decrease of the pump operating speed in manual mode). **Note:** Never try to perform several operations at once, so as to avoid setting off functions unintentionally. You should therefore only touch one point on the ESC touchpad at a time.

## 3 Main menu screen

The main menu screen can vary depending on the functions activated.

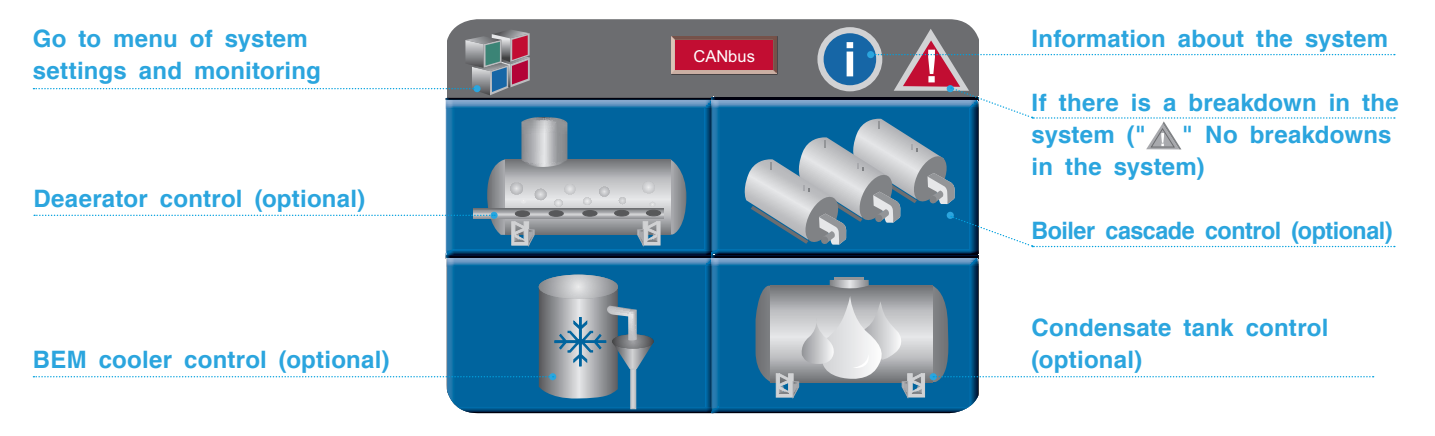

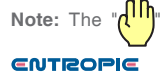

Note: The "

## 4 System settings screen

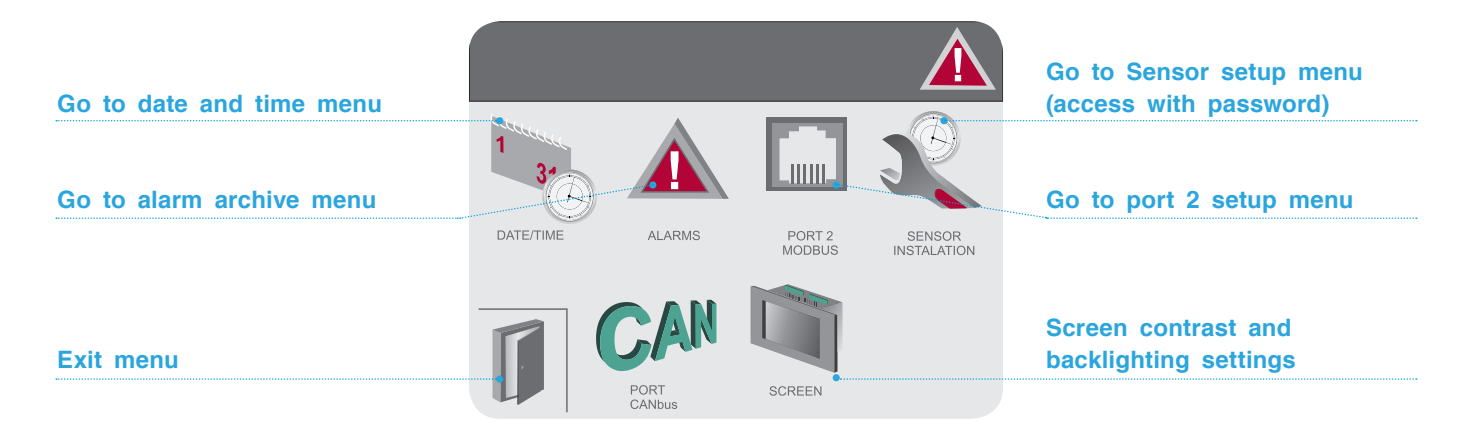

## 4.1 DATE AND TIME SETUP

|             |      |       | V | ariab | le 26 | 7       |         |      |
|-------------|------|-------|---|-------|-------|---------|---------|------|
| 13:39:53    | 08:5 | 51:49 |   |       | (     | Dec)    | $\land$ | Esc  |
|             | +    | Hom   | e | End   | Del   | <b></b> |         |      |
| 31 14/07/10 | 1    | 2     | 3 | 4     | 5     | +/-     |         |      |
| 1           | 6    | 7     | 8 | 9     | 0     | •       |         |      |
| L.          | Α    | В     | С | D     | Е     | F       | Ехр     | Base |

Press the time or date entry box  $\rightarrow$  Enter the necessary value on the keypad and press Enter.

## 4.2 ALARM ARCHIVE

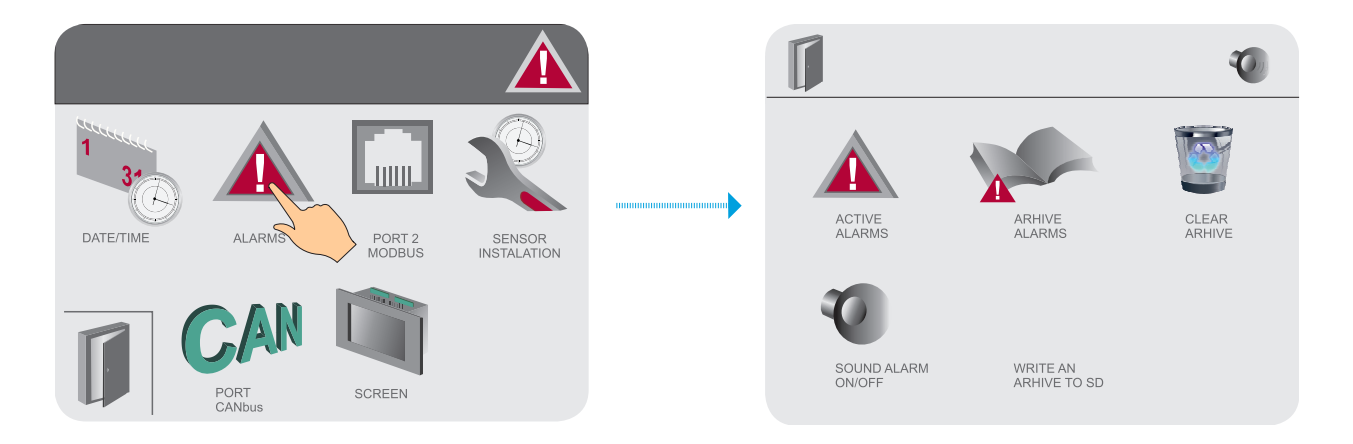

## 4.2.1 Active alarms

| 0                                                                                                    | Groups with Pending Alarms ESC<br>ID Rst Count Group Name Details<br>1. Reset inactive alarms.                                                                                                    |   |
|----------------------------------------------------------------------------------------------------|----------------------------------------------------------------------------------------------------|---|
| ACTIVE<br>ALARTS<br>SOUND ALARM<br>ON/OFF<br>SOUND ALARM<br>ON/OFF<br>WRITE AN<br>ARHIVE TO SD                                                                                                    | 2. Update the status of active alarms.                                                                                                    | • |
| Group ID       00       Alarms in Group       ESC         ID       Time On       Ack       Alarm Name       Details         006       00:56:13       N       SENSOR LC BREAKAGE       Image: Comparison of the comparison of the c | The alarm is Press to unacknowledge acknowledge                                                                                                    |   |
| If there are any unacknowledged<br>alarms, a sound alarm will be<br>activated.<br>To deactivate the sound alarm,<br>press the speaker icon.                                                                                                    | Image: Constraint of the second second se |   |

## 4.2.2 Alarm archive

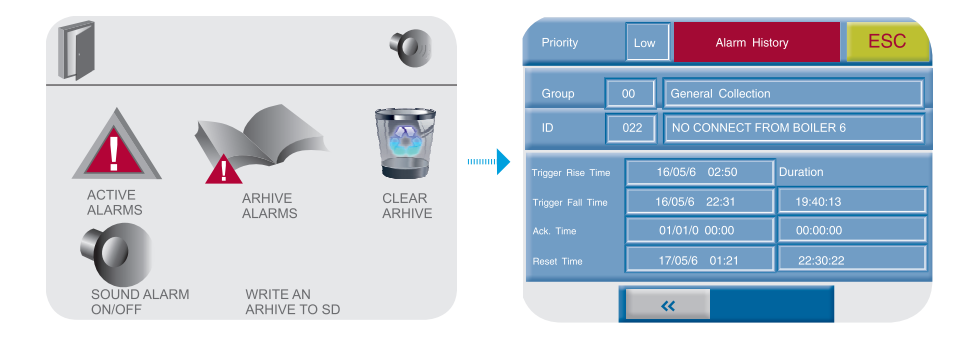

Trigger rise time — the date and time at which the incident occurred. Trigger fall time - the date and time at which the incident ended. Accepted — the date and time at which the incident was acknowledged.  $\ensuremath{\textbf{Reset}}$  — the date and time at which the incident was reset, if no acknowledgement has been made and the incident is not active.

## 4.2.3 Writing an archive to SD

Insert SD card into controller. The SD card icon will appear on the screen.

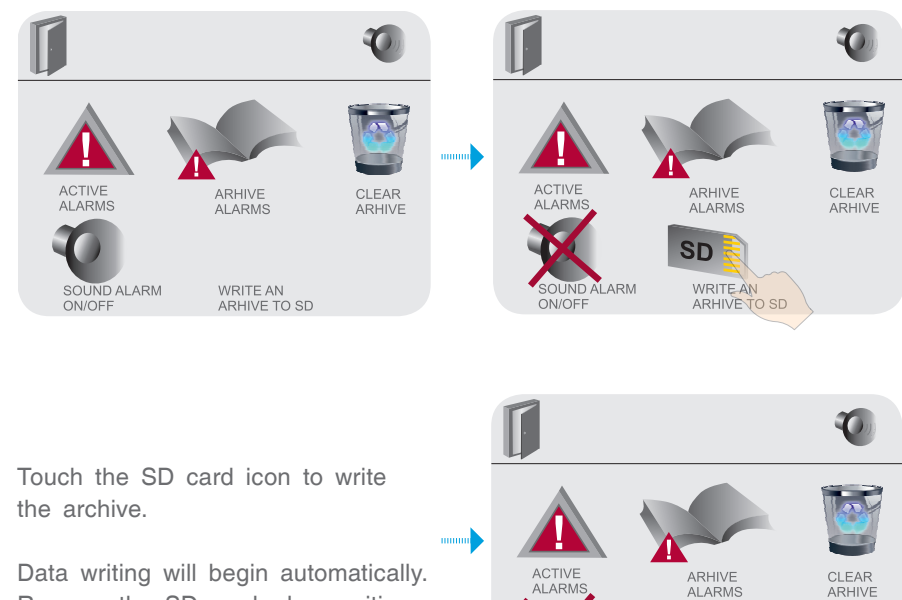

WRITE AN ARHIVE TO SD

ACTIVE ALARMS SOUND ALARM ON/OFF

Data writing will begin automatically. Remove the SD card when writing is finished.

• You can view and process data using the Unitronics SD Card Suite program (WWW.UNITRONICS.COM).

## 4.2.4 Clearing the alarm archive

Touch the wastebasket icon to clear the archive. After clearing the archive, it will be inaccessible.

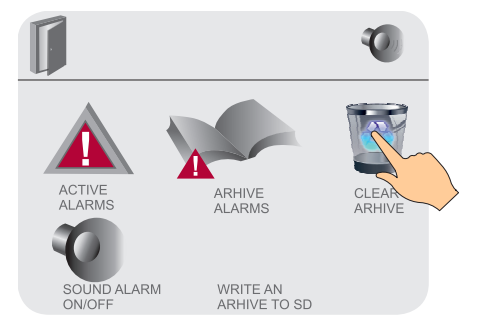

## 4.3 SETUP OF PORT 2

| INTERF.         | ACE PORT 2                                        | RS 485                     |
|-----------------|---------------------------------------------------|----------------------------|
| ID adress       | in network MODBUS                                 | 70                         |
| Back of t       | he controller houing, see the pos                 | ition microswitches        |
| UPPER F<br>BEFC | POW OF MICROSWITCHES, I<br>RE SWITCHING, TURN OFF | DO NOT TOUCH!<br>THE POWER |
|                 | FOR RS232                                         | ON                         |
|                 | FOR RS485                                         |                            |
| U               | FOR RS485 at the end of the netwook               | ON                         |

Port 2 is used to connect the ESC to the Modbus network. The port settings specify the data exchange interface and ESC number in the Modbus network (from 64 to 127).

## 4.4 SENSOR SETUP

The setup of sensors shall be performed by an experienced specialist in the course of precommissioning

activities when the equipment is installed and tested for correct installation.

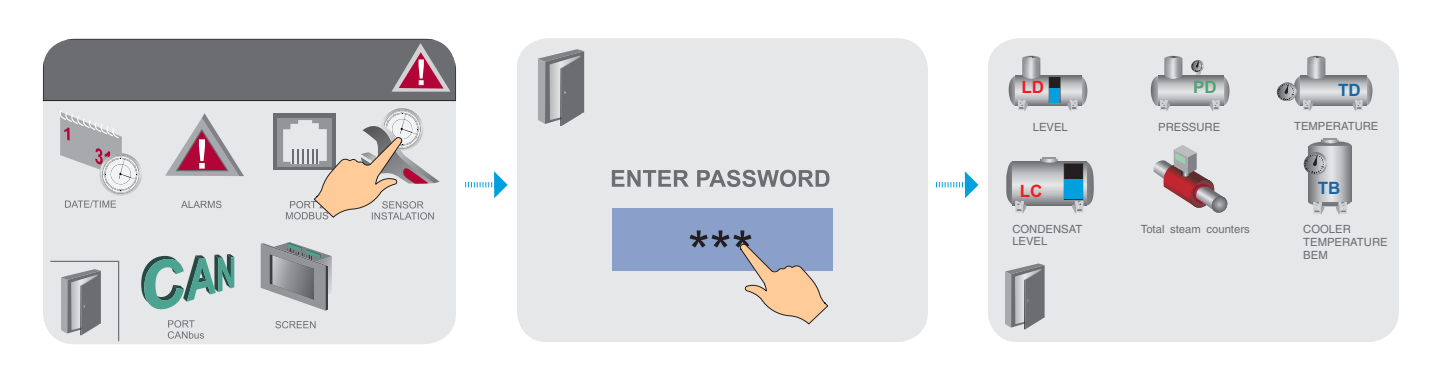

Depending on the ESC configuration, unnecessary sensors will be hidden.

## 4.4.1 Setup of deaerator level sensor

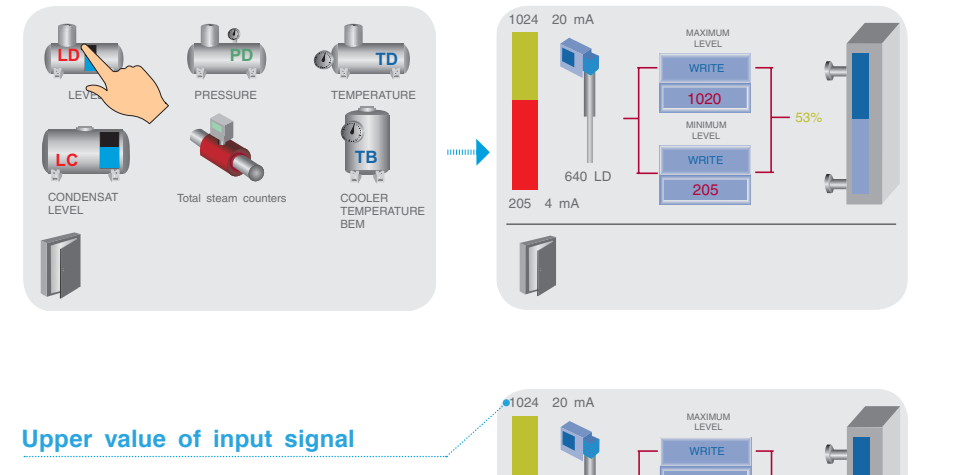

• 640 LD

ſ

The level sensor setup is performed after being installed on the deaerator.

Before filling the deaerator with water, the digital display on the screen must show a value of at least 205+3, which corresponds to the sensor 4 mA current signal.

Minimum level

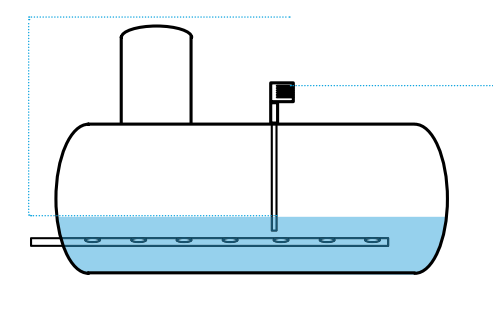

Sensor output signal display field

Current value of output signal

Lower value of output signal

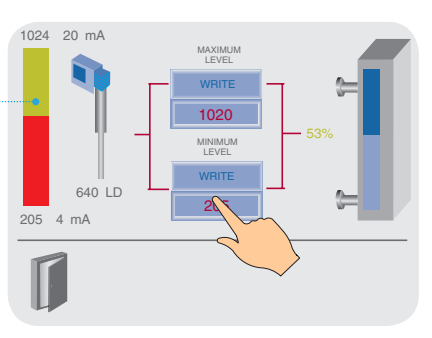

When filling the deaerator with water, bring the deaerator level to the minimum value (according to the deaerator datasheet) and write down the digital value of the minimum level.

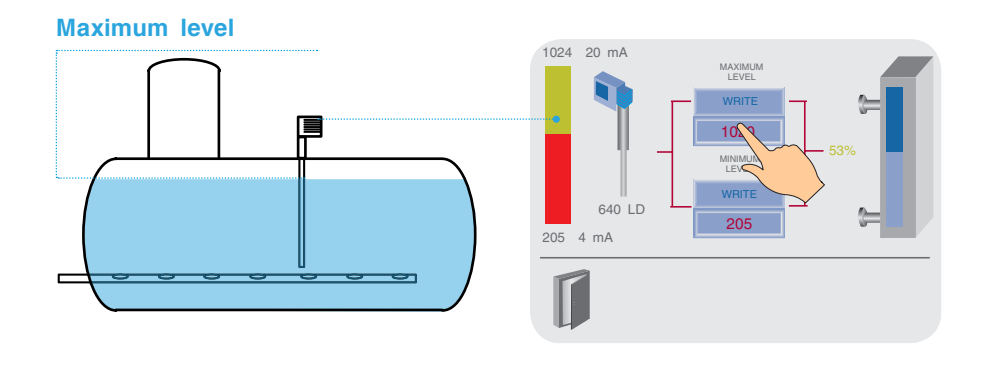

When filling the deaerator with water, bring the deaerator level to the maximum value (according to the deaerator datasheet) and write down the digital value of the maximum level.

4.4.2 Setup of deaerator pressure sensor (option)

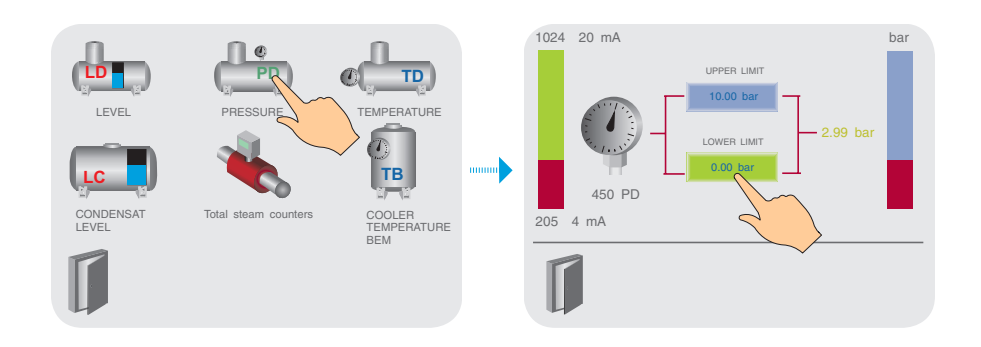

To set up the pressure sensor, enter the values of the sensor's lower and upper limits according to the datasheet.

### 4.4.3 Setup of deaerator temperature sensor (option)

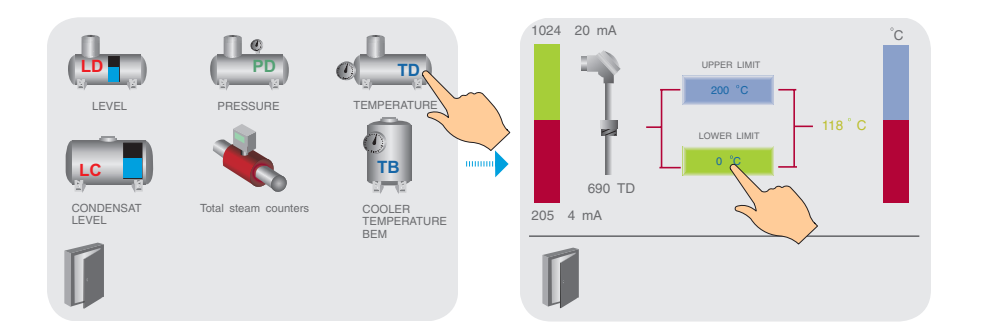

To set up the temperature sensor, enter the values of the sensor's lower and upper limits according to the datasheet.

## 4.4.4 Setup of condensate tank level (option)

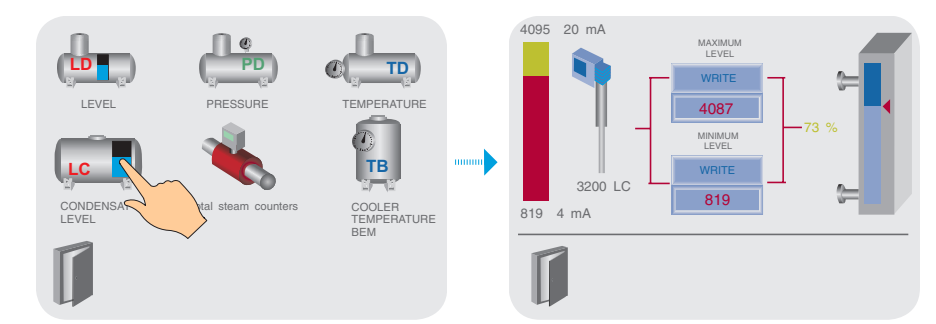

\*The setup procedure is similar to the setup of the deaerator level sensor.

The level sensor setup is performed after being installed on the tank. Before filling the tank with water, the digital level indication on the screen shall display a value of no less than 205+3, which corresponds to the sensor 4 mA current signal.\*

## 4.4.5 Setup of the cooler temperature sensor (option)

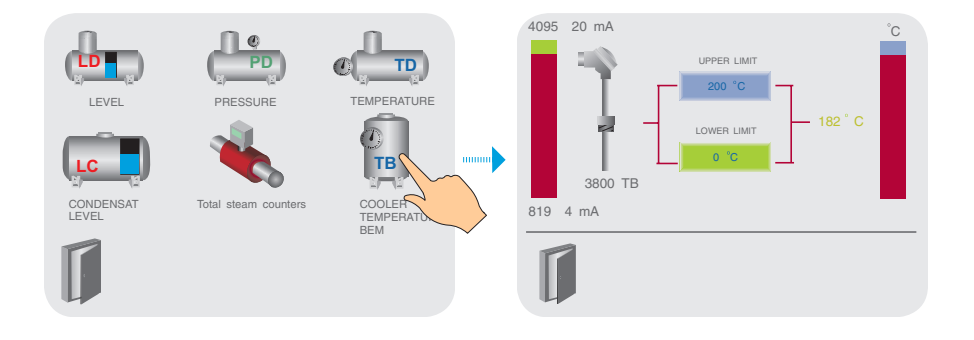

To set up the temperature sensor, enter the values of the sensor's lower and upper limits according to the datasheet.

## 4.4.6 Setup of steam assembly (option)

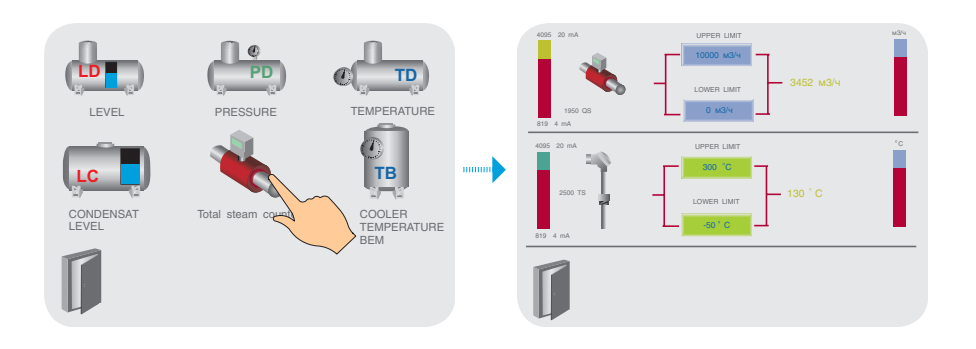

To set up the temperature sensor and the flow-meter, enter the values of the sensor's lower and upper limits according to the datasheet.

## 4.5 SETUP OF CANBUS NETWORK (ONLY FOR ESC500.10)

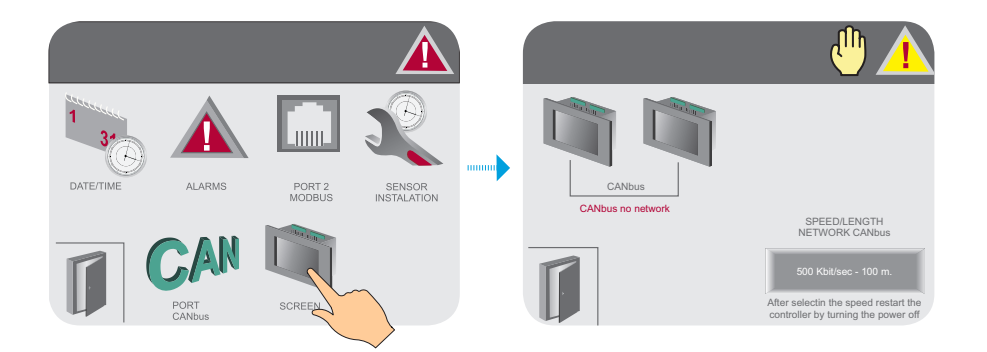

The CANbus network is designed for cascade control of steam boilers. The network setup consists of selecting the data transfer rate, which shall be the same for all systems connected to this network. The transfer rate itself depends on the extent of the network, which is determined by the route length of the network cable laid from the two outermost control systems as shown in the figure below.

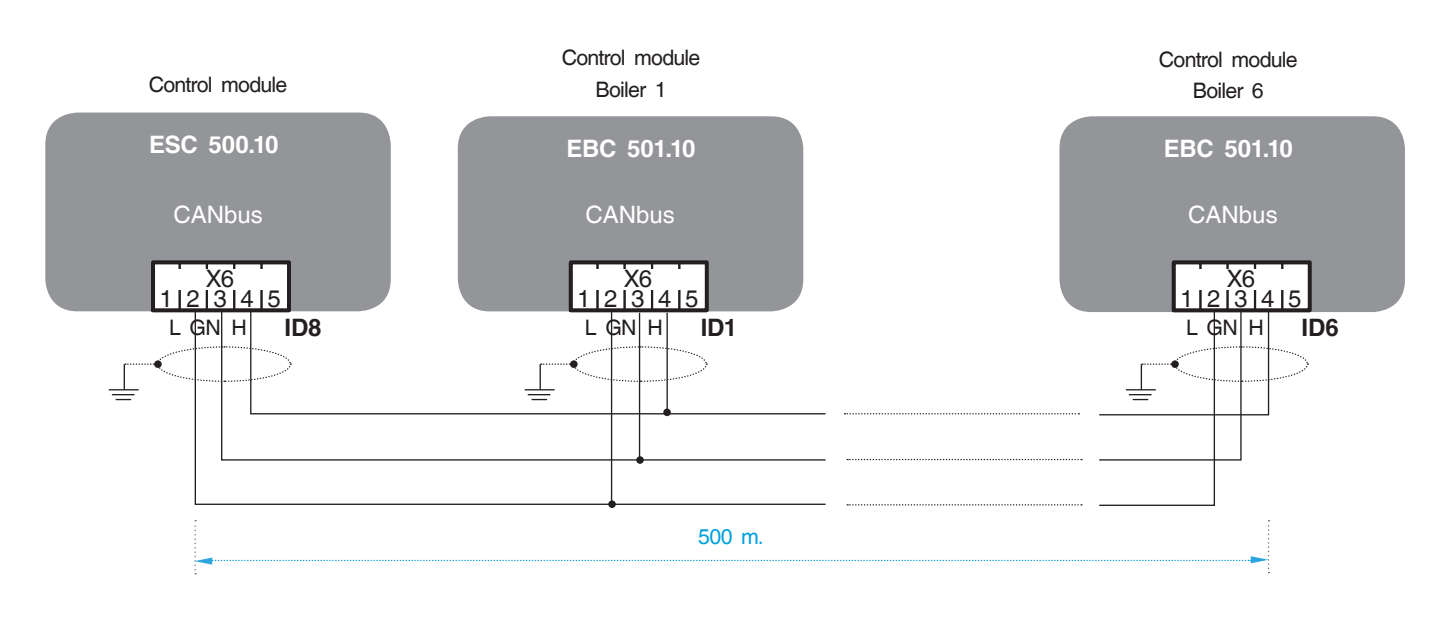

| Transfer rate vs. CA | Nbus network length |  | CANbus network status |                                |  |
|----------------------|---------------------|--|-----------------------|--------------------------------|--|
| Transfer rate        | Network length      |  | CANbus                | CANbus is not active           |  |
| 50 Kbps              | 700 m               |  | CANbus                | CANbus network is missing      |  |
| 125 Kbps             | 500 m               |  |                       |                                |  |
| 250 Kbps             | 250 m               |  |                       | CANbus network is busy         |  |
| 500 Kbps             | 100 m               |  | CANbus                | CANbus network is in operation |  |

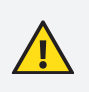

The CANbus network wire shall be laid separately from other wires (cables) in order to avoid electromagnetic interference and electrical interference, which can cause damage to CANbus controller ports. The wire shall be shielded, and winding of screens shall be grounded.

## MODULATED PRESSURE CONTROL

## Description of the structure and functions / Description of the process

The pressure sensor measures the deaerator pressure and converts it into an electrical signal (4–20 mA). This signal is processed by ESC (see Operating Manual IE400ESC, Page 3) and is evaluated depending on the selected control type.

Before releasing the controller, the dearation control of the water supply system must be in the ON position. The steam supply solenoid valve regulates pressure within the range of settings for switching on and off (mean working pressure PD) to be specified on the ESC screen.

In order to avoid malfunctions during operation and damage during deaeration of the water supply system, the pressure adjustment ranges are limited. These values can be set only within the allowable limits.

#### Error message:

- If the operating excessive pressure PD falls below the minimum value (set up at 0.05 bar) for more than 10 seconds because of insufficient warming-up and steam supply, a message will appear on the ESC touchpad and the incident will be recorded in the memory. The error message is accompanied by a periodic sound signal. A potentially free contact also informs that the working pressure PD has dropped below minimum.
- If the system is powered up in the cold state, there
  is usually no steam access during the first start-up of
  the boiler-house. For this reason, the alarms are not
  activated for up to one hour after the water deaeration
  system has been switched on.

## Deaerator makeup pressure PP control (option)

The pressure sensor is installed in the supply line before the dearator makeup valve. This sensor measures pressure in the supply pipeline and converts it into an electrical signal (4–20 mA). This signal is processed and evaluated in the ESC system (see operating instructions for IE400, Page 3).

If the cold water pressure PP falls below the minimum setpoint (setpoint at 0.5 bar) and the control valve for deaerator makeup with water is open, the error message will appear with a 10 second delay and the incident will be recorded in the alarm archive.

## Functioning

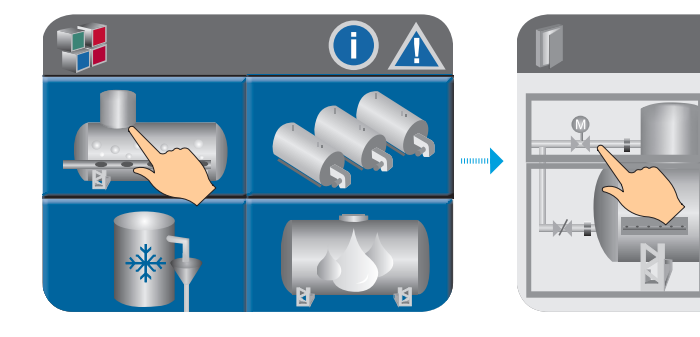

To go to the feed water deaeration control system from the main menu screen, press the Deaerator icon.

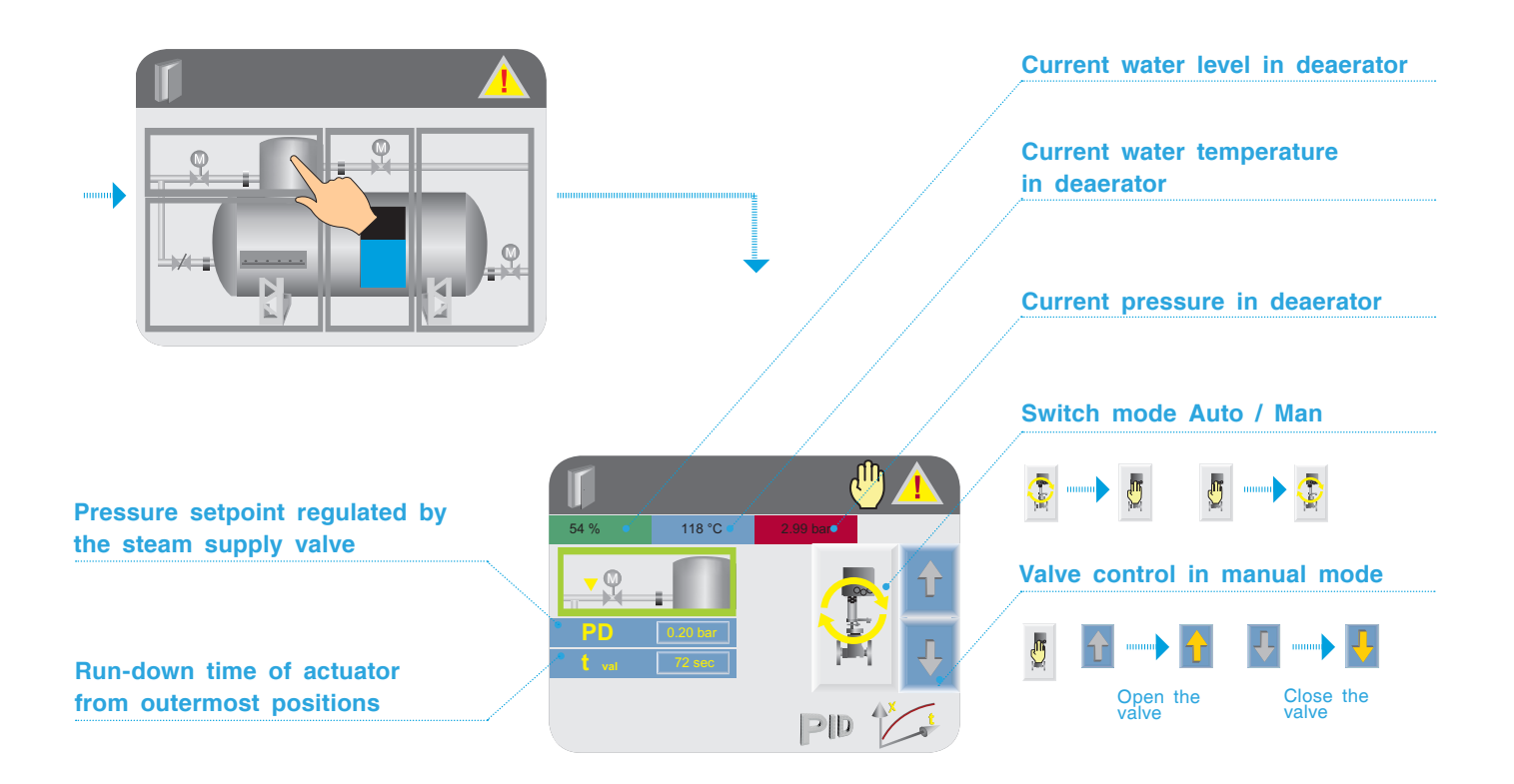

## Pressure regulation in deaerator

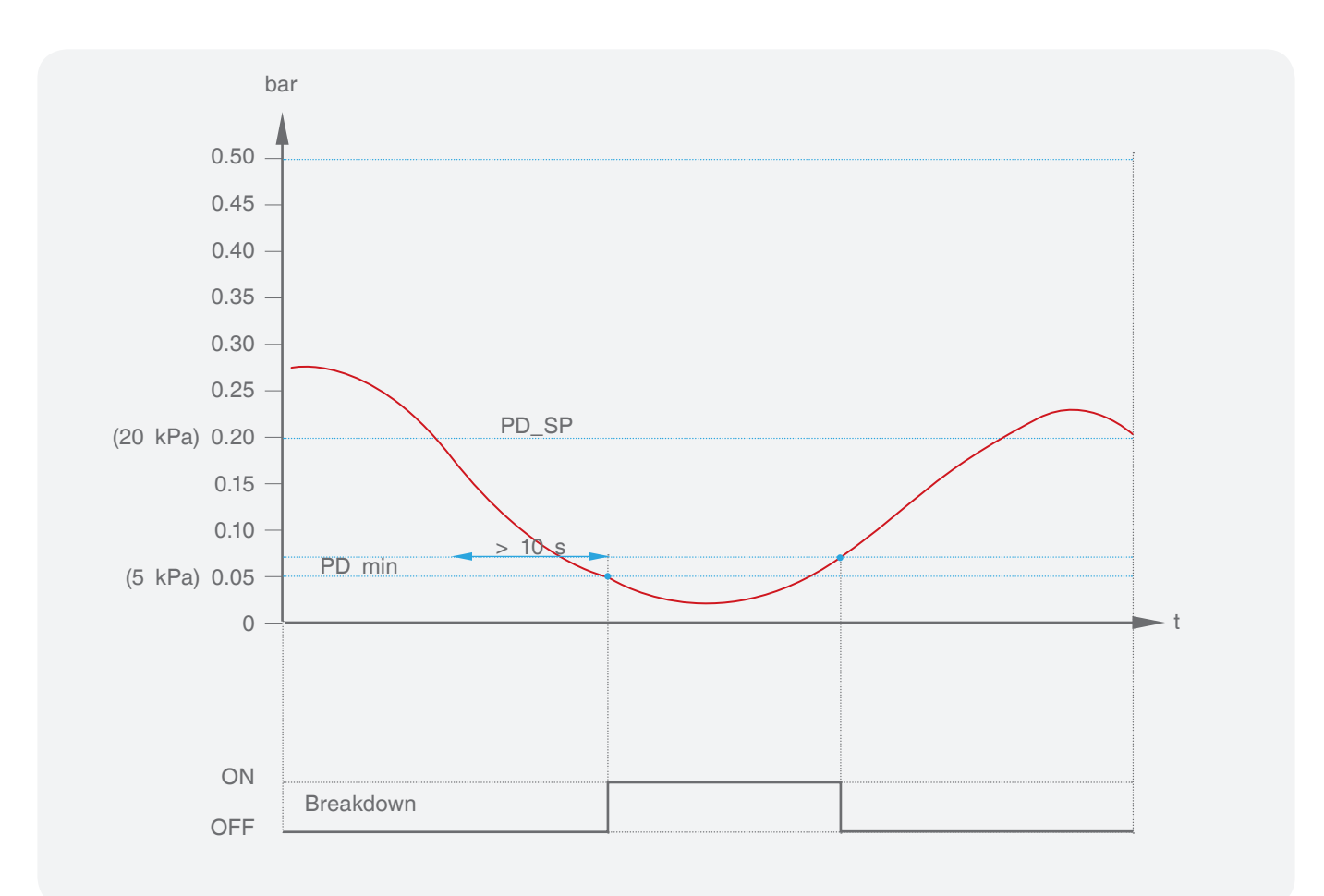

Enter password to go to PID

settings.

## Pressure trend in dearator PD

#### Exit File Conserved File Conserved File Con

## Write trend to memory card

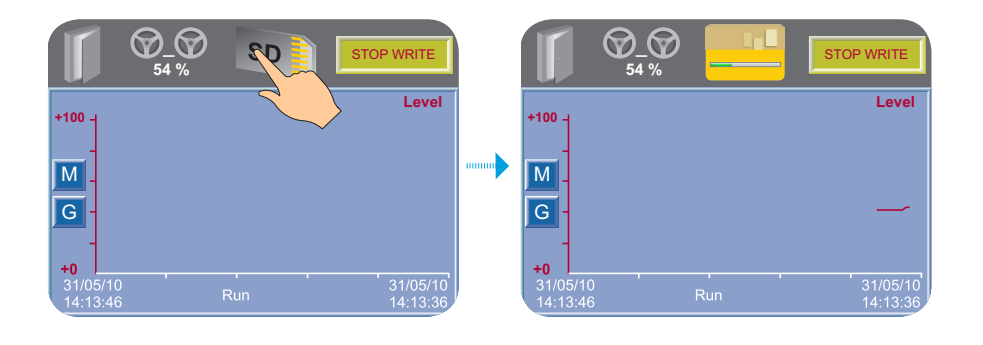

Insert the memory card into the slot. Run the trend by pressing START button and then press the memory card icon — the trend will begin to write to the SD card. If the trend is deactivated, writing to the SD card will be stopped automatically.

## PID controller settings

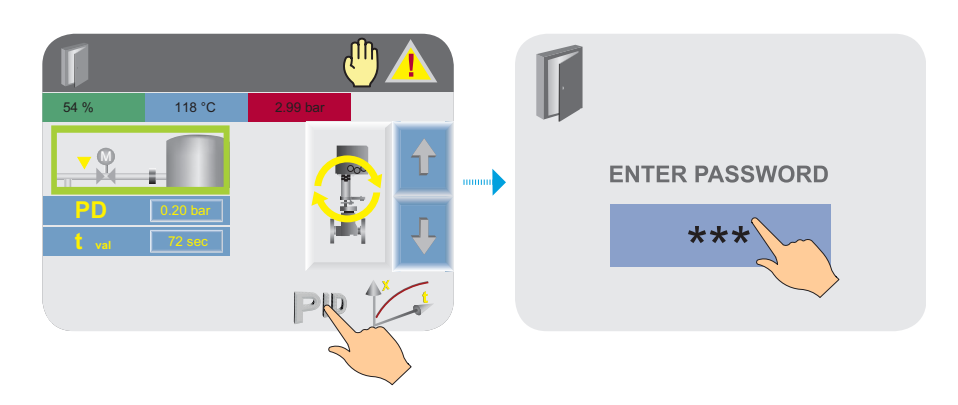

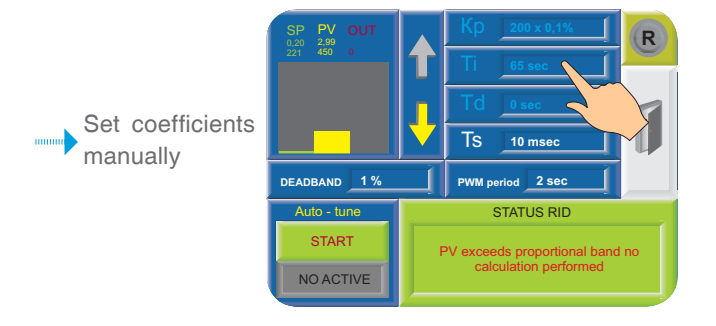

Kp — proportional band is the established range near the setpoint. It is expressed as a percentage of the PD pressure range. If the boiler pressure is within the limits of this range, PID function is active. The set range is from 0 to 1,000 where 1 = 0.1 %, for example, for a pressure sensor with operating range from 0 to 0.5 bar. **SP** — Setpoint.

PV — Process Variable (current temperature).

**OUT** — Control output (design PID value).

R - Reset to factory settings.

**Deadband** — determines the range from the setpoint within which the primary controller will allow the process variable (PV) to deviate without exerting any correction. **PWM (pulse width modulation) period** — determines the sampling frequency of the control output.

The value of the pressure range in which the PID controller can be operated is equal to 0-0.5 bar (pressure sensor range).

The proportional band is set at 10 %. This means that the proportional band is 0.15–0.25 bar. If the level value is outside the proportional band, the PID will not function.

The proportional band can exceed 100 %. In the event of this, PID control shall be applied to the entire operating range.

A wide proportional band range increases system stability but at the same time increases oscillations during the stable phase.

A proportional band range that is too narrow will make the system respond as when operating in ON / OFF mode and either move past the setpoint or fail to reach it.

It is possible to increase the proportional band or increase the integral time in order to reduce overshoot and stabilize the system.

Ti — Integral time. This is the amount of time needed (calculated by the controller) for the process to reach the specified level setpoint. Note that if you set a short integral time, the function will respond quickly and can jump past the setpoint. Setting a greater integral time will lead to a slower reaction. As a rule, the integral component value is equal to the burner servo drive run-out. Specified range: from 0 to 1,000 s.

Td — Derivative time. Derivative action conforms to the rate and direction of the change in error (current level value minus setpoint). This means that a quick change in error provokes a strong reaction from the controller. The action on the derivative "anticipates" the value of the current pressure in the boiler with respect to the setpoint and regulates the controller output value accordingly, thereby shortening the PID function reaction time. Specified range: from 0 to 1,000 s.

The sample time Ts is the frequency of the PID control loop calculation. The result of each calculation

is a new control output value. Use this parameter to determine the intervals between PID function updates in measurement units equal to 10 m/s.

#### Example

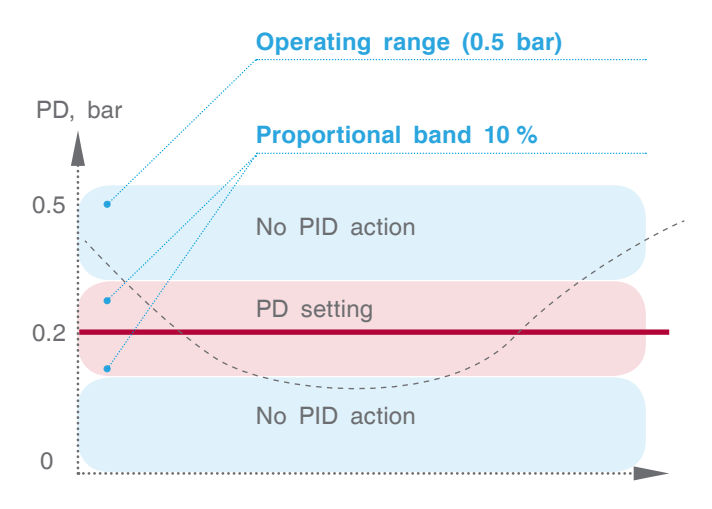

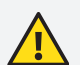

Changes that affect the loop settings shall only be made by authorized personnel who have expert knoweldge of all aspects of the process. Using loop auto-tune procedures affects the process, in particular, causing large variations of the control output. To minimize the risk of injury or equipment damage, make sure that the consequences of any changes you wish to make have been thoroughly analyzed. Auto-tuning in ESC also requires thorough knowledge of the process.

## PID controller status

| Message                                                                                                 |
|----------------------------------------------------------------------------------------------------|
| PID without errors                                                                                      |
| Auto-tune in progress                                                                                   |
| PID is active                                                                                           |
| Change setpoint                                                                                         |
| Integral "round-up"                                                                                     |
| De-escalation of impact by integral                                                                     |
| PV is below the proportional band                                                                       |
| PV is above the proportional band                                                                       |
| Non-conformance of auto-tune parameters. Run auto-tune repeatedly or write down the parameters manually |
| Kp coefficient is equal to zero                                                                         |
| Incorrect range of PV input signal                                                                      |
| Incorrect range of output signal OUT                                                                    |
| Integral overflow is equal to 100,000. PID will not allow to further increase the integral value        |
| The setpoint is less than the lower limit in terms of input or is greater than the upper limit          |
| Auto-tune error, failure to calculate PID parameters                                                    |
| Interference is more than 5 % of PV input signal                                                        |

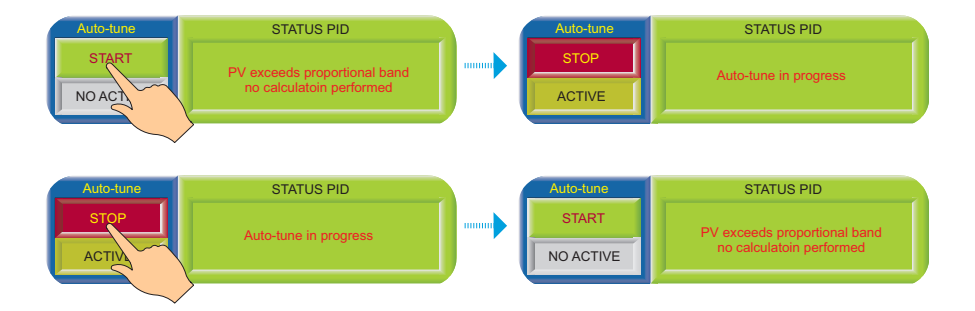

Auto-tune can only be performed with the burner being in operation. Press the START button on the screen to begin the auto-tune process. Press the STOP button to stop the autotune process.

## Connection

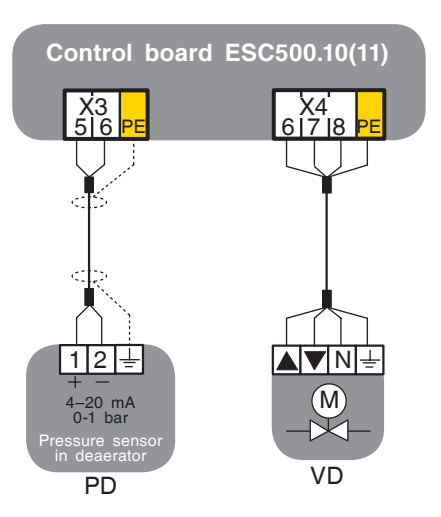

## TWO-POSITION LEVEL REGULATION

## Description of the structure and functions / Description of the process

Level transducer measures the water level in the deaerator and converts it into a standard electrical signal (4–20 mA). This signal is processed in ESC (see operating Manual IE400) and evaluated depending on the selected control type.

Before releasing the controller, the control of the water deaeration system must be in the ON position. LBC opens and closes the makeup water control valve via regulated switchover points:

Upper water level LDC: 70 % (the valve closes).

Decrease of water level LDO: 65 % (the valve opens).

If the ESC system configuration includes a condensate tank, the condensate pump activation points must also be specified (if no condensate tank is present, these settings are hidden).

#### **Preset values:**

Water level LPO: 75 % (condensate pump is disactivated).

Water level LPC: 70 % (condensate pump is activated).

The settings range for the upper water level and lower water level and activation of condensate pump has been limited at the manufacturer's factory in order to avoid operational errors and damage to the water deaeration system. The values can be set within the limits of the specified range.

The water makeup valve (full deaeration shutoff valve) can be operated manually. The level regulation is not active in manual mode.

**Note:** In manual control mode, the system can be operated by qualified personnel in order to prevent the feed water tank from overflowing or draining and the corresponding implications of this.

#### High level of pre-alarm

In the event of an excess level of water level (LDH, set at 85%), a pre-alarm will be activated and the incident will be recorded in the ESC incident memory. Eventually, the incidents will be recorded at values below the high pre-alarm level.

#### Full deaeration

The system will open the blowdown valve at the maximum water level (LH set at 95%). When this level drops below the maximum water level by 5%, i.e. to 90%, the system will close the shutoff valve again. The blowdown valve can be opened and closed in manual mode. The high level function will be activated in manual mode. The system does not issue an error message. **Error message:** when the maximum water level is reached, an error message will appear on the EBC screen and the incident will be recorded in the memory. The alarm is accompanied by a sound signal.

#### Protection against dry run

If the level drops below the minimum water level LDL (setpoint = 20%), the control signal will deactivate the feed pumps to prevent dry run. If the level rises above LDP (setpoint = 25%), the feed pump will be activated. **Error message:** when the minimum water level is reached, an error message will appear on the ESC screen and the incident will be recorded in the memory. The alarm is accompanied by a sound signal.

## Functioning

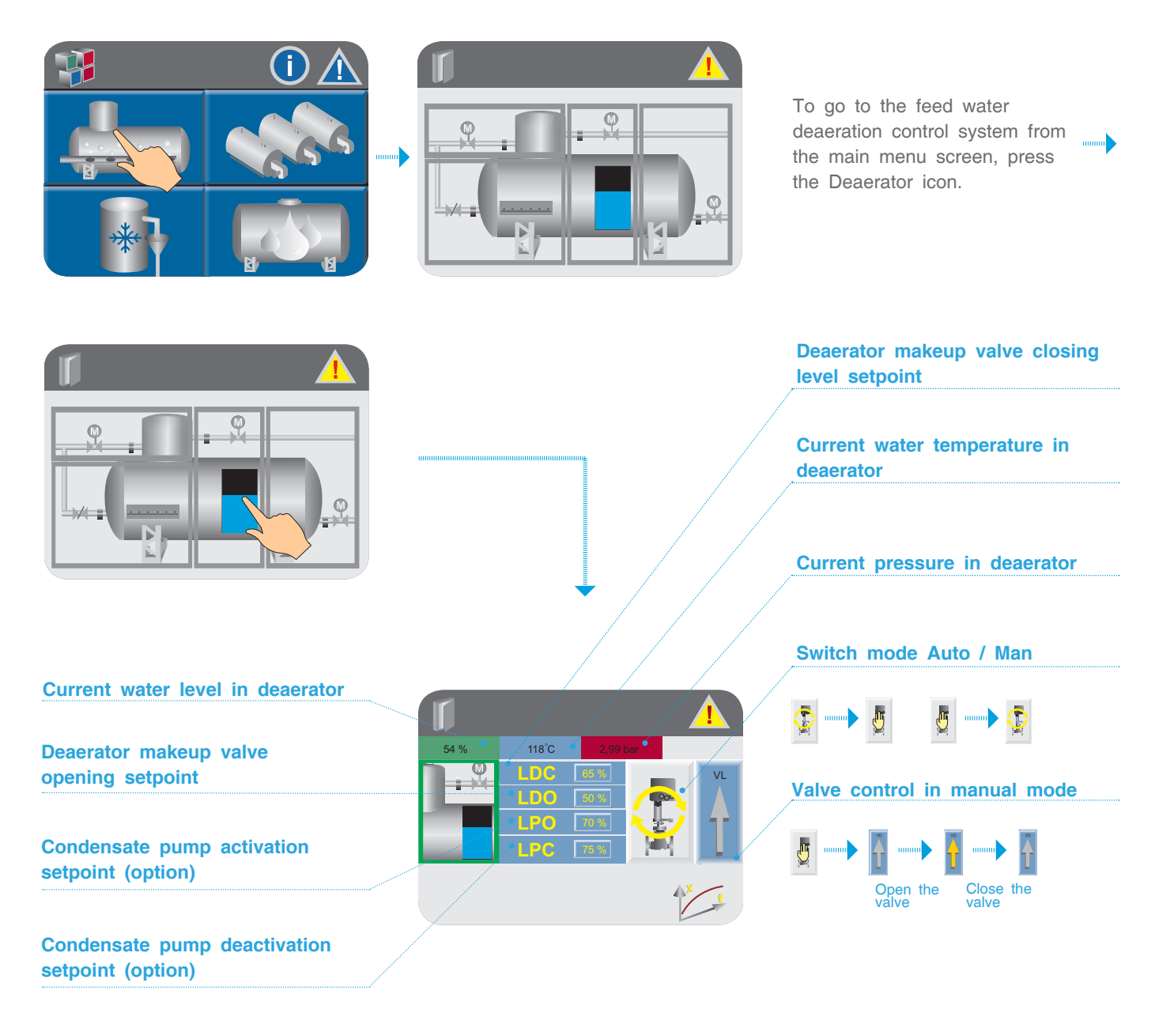

## Deaerator makeup valve control

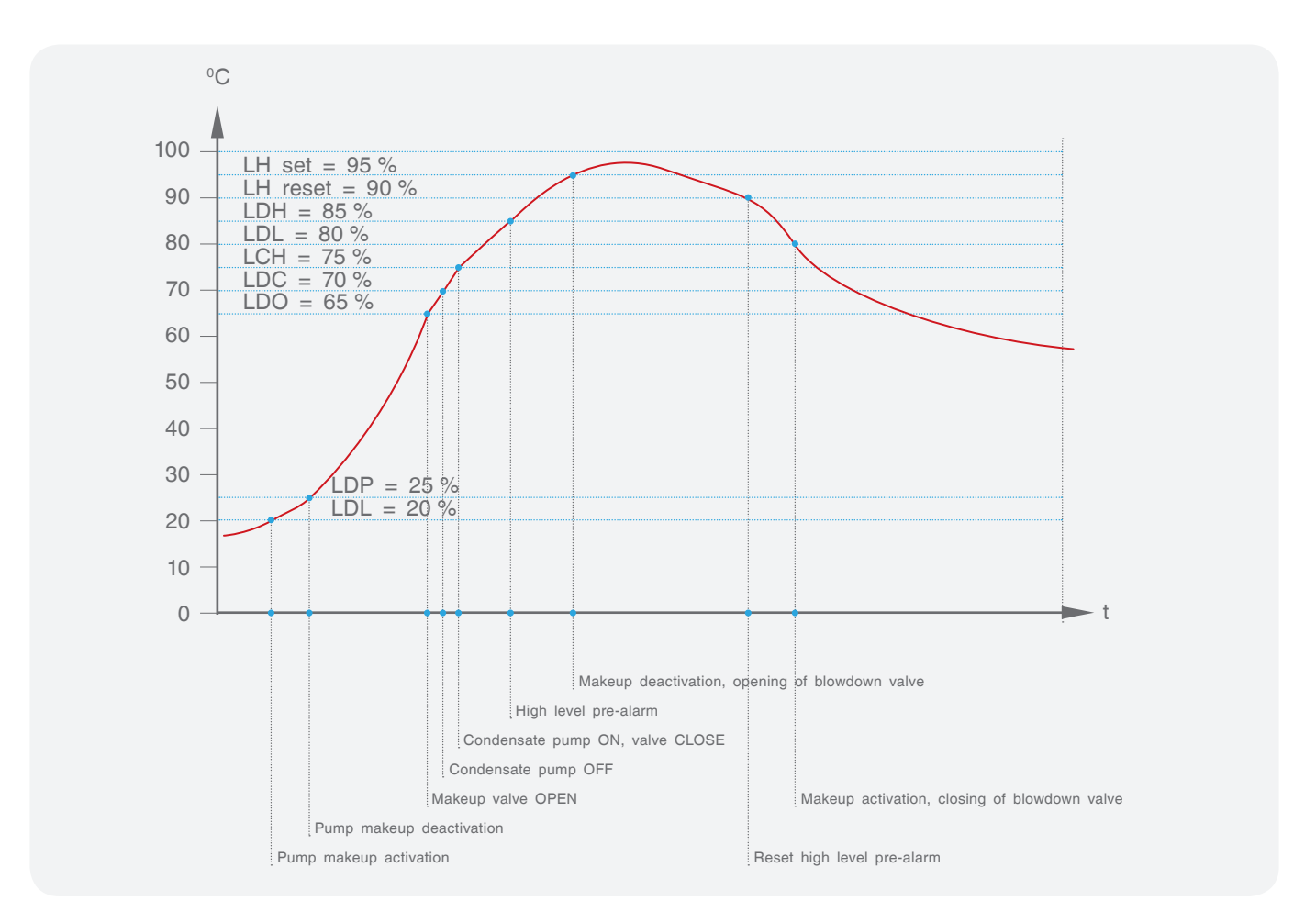

## Deaerator temperature trend TD

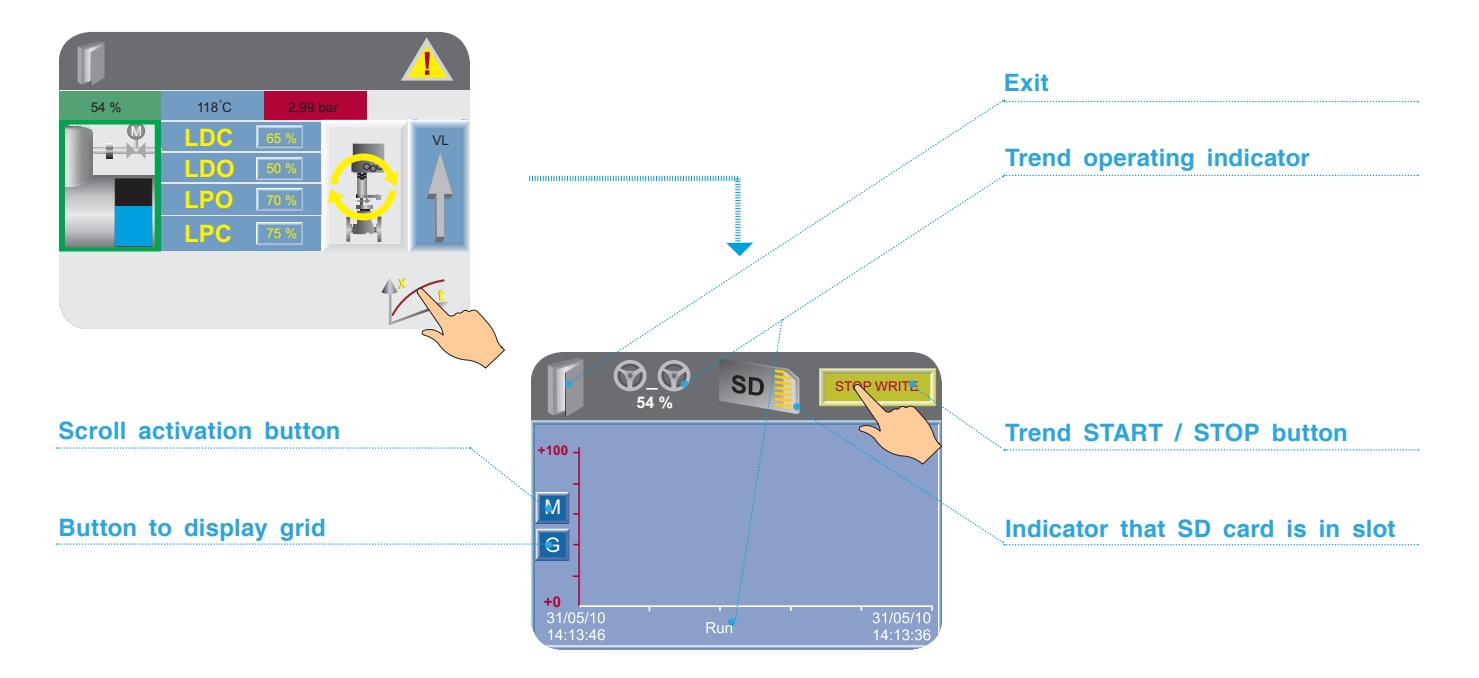

## Write trend to memory card

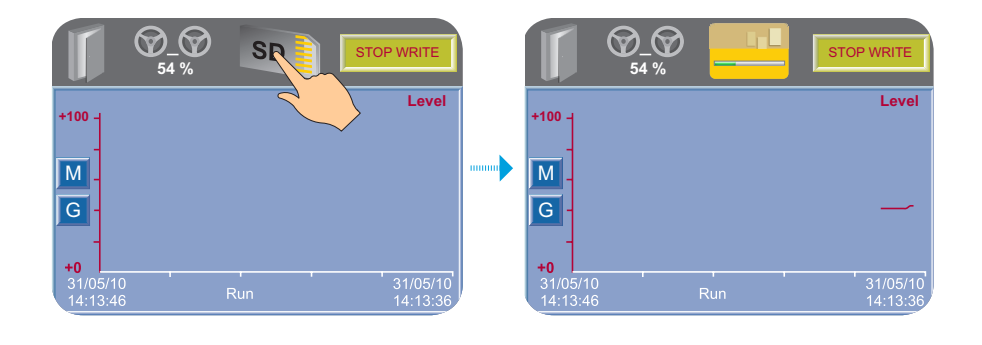

Insert the memory card into the slot. Run the trend by pressing the START button and then press the memory card icon — the trend will begin to write to the SD card. If the trend is deactivated, writing to the SD card will be stopped automatically.

## Connection

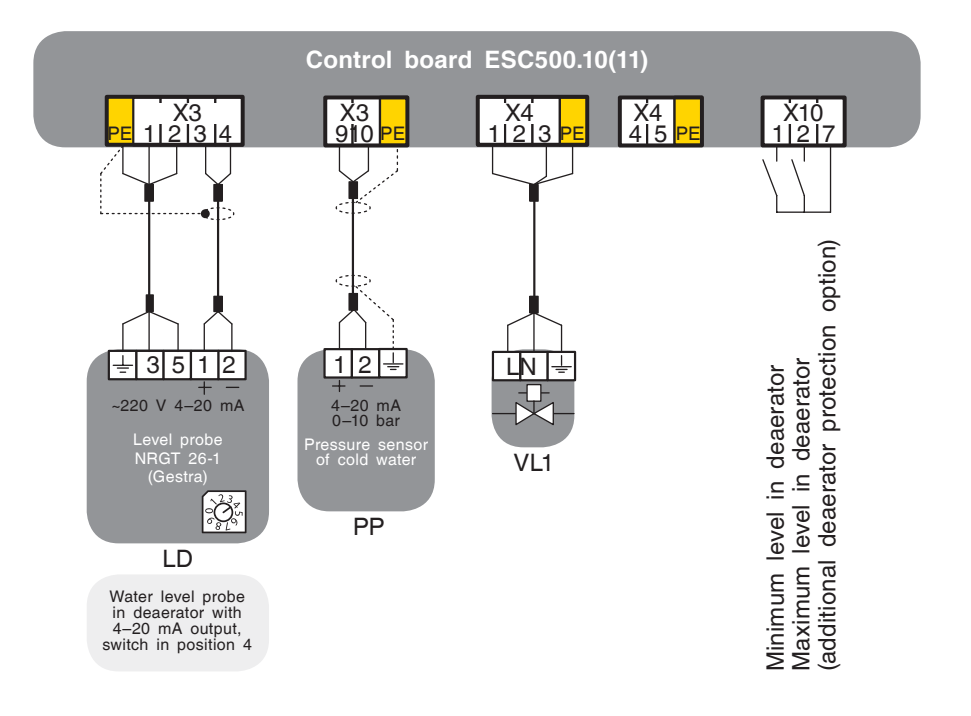

## TWO-VALVE LEVEL REGULATION

## Description of the structure and functions / Description of the process

Level transducer measures the water level in the deaerator and converts it into a standard electrical signal (4–20 mA). This signal is processed in ESC (see operating Manual IE400) and evaluated depending on the selected control type.

Before releasing the controller, the control of the water deaeration system must be in the ON position. LBC opens and closes the makeup water control valve via regulated switchover points:

Upper water level LDC: 70 %(the valve closes).

Decrease of water level LDO: 65 % (the valve opens).

If the ESC system configuration includes a condensate tank, the condensate pump activation points must also be specified (if no condensate tank is present, these settings are hidden).

#### **Preset values:**

Water level LPO: 75 % (condensate pump is disactivated).

Water level LPC: 70 % (condensate pump is activated).

The settings range for the upper water level and lower water level and activation of condensate pump has been limited at the manufacturer's factory in order to avoid operational errors and damage to the water deaeration system. The values can be set within the limits of the specified range.

The water makeup valve (full deaeration shutoff valve) can be operated manually. The level regulation is not active in manual mode.

**Note:** In manual control mode, the system can be operated by qualified personnel in order to prevent the feed water tank from overflowing or draining and related implications.

#### High level of pre-alarm

In the event of an excess level of water level (LDH, set at 85 %), a pre-alarm will be activated and the incident will be recorded in the ESC incident memory. Eventually, the incidents will be recorded at values below the high pre-alarm level.

#### **Full deaeration**

The system will open the blowdown valve at the maximum water level (LH, set at 95 %). When this level drops below the maximum water level by 5 %, i.e. to 90 %, the system will close the shutoff valve again. The blowdown valve can be opened and closed in manual mode. The high level function will be activated in manual mode. The system does not issue an error message. **Error message:** when the maximum water level is reached, an error message will appear on the EBC screen and the incident will be recorded in the memory. The alarm is accompanied by a sound signal.

#### Protection against dry run

If the level drops below the minimum water level LDL (setpoint = 20 %), the control signal will deactivate the feed pumps to prevent dry run. If the level rises above LDP (setpoint = 25 %), the feed pump will be enabled. **Error message:** when the minimum water level is reached, an error message will appear on the ESC screen and the incident will be recorded in the memory. The alarm is accompanied by a sound signal.

## Functioning

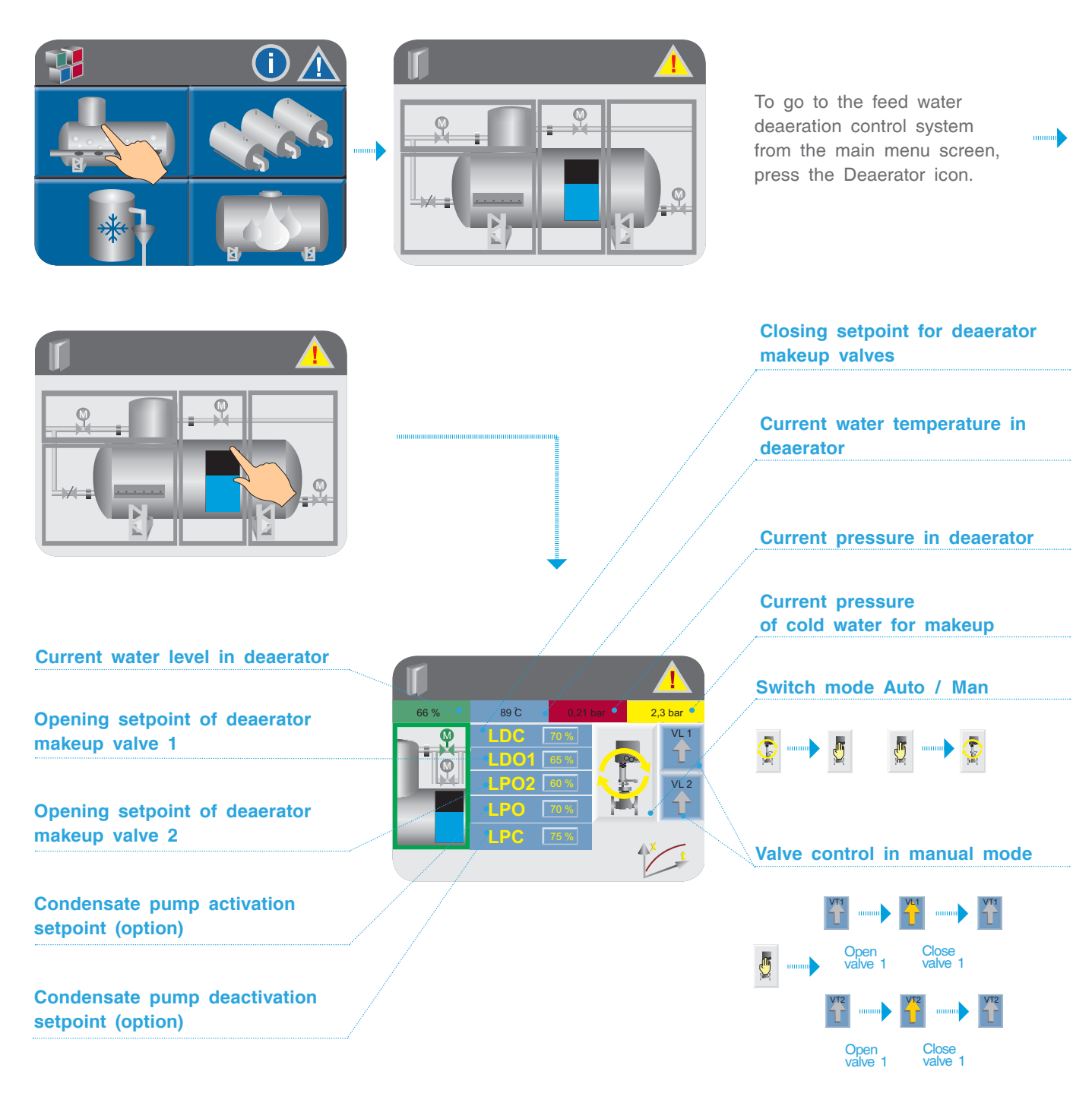

## Deaerator makeup valve control

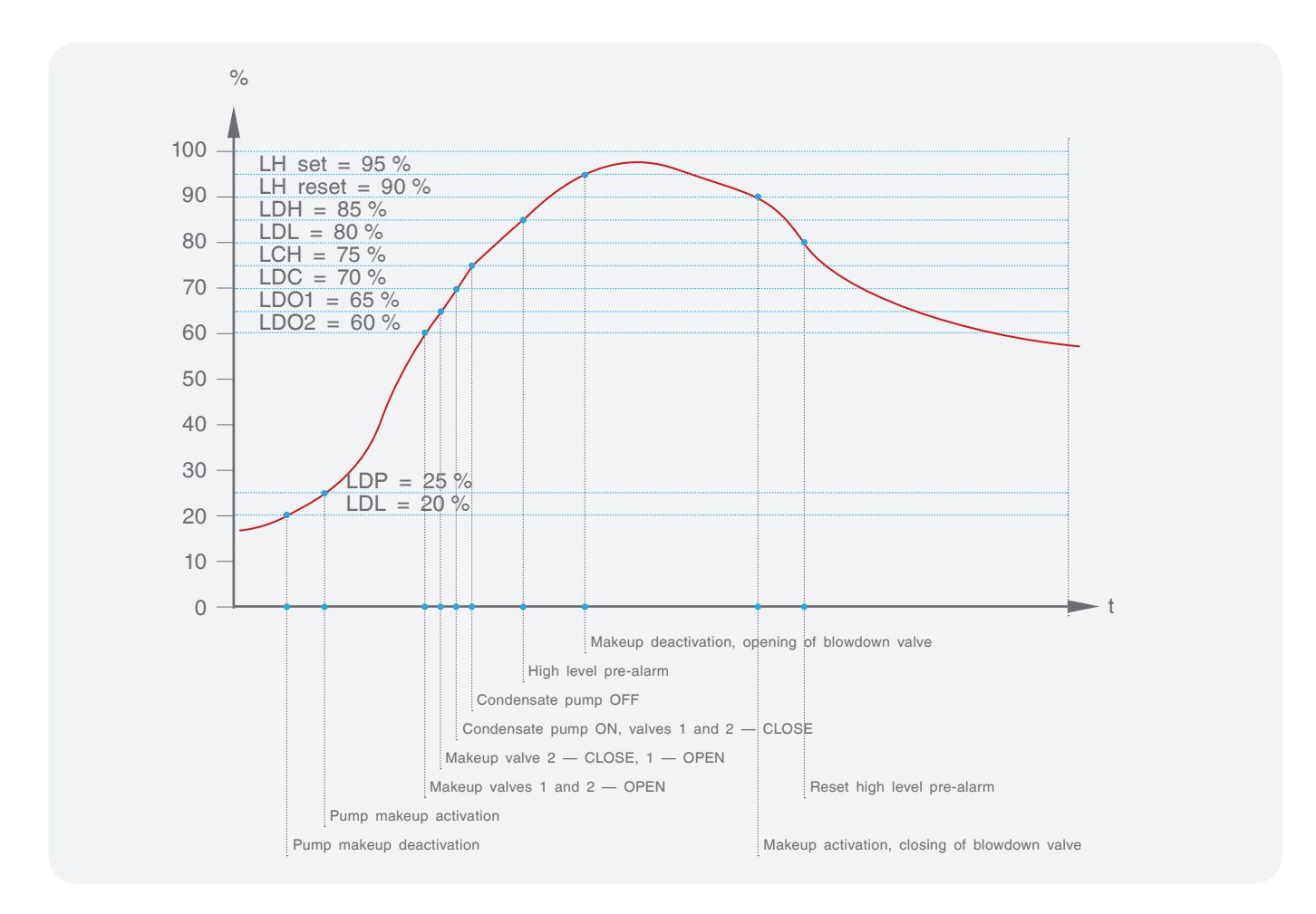

## Deaerator temperature trend TD

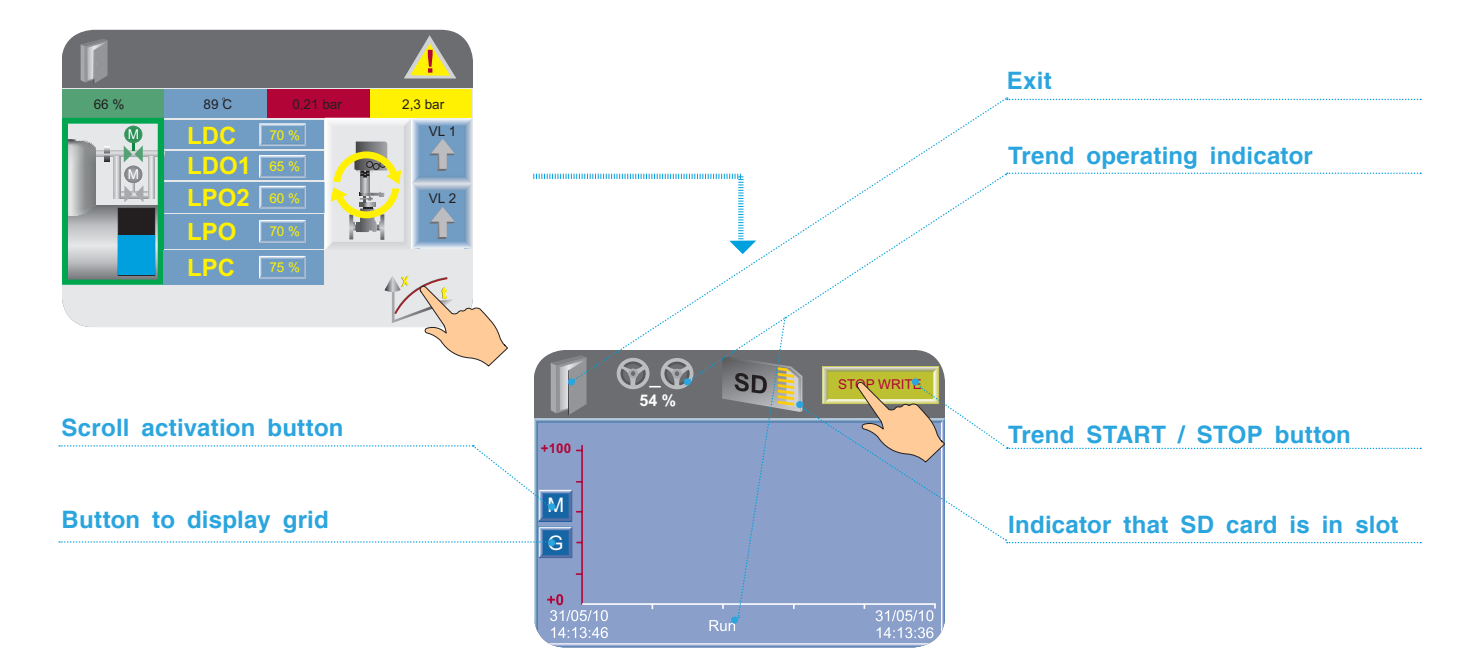

## Write trend to memory card

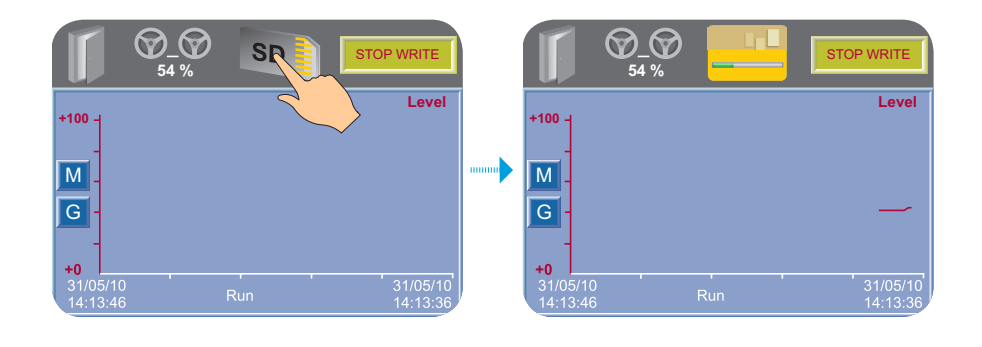

Insert the memory card into the slot. Run the trend by pressing the START button and then press the memory card icon — the trend will begin to write to the SD card. If the trend is deactivated, writing to the SD card will be stopped automatically.

## Connection

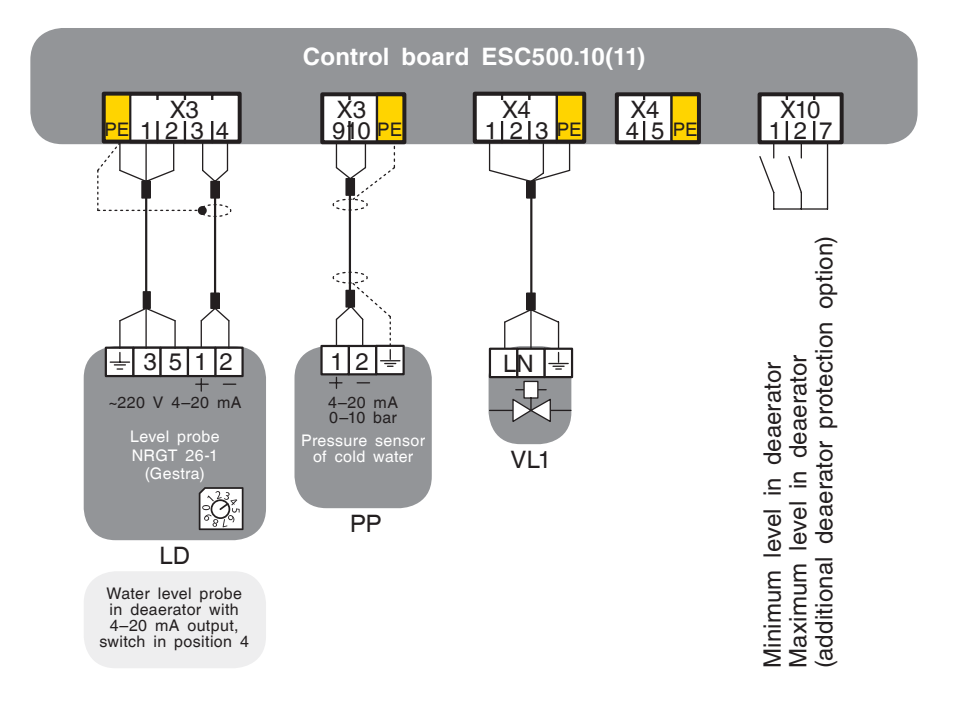

## MODULATED LEVEL CONTROL

## Description of the structure and functions / Description of the process

Level transducer measures the water level in the deaerator and converts it into a standard electrical signal (4–20 mA). This signal is processed in ESC (see operating Manual IE400) and evaluated depending on the selected control type.

Before releasing the controller, the control of the water deaeration system must be in the ON position. LBC opens and closes the makeup water control valve via regulated switchover points:

Upper water level LDC: 70 % (valve closes).

Decrease of water level LDO: 65 % (the valve opens).

If the ESC system configuration includes a condensate tank, the condensate pump activation points must also be specified (if no condensate tank is present, these settings are hidden).

#### **Preset values:**

Water level LPO: 75 % (condensate pump is disactivated).

Water level LPC: 70 % (condensate pump is activated).

The settings range for the upper water level and lower water level and activation of condensate pump has been limited at the manufacturer's factory in order to avoid operational errors and damage to the water deaeration system. The values can be set within the limits of the specified range.

The water makeup valve (full deaeration shutoff valve) can be operated manually. The level regulation is not active in manual mode.

**Note:** In manual control mode, the system can be operated by qualified personnel in order to prevent the feed water tank from overflowing or draining and related implications.

#### High level of pre-alarm

In the event that the water level is exceeded (LDH, set at 85 %), a pre-alarm will be activated and the incident will be recorded in the ESC memory. Eventually, the incidents will be recorded at values below the high prealarm level.

#### **Full deaeration**

The system will open the blowdown valve at the maximum water level (LH set at 95 %). When this level drops below the maximum water level by 5 %, i.e. to 90 %, the system will close the shutoff valve again. The blowdown valve can be opened and closed in manual mode. The high level function will be activated in manual mode. The system does not issue an error message. **Error message:** when the maximum water level is reached, a message will appear on the EBC screen and will be recorded in the memory. The alarm is accompanied by a sound signal.

#### Protection against dry run

If the level drops below the minimum water level LDL (setpoint = 20 %), the control signal will disable the feed pumps against dry run. If the level rises above LDP (setpoint = 25 %), the feed pump will be enabled. **Error message:** when the minimum water level is reached, a message will appear on the EBC screen and the incident will be recorded in the memory. The alarm is accompanied by a sound signal.

## Functioning

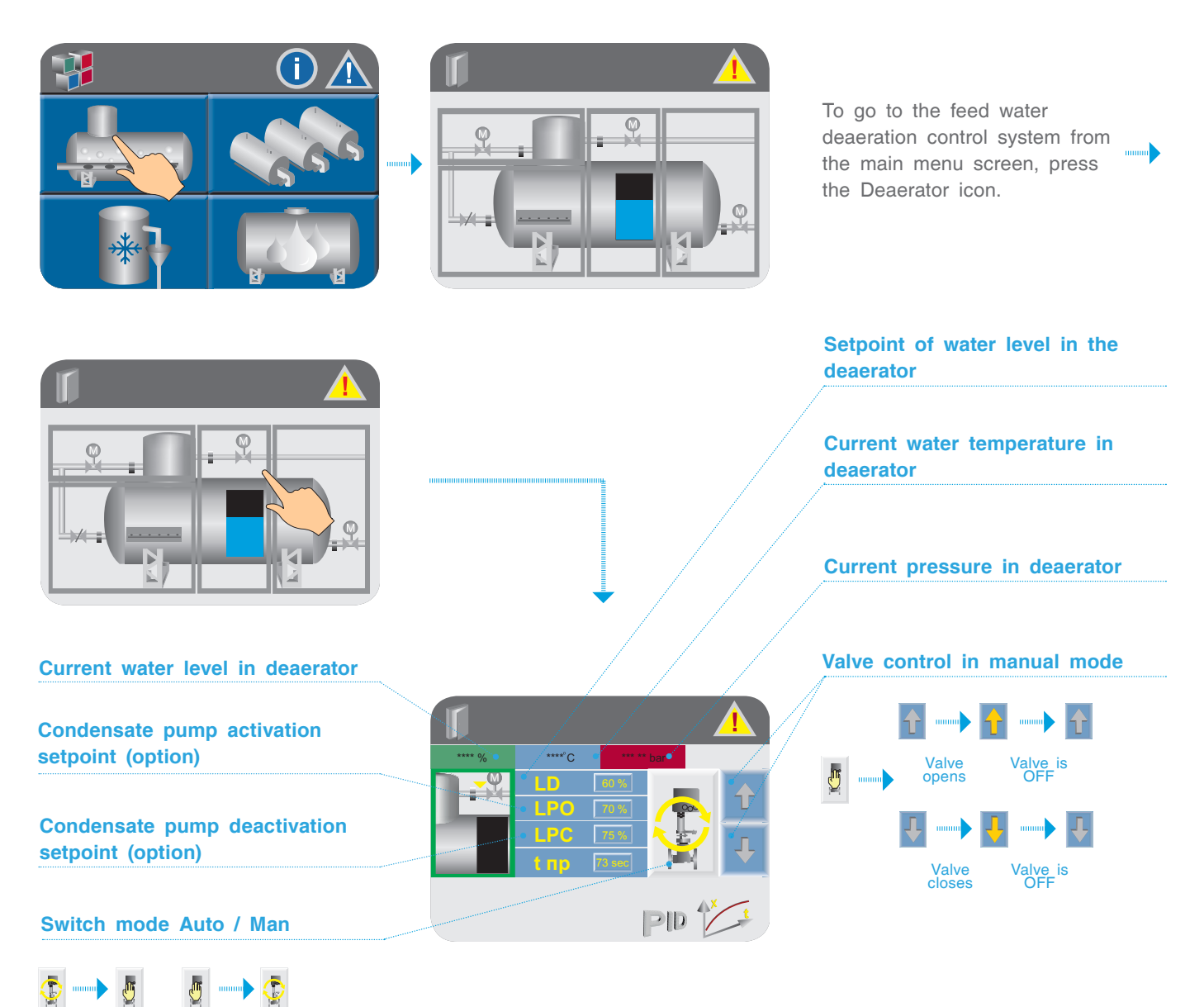

## Deaerator makeup valve control

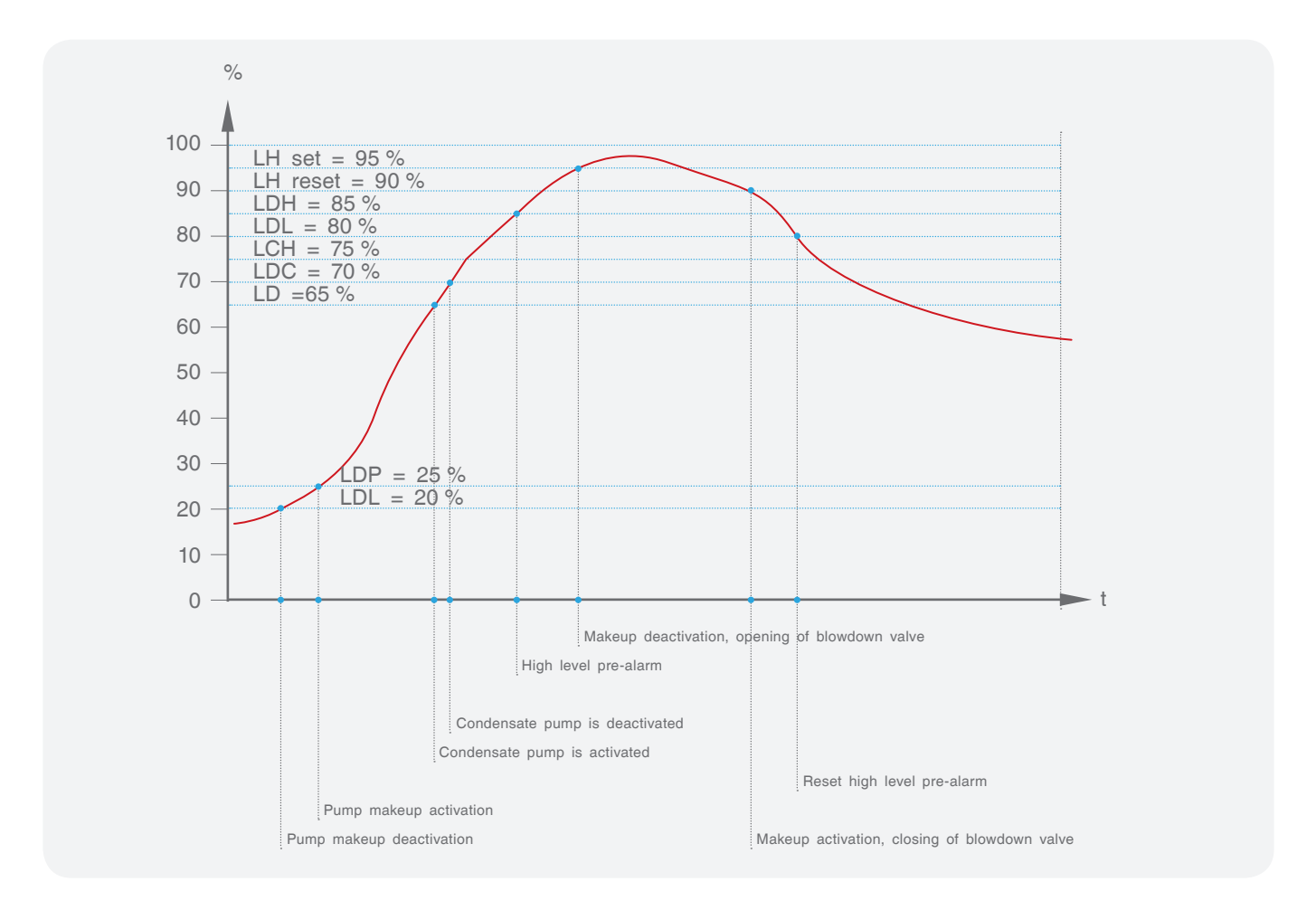

## Deaerator temperature trend TD

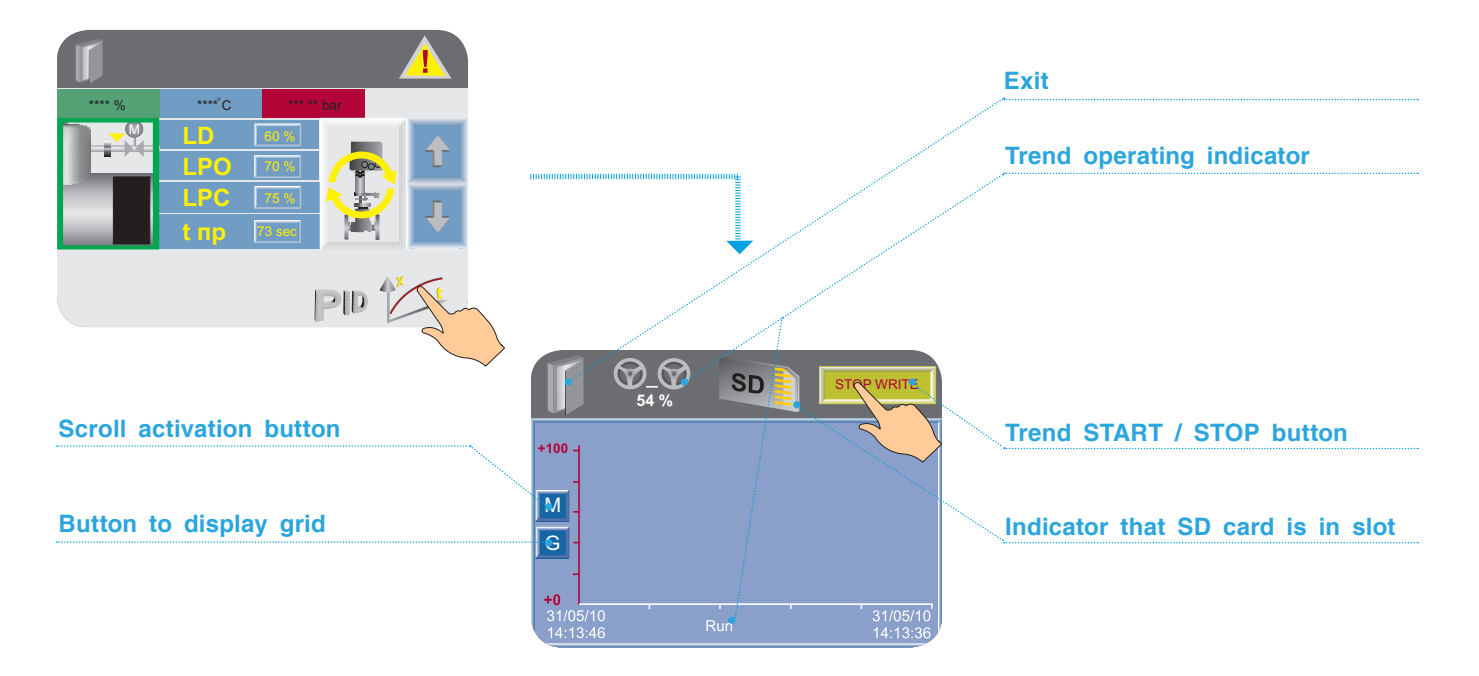

### Write trend to memory card

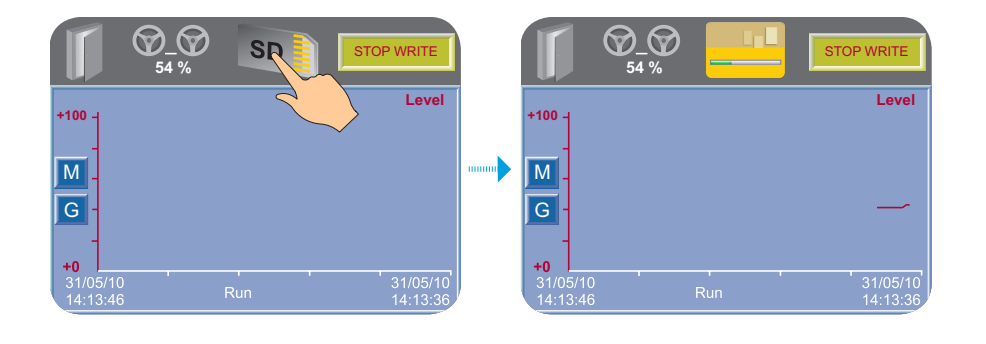

Insert the memory card into the slot. Run the trend by pressing the START button and then press the memory card icon — the trend will begin to write to the SD card. If the trend is deactivated, writing to the SD card will be stopped automatically.

## PID controller settings

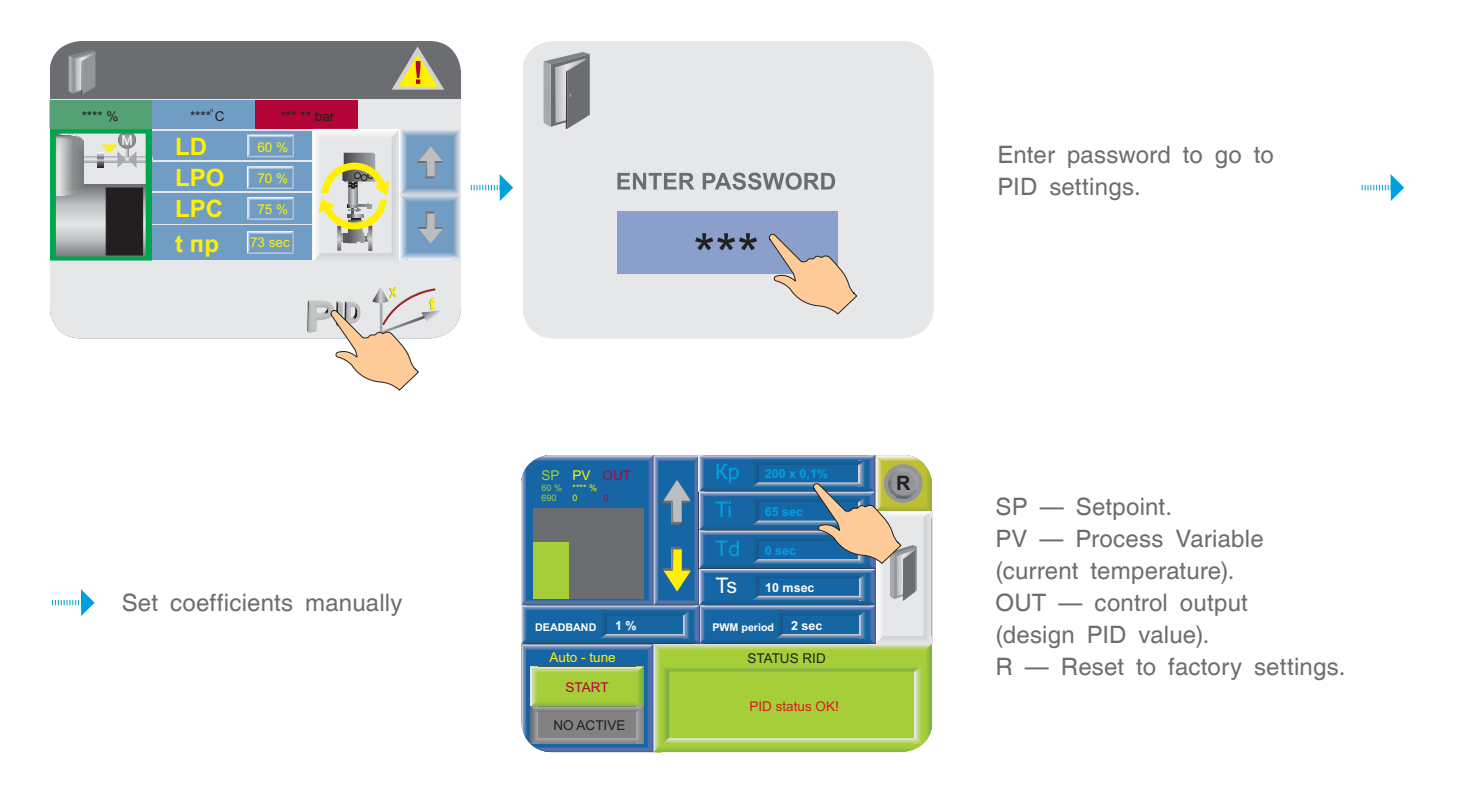

Kp — proportional band is the established range near the setpoint. It is expressed as a percentage of the PD pressure range. If the boiler pressure is within the limits of this range, PID function is active. Specified range from 0 to 1,000 where 1 = 0.1 %.

The value of the pressure range in which the PID controller can be operated is equal to 0-0.5 bar (pressure sensor range).

The proportional band is set at 10 %. This means that the proportional band range is 0.15-0.25 bar.

If the level value is outside the proportional band, the PID will not function.

The proportional band can exceed 100 %. In the event of this, PID control shall be applied to the entire operating range.

A wide proportional band range increases system stability but at the same time increases oscillations during the stable phase.

A proportional band range that is too narrow will make the system respond as when operating in ON/OFF mode and either move past the setpoint or fail to reach it.

It is possible to increase the proportional band or increase the integral time in order to reduce overshoot and stabilize the system.

Ti — Integral time. This is the amount of time needed (calculated by the controller) for the process to reach the specified level setpoint. Note that if you set a short integral time, the function will respond quickly and can jump past the setpoint. Setting a greater integral time will lead to a slower reaction. As a rule, the integral component value is equal to the burner servo drive runout. Specified range: from 0 to 1,000 s.

**Td** — Derivative time. Derivative action conforms to the rate and direction of the change in error (current level value minus setpoint). This means that a quick change in error provokes a strong reaction from the controller. The action on the derivative "anticipates" the value of the current pressure in the boiler with respect to the setpoint and regulates the controller output value accordingly, thereby shortening the PID function reaction time. Specified range: from 0 to 1,000 s.

The sample time Ts is the frequency of the PID control loop calculation. The result of each calculation

is a new control output value. Use this parameter to determine the intervals between PID function updates in measurement units equal to 10 m/s.

#### Example

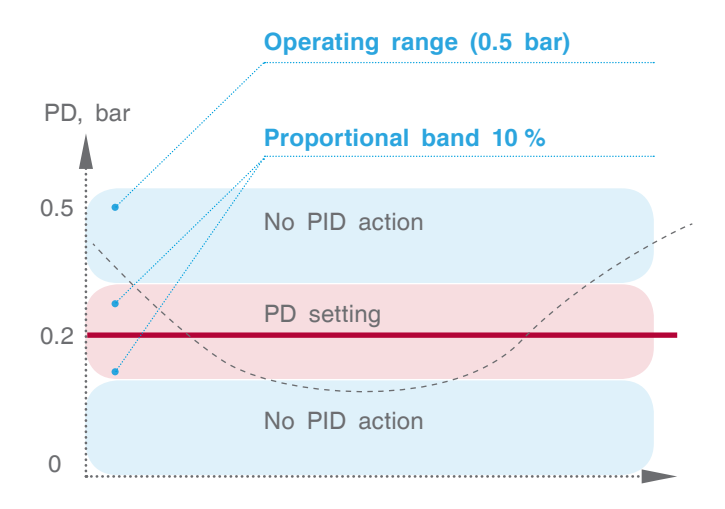

Changes that affect the loop settings shall only be made by authorized personnel who have expert knoweldge of all aspects of the process. Using loop auto-tune procedures affects the process, in particular, causing large variations of the control output. To minimize the risk of injury or equipment damage, make sure that the consequences of any changes you wish to make have been thoroughly analyzed. Auto-tuning in ESC also requires thorough knowledge of the process.

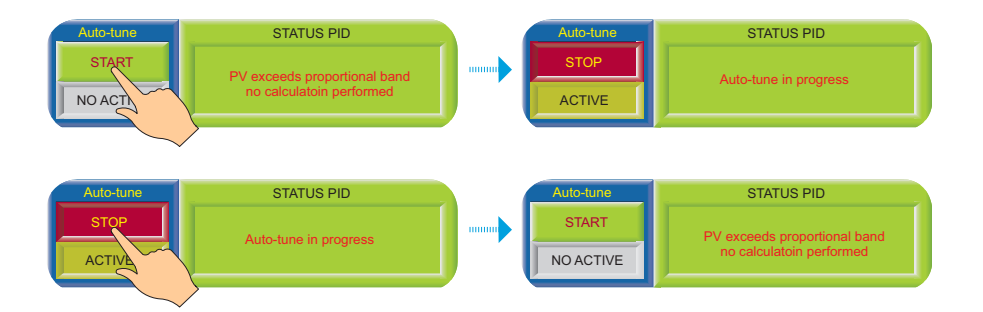

Auto-tune can only be performed with the burner being in operation. Press the START button on the screen to begin the auto-tune process. Press the STOP button to stop the auto-tune process.

## PID controller status

| Message                                                                                                 |
|----------------------------------------------------------------------------------------------------|
| PID without errors                                                                                      |
| Auto-tune in progress                                                                                   |
| PID is active                                                                                           |
| Change setpoint                                                                                         |
| Integral "round-up"                                                                                     |
| De-escalation of impact by integral                                                                     |
| PV input value is below the proportional band                                                           |
| PV input value is above the proportional band                                                           |
| Non-conformance of auto-tune parameters. Run auto-tune repeatedly or write down the parameters manually |
| Kp coefficient is equal to zero                                                                         |
| Incorrect range of PV input signal                                                                      |
| Incorrect range of output signal OUT                                                                    |
| Integral overflow is equal to 100,000. PID will not allow to further increase the integral value        |
| The setpoint is less than the lower limit in terms of input or is greater than the upper limit          |
| Auto-tune error, failure to calculate PID parameters                                                    |
| Interference is more than 5 % of PV input signal                                                        |

## Connection

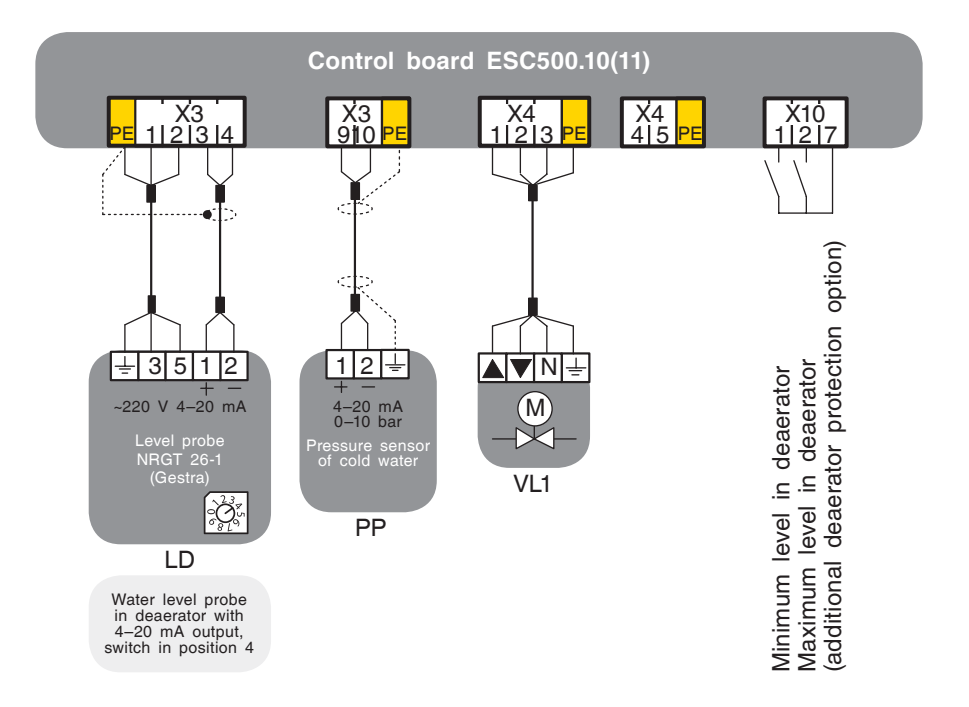

## WATER BLOWDOWN VALVE

## Description of the structure and functions / Description of the process

The system will open the blowdown valve at the maximum water level (LH set at 95 %). When this level drops below the maximum water level by 5 %, i.e. to 90 %, the system will close the shutoff valve again. The blowdown valve can be opened and closed in manual mode. The high level function will be activated in manual mode.

#### Error message:

when the maximum water level is reached, an error message will appear on the EBC screen and the incident will be recorded in the memory. The alarm is accompanied by a sound signal.

## Functioning

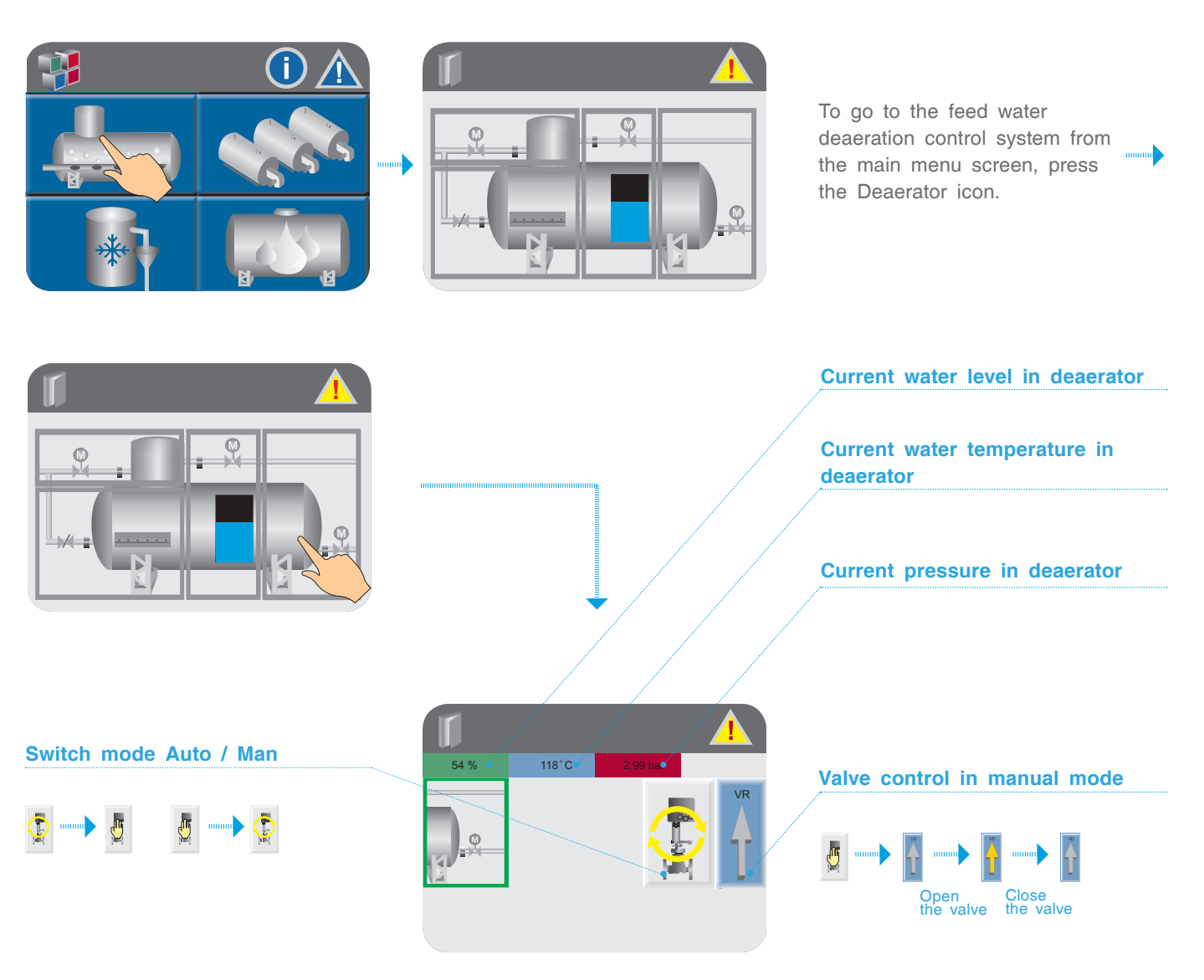

## Connection

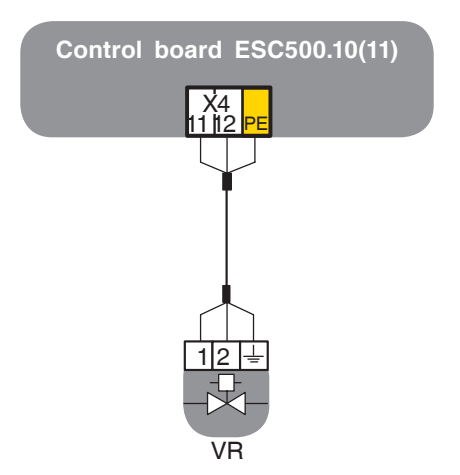

## CONDENSATE LEVEL REGULATION

## Description of the structure and functions / Description of the process

The level transducer measures the water level in the condensate tank and converts it into an electrical standard signal (4–20 mA). This signal is processed in ESC (see operating Manual IE400) and evaluated depending on the selected control type.

Before releasing the controller, the control over the condensate system must be in the ON position, and the condensate level must be below the maximum value. In automatic mode, the activation and deactivation of condensate pumps occurs at specified points:

Upper water level LDO: 45 % feed pump ON.

Decrease of water level LCC: 40 % feed pump is OFF.

The settings range for the upper water level and lower water level has been limited at the manufacturer's factory in order to avoid operational errors and damage. You can set it within the range indicated.

#### High pre-alarm level

In the event that the water level is reached (LDC, set at 85 %), a pre-alarm will be activated and the incident will be recorded in the ESC memory. When the level decreases to 80 %, the pre-alarm will be deactivated.

#### Maximum level

The system will open the blowdown valve VC at the maximum water level (LCH set at 95 %). When this level drops below the maximum water level by 5 %, i.e. to 90 %, the system will close the shutoff valve again. The blowdown valve can be opened and closed in manual mode. The high level function will be activated in manual mode. The system does not issue an error message. **Error message:** when the maximum water level is reached, an error message will appear on the EBC screen and the incident will be recorded in the memory. The alarm is accompanied by a sound signal.

#### Protection against dry run

If the level drops below the minimum water level LCP (setpoint = 20 %), the control signal will deactivate the feed pumps to prevent dry run. If the level rises above LC (setpoint = 25 %), the feed pump will be activated. **Error message:** when the minimum water level is reached, a message will appear on the ESC screen and the incident will be recorded in the memory. The alarm is accompanied by a sound signal.

## Functioning

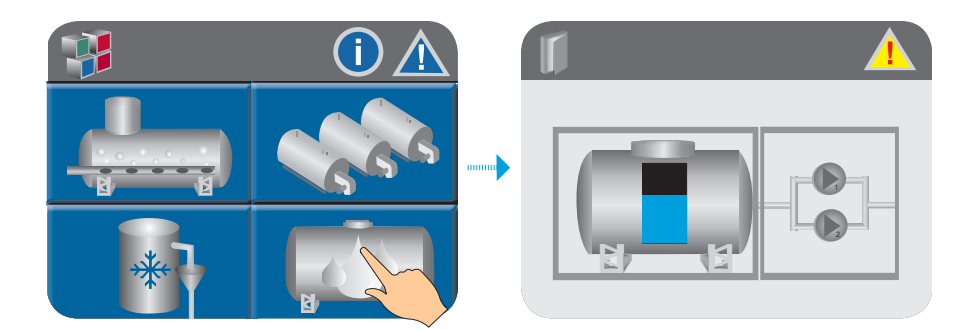

To go to the feed water deaeration control system from the main menu screen, press the condensate tank icon.

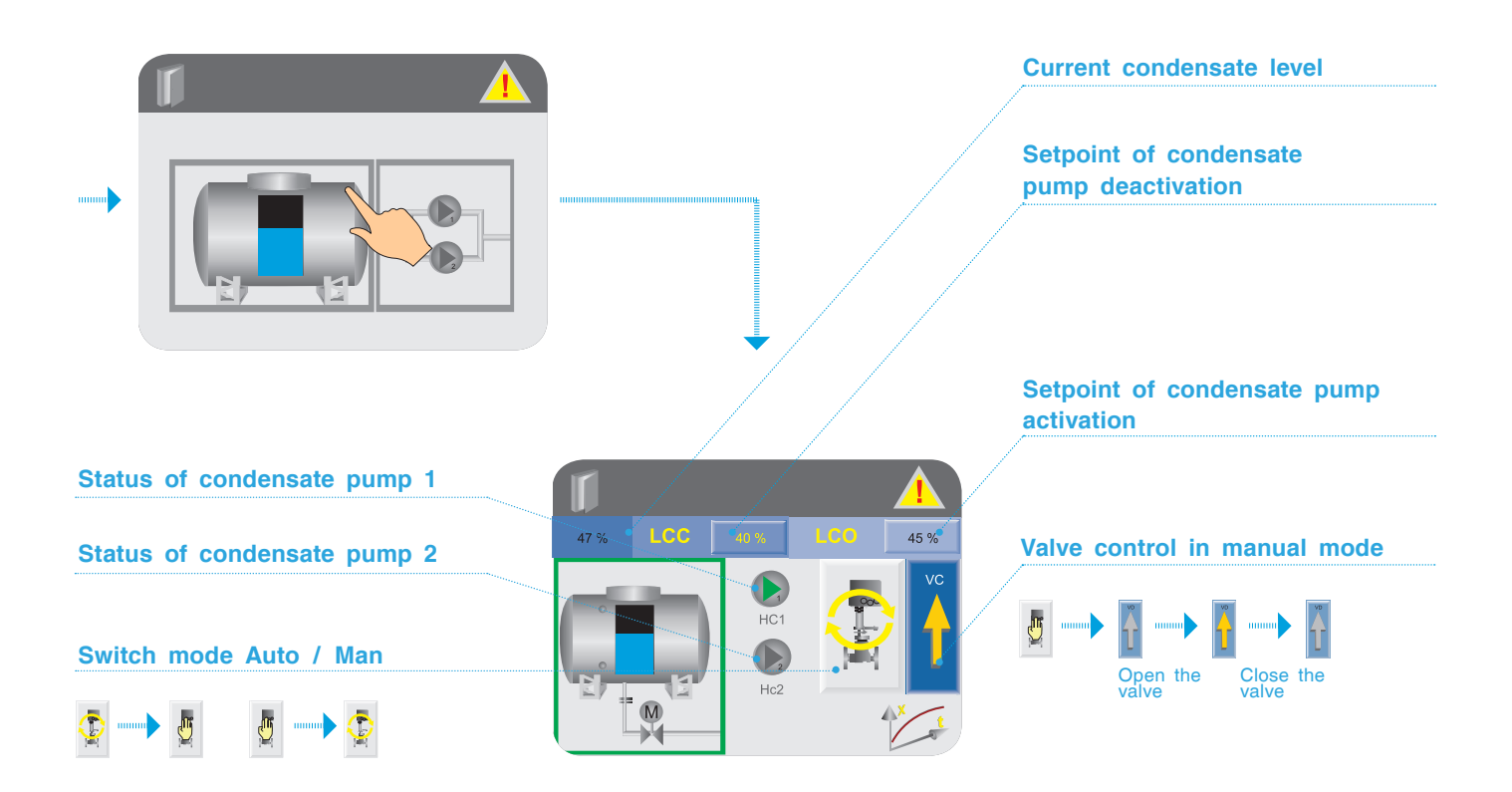

## Condensate tank level control

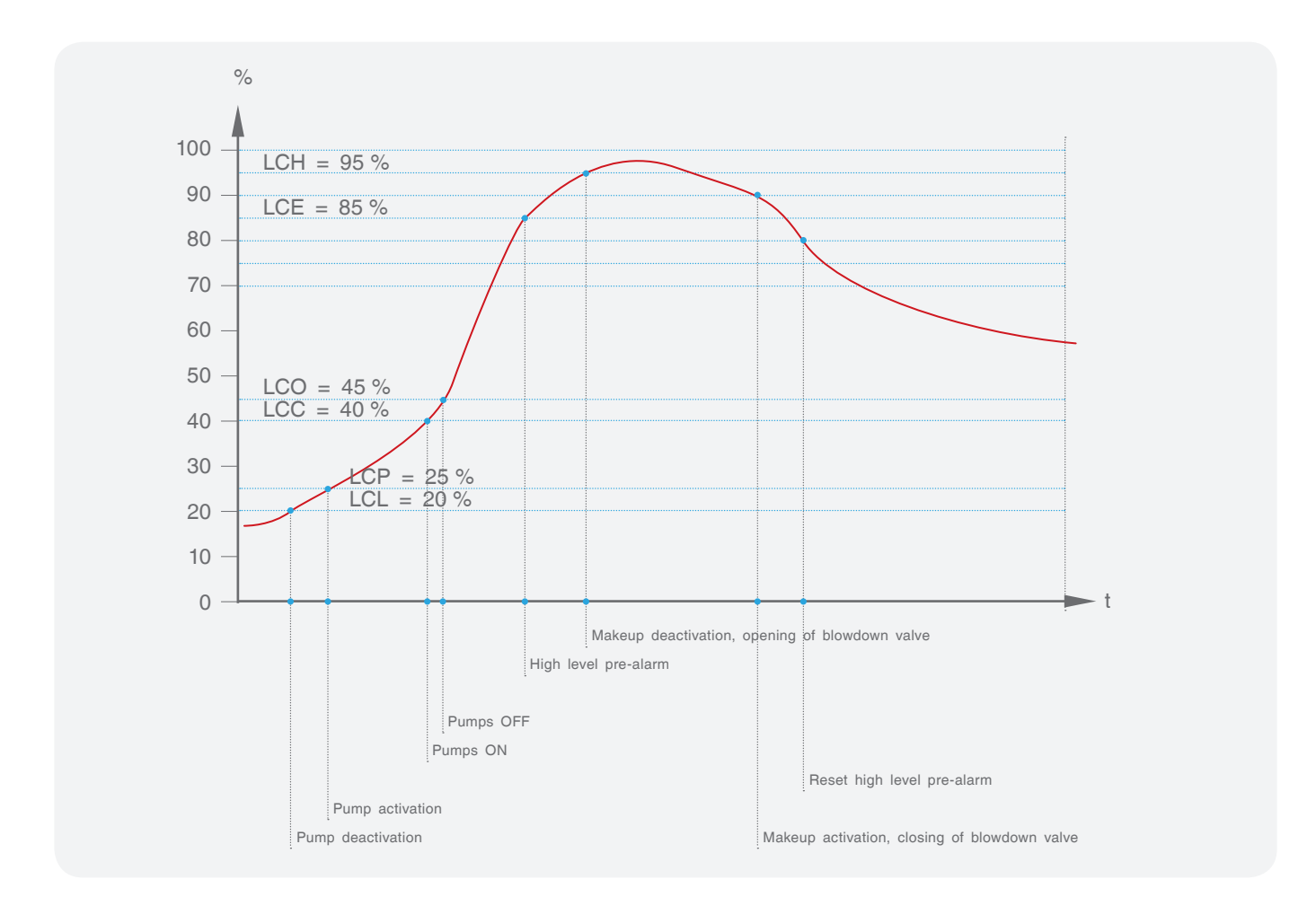

## Condensate pump control

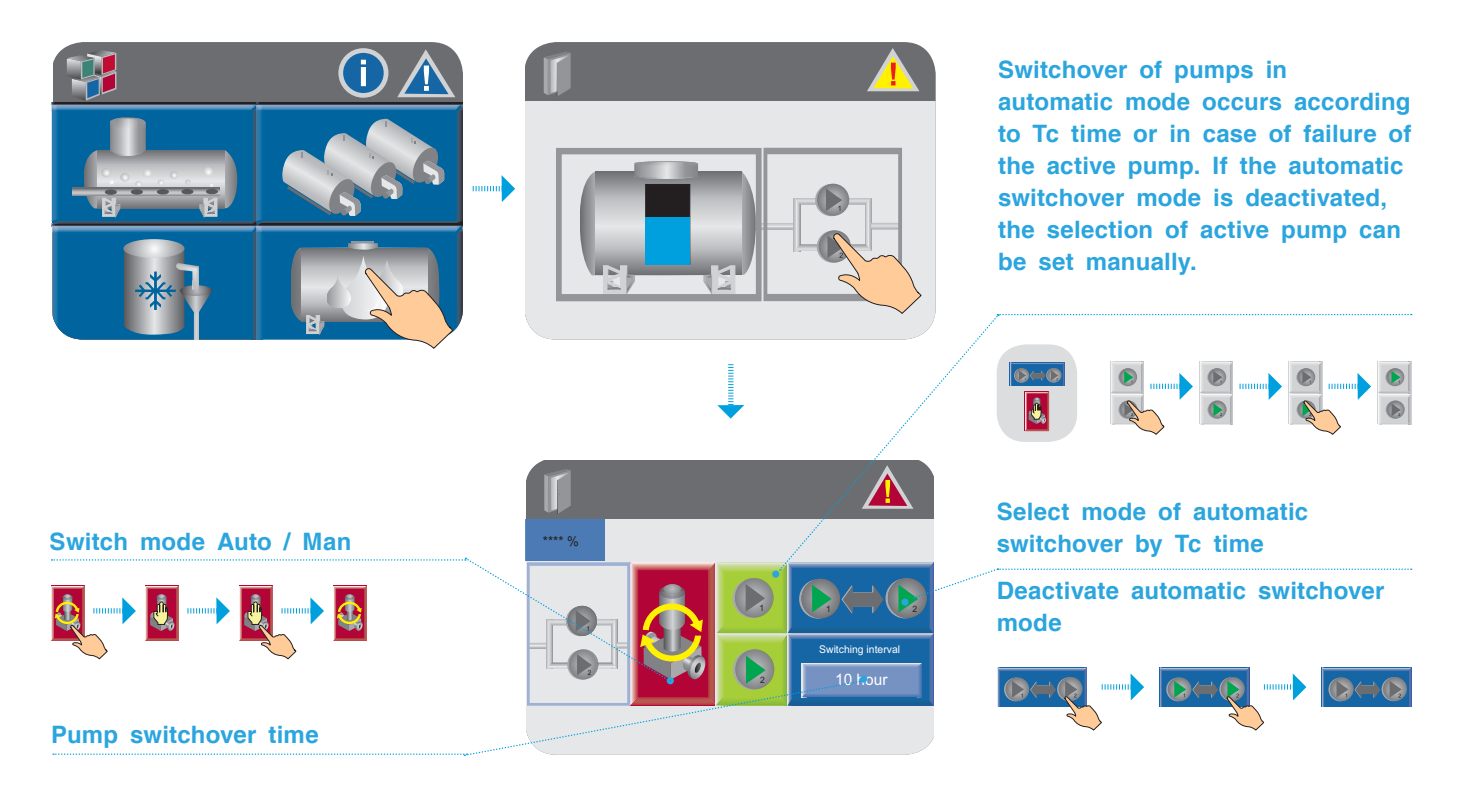

## Condensate level trend LC

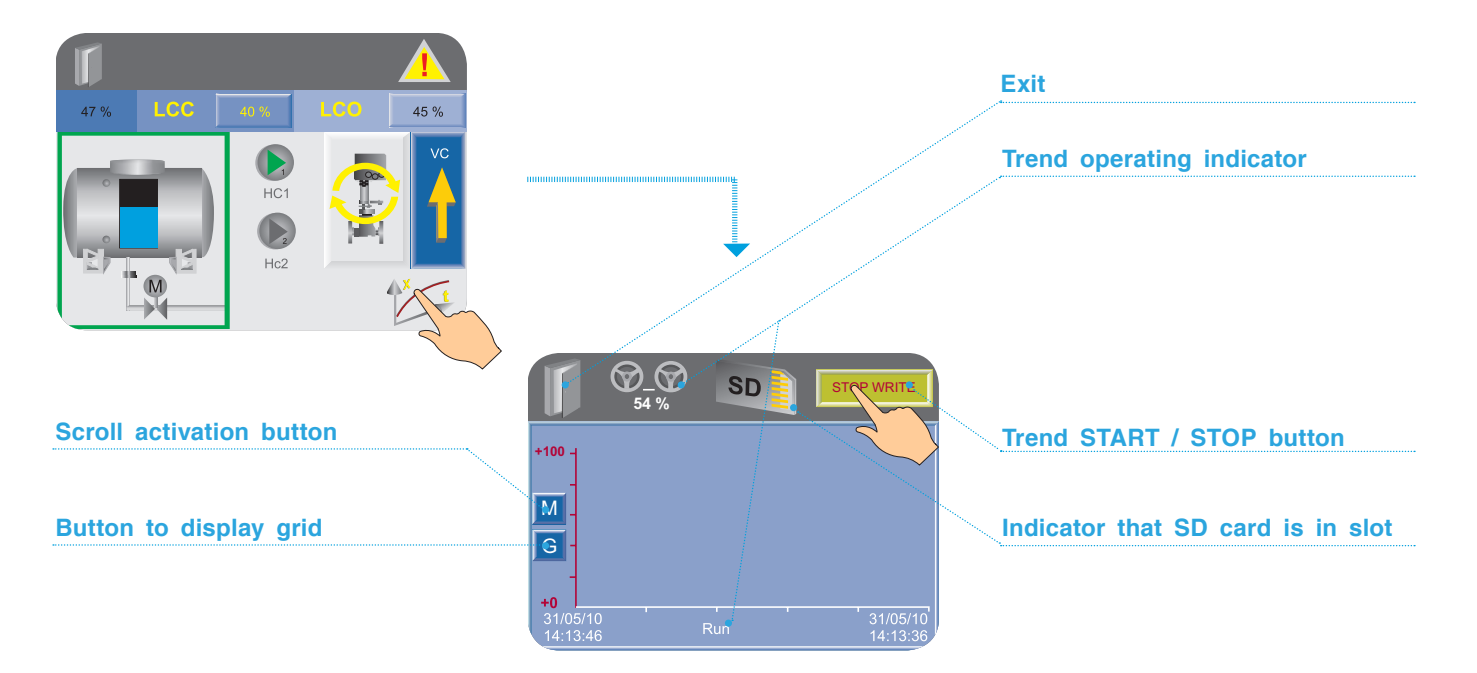

### Write trend to memory card

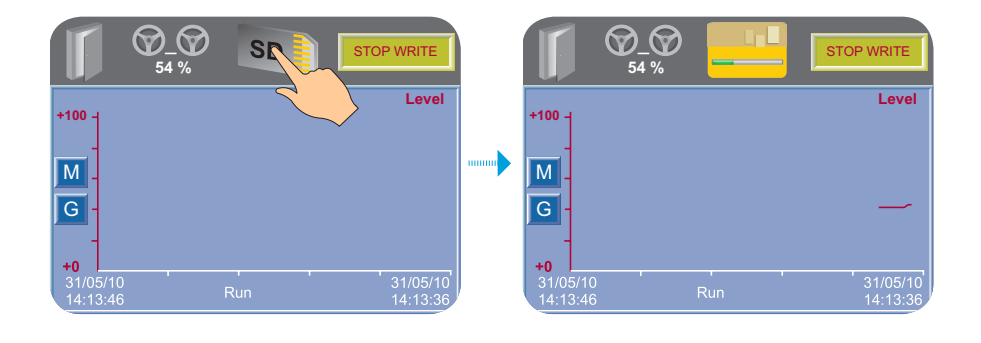

Insert the memory card into the slot. Run the trend by pressing the START button and then press the memory card icon — the trend will begin to write to the SD card. If the trend is deactivated, writing to the SD card will be stopped automatically.

## Connection

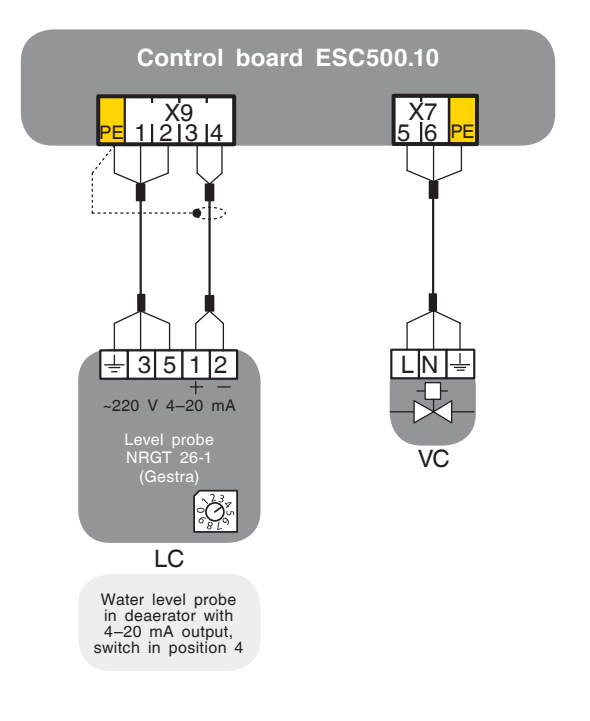

## COOLER TEMPERATURE REGULATION

## Description of the structure and functions / Description of the process

The temperature sensor measures the temperature in the cooler tank (BEM) and converts it into an electrical signal (4–20 mA). This signal is processed by ESC (see Operating Manual IE400ESC, Page 3) and is evaluated depending on the selected control type. The valve for water cooling is controlled via the specified adjustable points for temperature switchover.

ESC opens and closes the control valve for water cooling by means of adjustable points for switchover by temperature:

Activation temperature TBO: 38 °C (the valve opens). Deactivation temperature TBC: +35 °C (the valve closes).

#### Automatic mode

The temperature range for activation and deactivation is limited in order to avoid malfunctions during operation and damage to the cooler and subsequent systems. You can set the values within the specified range.

#### Manual mode

The control valve for water cooling can be open and closed. Temperature monitoring is not active in manual mode.

## Functioning

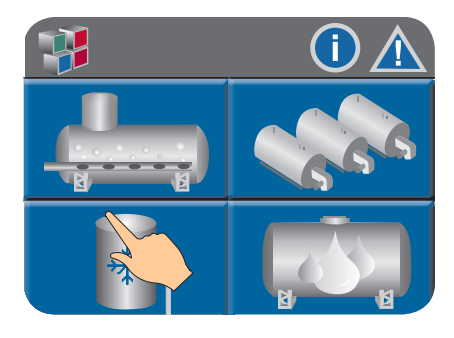

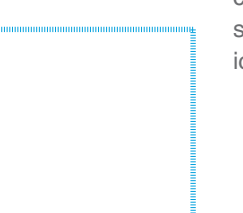

To go to the feed water deaeration control system from the main menu screen, press the Condensate tank icon.

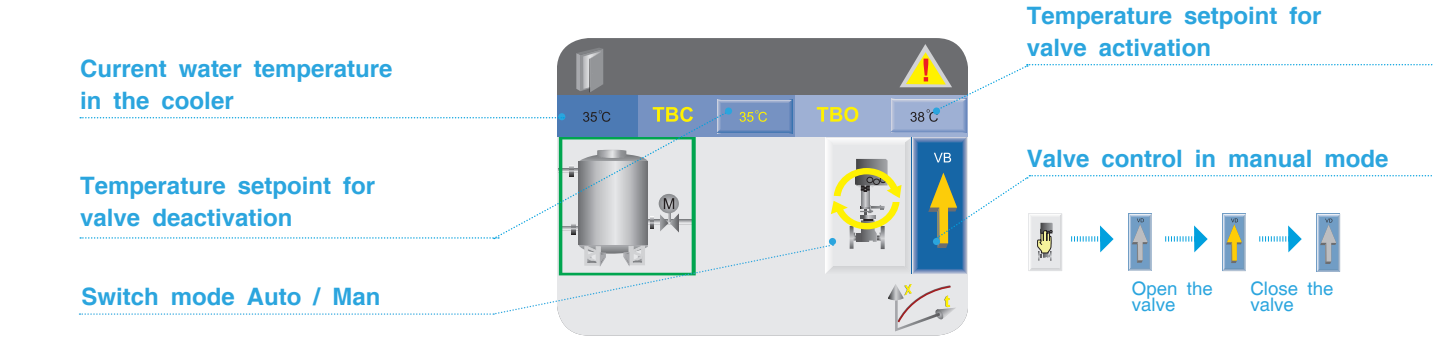

## Trend of water temperature in cooler TB

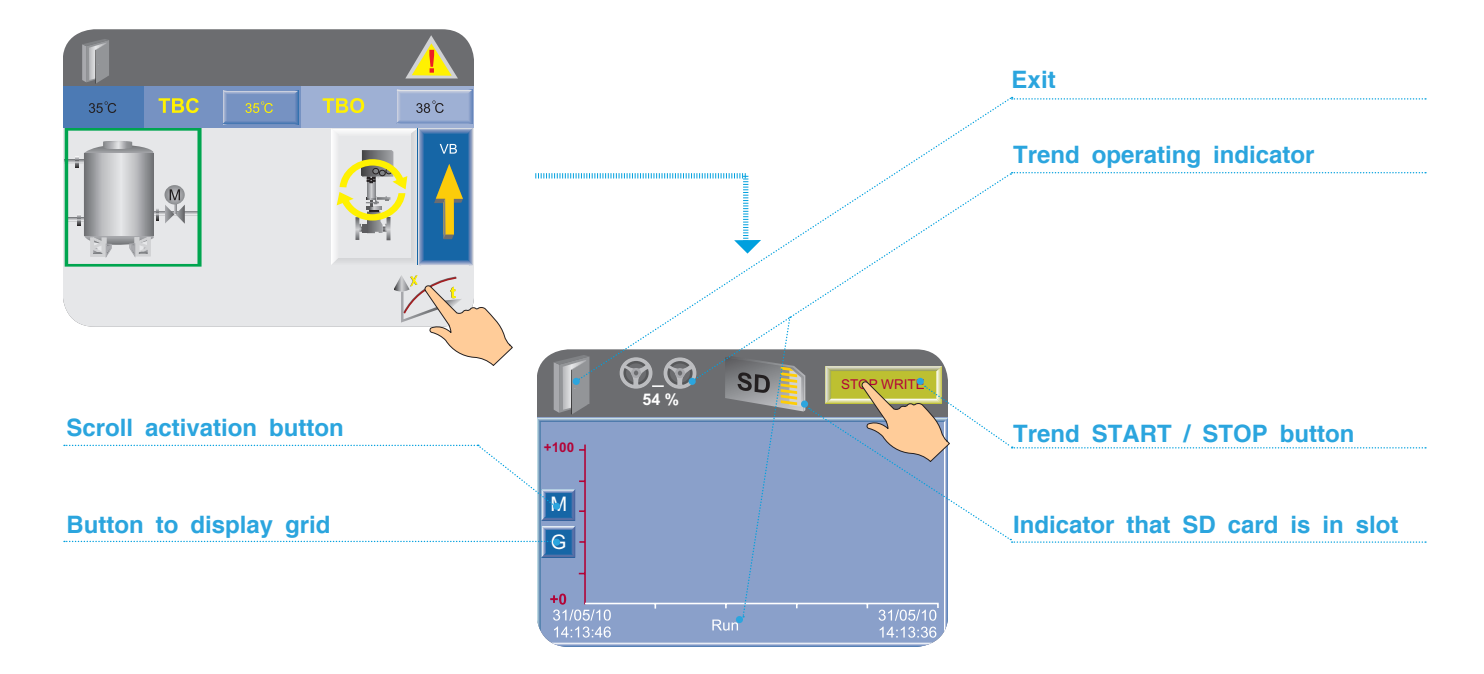

## Write trend to memory card

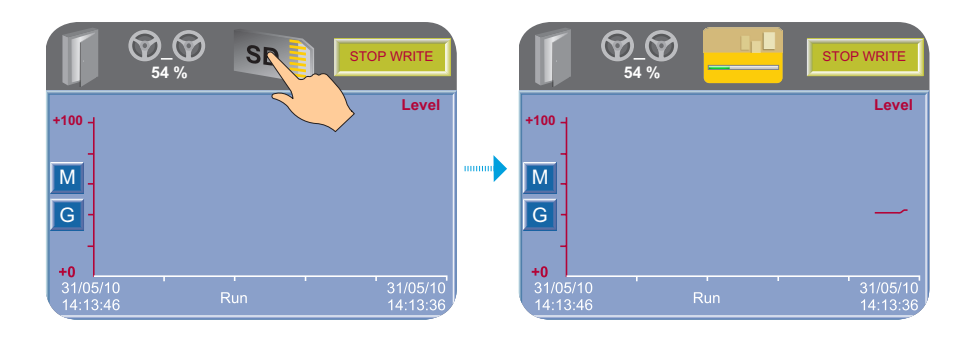

Insert the memory card into the slot. Run the trend by pressing the START button and then press the memory card icon — the trend will begin to write to the SD card. If the trend is deactivated, writing to the SD card will be stopped automatically.

## Connection

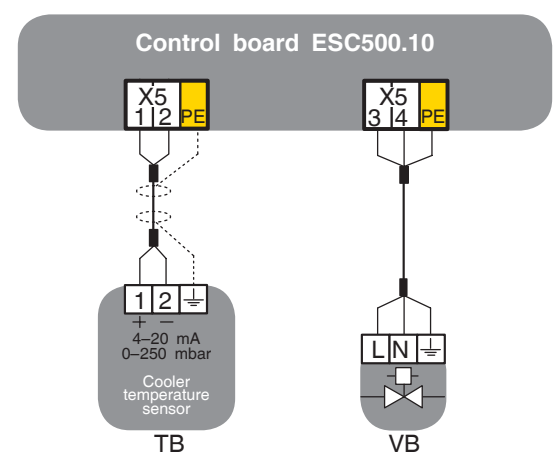

## CASCADE CONTROL BY MASS STEAM FLOW-RATE Description of the structure and functions / Description of the process

The task of controlling a sequence of boilers is activating the boilers in the amount necessary to cover the current needs for the steam. This can be solved by automatically connecting and disconnecting the boilers to/from the circuit in accordance with the sequential control criteria, thereby ensuring economic efficiency and careful operation of a multi-boiler system.

All boilers connected to sequential control must be separated from each other hydraulically by means of steam shutoff values in order to prevent the boilers interfering with each other in terms of flow-rate or pressure.

The controlled steam shutoff valve shall be installed between the boiler and the general steam network (distributor's steam). Electrical connection of the steam shutoff valve is performed to the corresponding terminals of the ESC boiler control system (see instruction IE540). Steam volume measurement can be performed in the steam line of each boiler or in the common steam pipeline upstream of the first consumer outlet (this also applies to internal users and to internal boiler-house consumers (deaerator, etc.).

In the first case, the mass steam flow-rate of each boiler measured by the ESC system is transferred to ESC via the CANbus. When adding up all flow-rates, the total mass flow-rate can be transferred over Modbus protocol to the upper automation level.

In the second case, the mass flow-rate measurement takes place in the common steam pipeline upsteam of the first consumer. The values of steam volume and its temperature are received at ESC in the form of a standard 4–20 mA signal, the pressure value is taken from the digital bus of the master boiler. The total mass flow-rate calculated can be transferred according to Modbus protocol to the upper automation level.

#### Sequence control structure

Important! Each boiler integrated into the sequential control shall have a permanent number starting from 1.

#### Manual selection of master boiler

Any boiler can be selected as a master boiler on the ESC touchpad. The master boiler operates continuously (if serviceable) and regulates parameters initialized in its outlet controller. In manual mode it is possible to choose several master boilers which will thereby operate continuously.

#### Automatic selection of master boiler

In case of automatic selection, the number of operating hours of burners are compared. The boiler whose burner has the least operating hours shall be selected as the master boiler. In order to avoid changing the master boiler too frequently, the change shall not occur until the difference between the boiler with the highest number of burner operating hours and the boiler with the lowest number of burner operating hours exceeds the specified limit.

#### Slave boiler connection

The slave boiler is deactivated on the basis of the connection criteria specified on the ESC touchpad, i.e. the system will open the boiler steam shutoff valve in the following cases:

- when the total steam volume exceeds the specified value (S1 ON for the 1st slave boiler, F2 ON for the 2nd slave boiler, etc.);
- the specified time interval ts has expired (S1 for the 1st slave boiler, S2 for the 2nd slave boiler, etc.).

**Attention!** The recommended minimum delay time ts = 60 seconds. A delay time that is too short leads to unwanted connection and disconnection of slave boilers.

After hydraulic connection of boilers to the network

(steam shutoff valve is closed) and identical setup parameters of boiler operation controllers, the steam capacity of boilers in the network will be almost identical after a short period in operation.

In boiler plants with two-stage burners, the identical control of steam supply can function in an unstable manner because of strong load fluctuations. The sequential connection criterion shall be set up so that the slave boiler is connected with the master boiler capacity being at 60 % and over.

#### Slave boiler sequence

With the master boiler (or several master boilers in manual mode) selected, control over the sequence of other slave boilers is determined by the serial number of these boilers.

- Connection begins from the first slave boiler (with the lowest number) and continues in ascending order to the boiler with the highest number.
- Disconnection occurs in the reverse order.

#### **Example:**

- The boiler system consists of five boilers with an integrated system of cascade sequence control: from 1 to 5.
- Boiler 2 has been selected as the master boiler.
- The connection order of slave boilers in cascade control is as follows: boilers 1, 3, 4, 5.
- Disconnection order: boilers 5, 4, 3, 1.

**Note:** cascade automatic control of boilers is possible when the following conditions are met:

- AUTO mode has been selected on ESC touchpad for cascade operation;
- AUTO mode has been selected on ESC touchpad for steam shutoff valve operation.

#### Slave boiler connection

A slave boiler is connected to the network on the basis of the connection specified on the ESC touchpad, i.e

the system will close the controlled steam valve of boiler in the following cases:

- when the total steam volume drops below the specified value (S1 OFF for the 1st slave boiler, S2 OFF for the 2nd slave boiler, etc.);
- the specified time interval ts has expired (S1 for the 1st slave boiler, S2 for the 2nd slave boiler, etc.).

When the disconnection condition is met, the control steam valve of the boiler will close.

A slave boiler (limited by low load) is in the hot standby state with mean pressure PM2 until the next activation.

#### Action in case of boiler failure

In the event of slave boiler breakdown or disconnection, the boiler will be withdrawn from cascade control. The remaining slave boilers (if any) now move up in the cascade control order and are connected to the network by communication criteria as applicable.

If an error occurs in a slave boiler, the boiler will also be withdrawn from cascade control. The slave boiler with the lowest number of operating hours is connected to the network (unless it has already been connected to the network) and becomes a master boiler. Other slave boilers (if any) now move up in the sequence rank. If necessary, one of these boilers will also be connected to the network in accordance with the connection criterion.

## Actions in the event of error during data transfer between ESC and EBC

Data exchange between ESC and EBC and everything that exists in the chain are continuously monitored on both sides.

When ESC detects a communication error, the system excludes the corresponding EBC and boiler from cascade control.

When EBC detects a communication error, it will connect the boiler to the steam network and use the boiler setup parameters.

## Functioning

Instructions on how to operate the ESC touchpad are described in Operating Manual IE400 "Description of structure and functions / Description of process".

The exact image on the ESC touchpad depends on the complete set of delivery and the system configuration.

#### Basic diagram of boiler cascade control

The image below shows the information screen of cascade control:

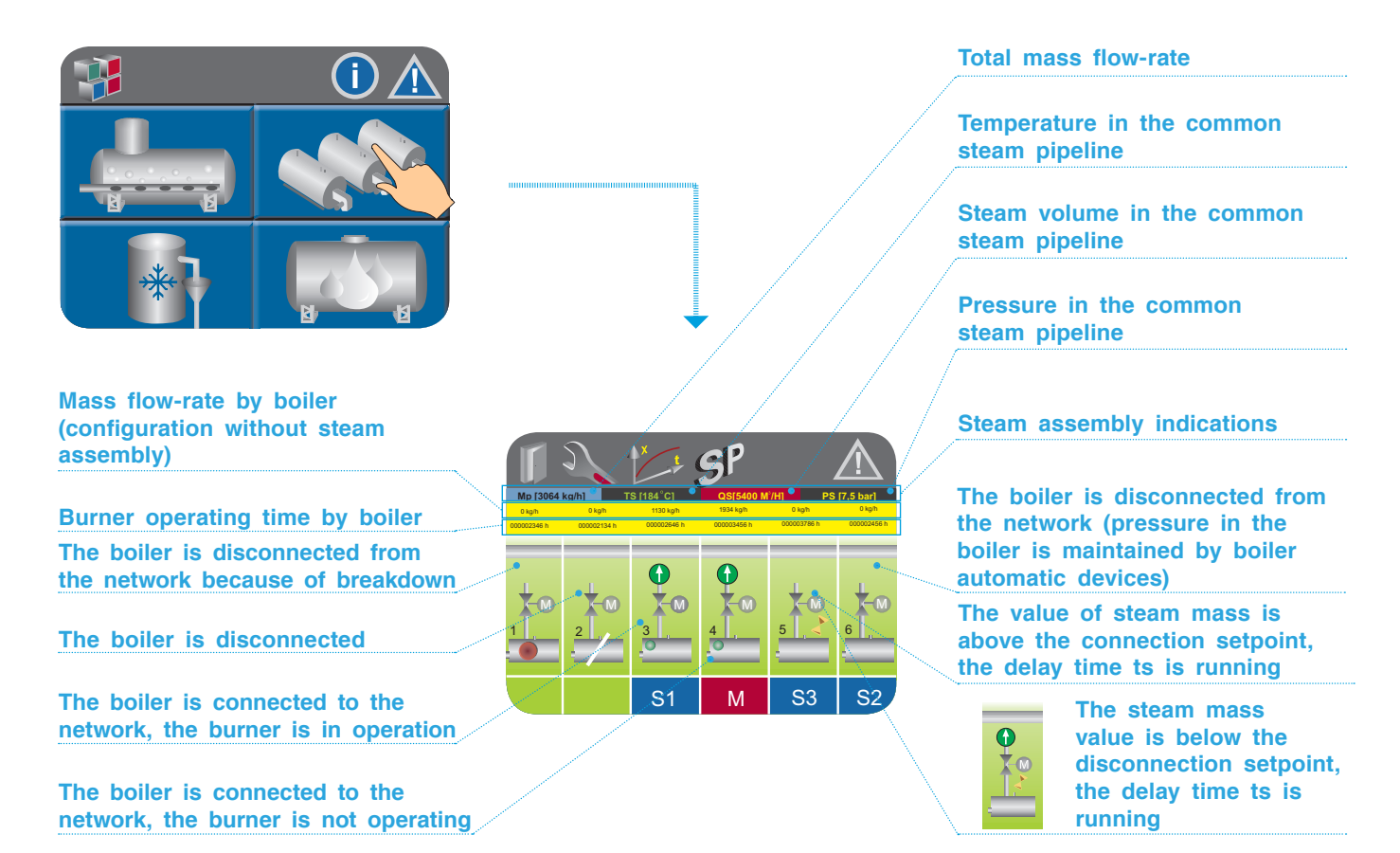

### Manual selection of cascade sequence

| Mp [3064<br>0 kg/h<br>000002345 h | kg/h]<br>0 kg<br>00002134 h | Y t<br>t°CJ<br>kg/h<br>46 h | <b>SP</b><br>QS[5400 M<br>1934 kg/h<br>000003456 h | l <sup>2</sup> /H) PS<br>0 kg/h<br>000003786 h | [7,5 bar]<br>0 kg/h<br>000022456 h |  |
|-----------------------------------|-----------------------------|-----------------------------|----------------------------------------------------|------------------------------------------------|------------------------------------|--|
|                                   | 2                           |                             |                                                    | 5                                              | 6                                  |  |
|                                   |                             | S1                          | М                                                  | S3                                             | S2                                 |  |

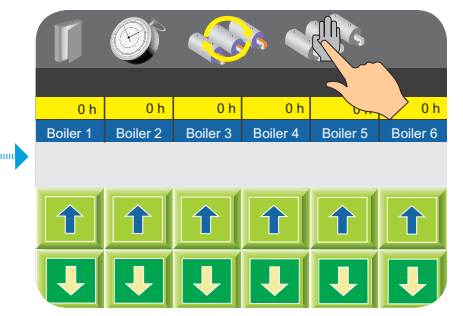

Select manual mode of the cascade

|   |                 |                 |                 | × <             |                 |                 | Type the following sequen | ce: |
|---|-----------------|-----------------|-----------------|-----------------|-----------------|-----------------|---------------------------|-----|
|   |                 |                 |                 |                 |                 |                 | Master boiler             |     |
| Е | 0 h<br>Boiler 1 | 0 h<br>Boiler 2 | 0 h<br>Boiler 3 | 0 h<br>Boiler 4 | 0 h<br>Boiler 5 | 0 h<br>Boiler 6 | S1 Slave boiler 1         |     |
| • | S4              | М               | S1              | S2              | S3              | S5              | S2 Slave boiler 2         |     |
|   | 1               | 1               | 1               | 1               | 1               | 1               | S3 Slave boiler 3         |     |
|   | ₽               | I               | I               | I               | I               | I               | S4 Slave boiler 4         |     |
|   |                 |                 |                 |                 |                 |                 | S5 Slave boiler 5         |     |

## Cascade switchover time (automatic mode only)

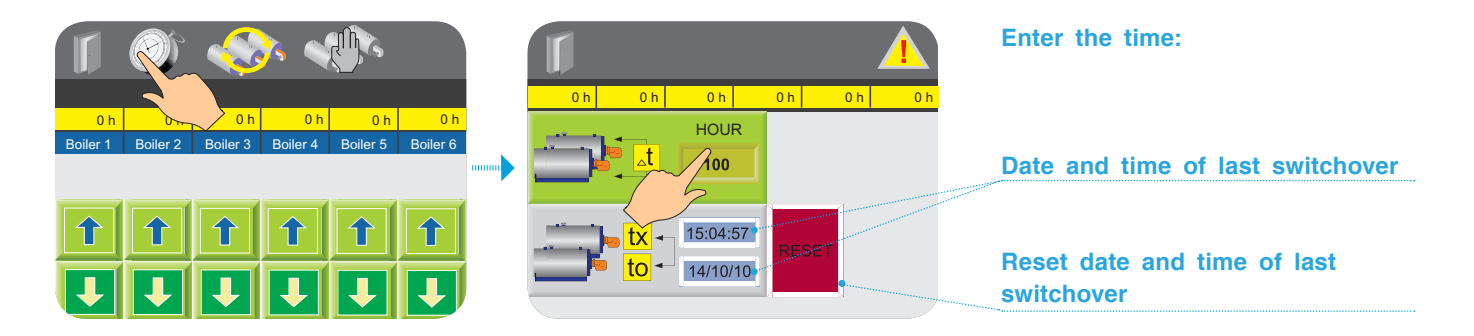

## Cascade control settings

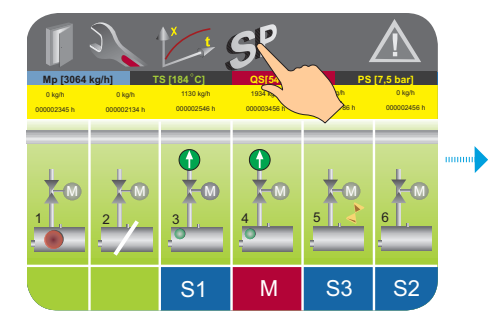

**ON:** steam volume in kg/h for connection of slave boilers from S1 to S5 (rank in accordance with applicable cascade control sequence).

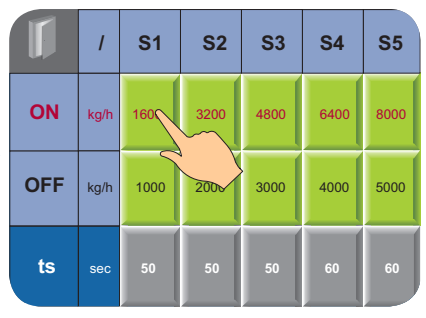

**OFF:** steam volume in kg/h for disconnection of slave boilers from S1 to S5 (rank in accordance with applicable cascade control sequence). **ts:** time delay of slave boiler connection to / disconnection from the steam network (rank in accordance with applicable cascade control sequence).

## CASCADE CONTROL

## by variation of steam volume and setpoint value for PM1 and PM2 switchover

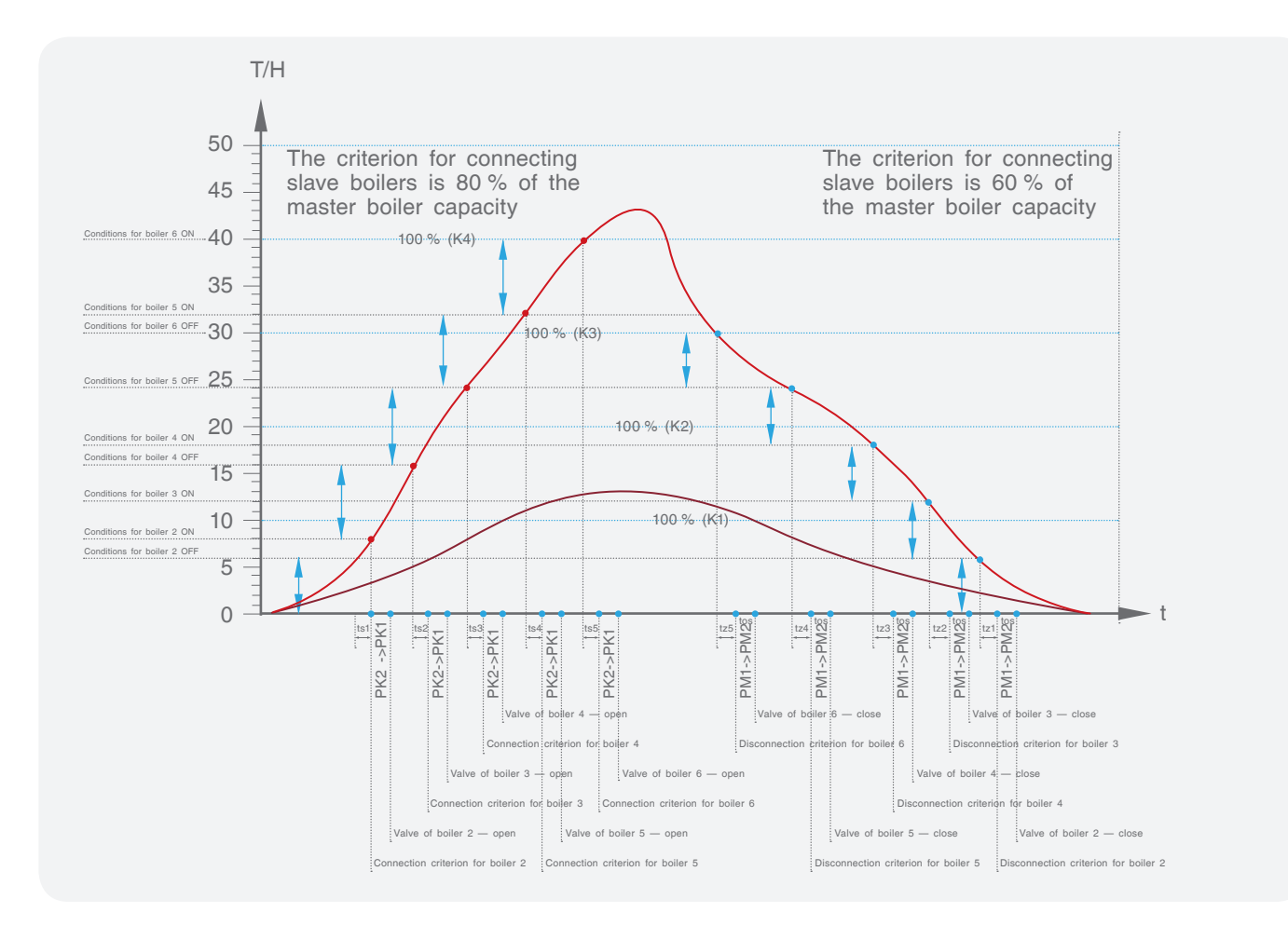

In the event that the criterion condition for disconnection (or breakdown) of the slave boiler is met, the steam shutoff valve will close after time interval ts in order to use the accumulated boiler power and disconnect the slave boiler as smoothly as possible.

The time delay between the slave boiler on/off condition and the slave boiler on/off criterion shall be no less than tz = 60 s so that the boiler isn't being turned on/off too quickly.

PK2 -> PK1 Transition of pressure in the boiler from working setting 2 to working setting 1. PK1 -> PK2 Transition of pressure in the boiler from working setting 1 to working setting 2.

### Trend of water temperature in cooler TB

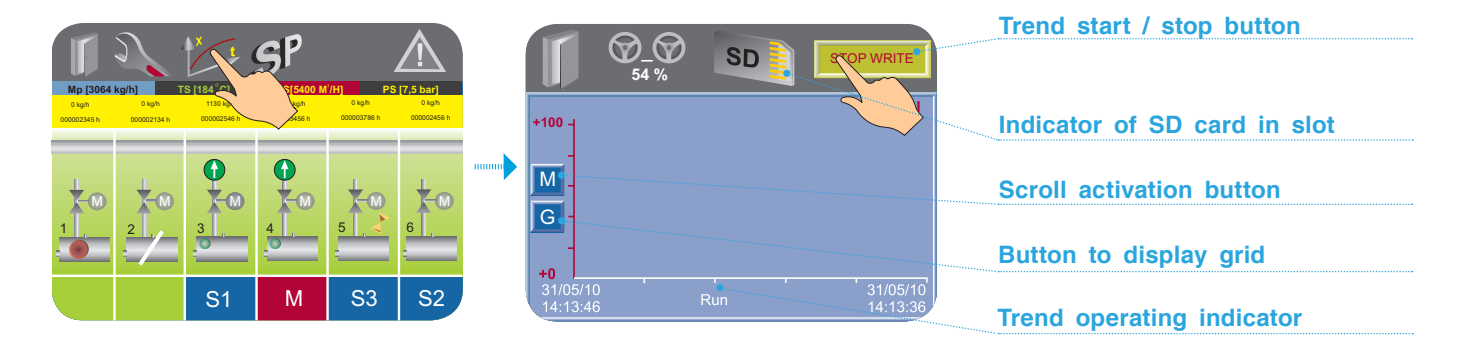

### Write trend to memory card

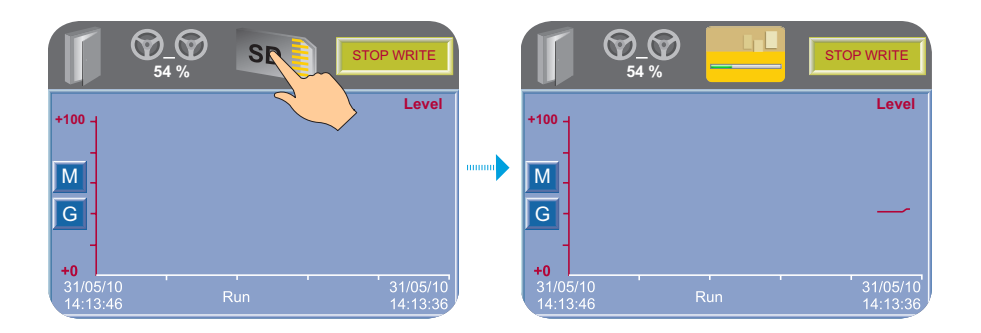

Insert the memory card into the slot. Run the trend by pressing the START button and then press the memory card icon — the trend will begin to write to the SD card. If the trend is deactivated, writing to the SD card will be stopped automatically.

## Connection

#### Option 1

(if the 4-20 mA output of the flow-rate sensor is not active).

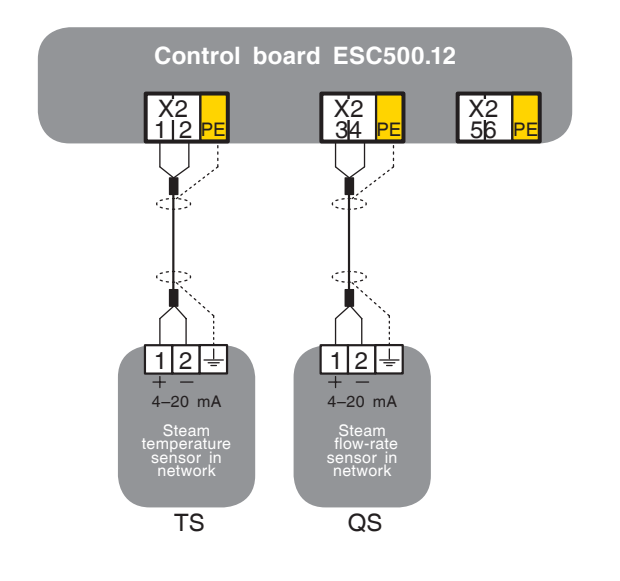

#### **Option 2**

(if the 4-20 mA output of the flow-rate sensor is active).

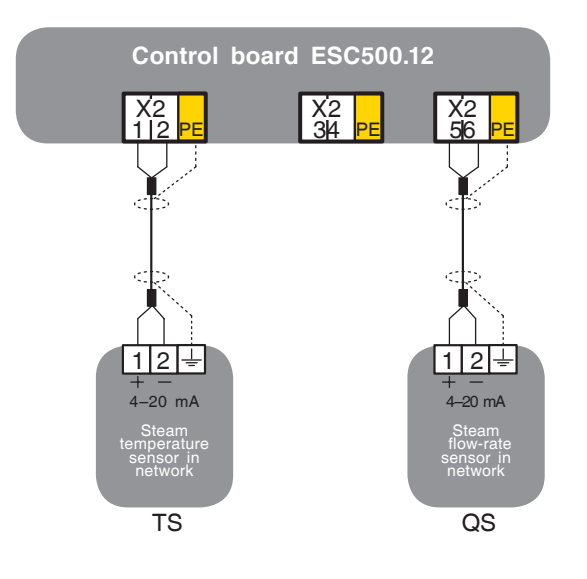

## CONFIGURATION SCHEMES SP200 Deaerator diagram options. Diagram No. 1

ESC control module 500.11 (ESC 500.10)

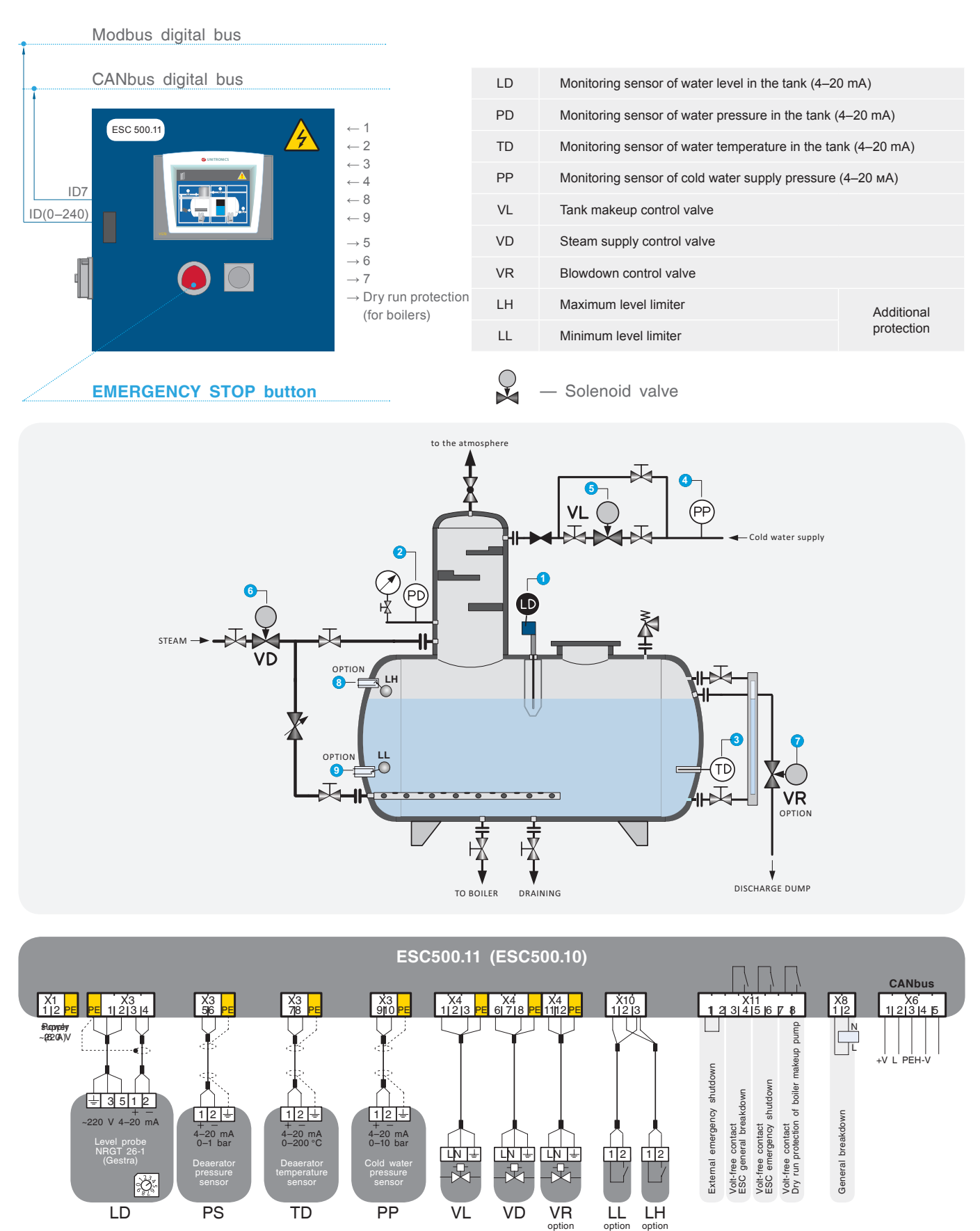

ENTROPIE

## CONFIGURATION SCHEMES SP200 Deaerator diagram options. Diagram No. 5

ESC control module 500.11 (ESC 500.10)

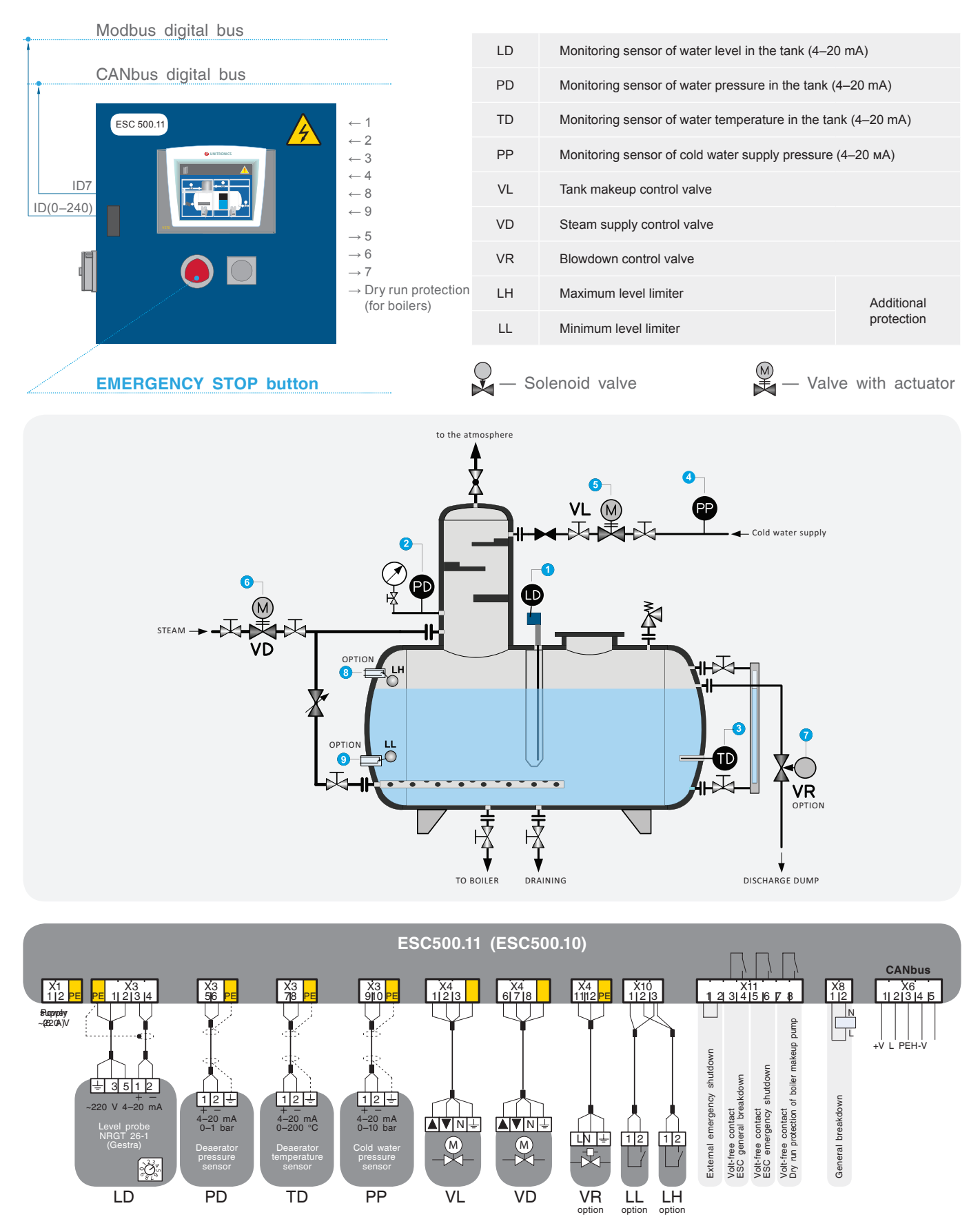

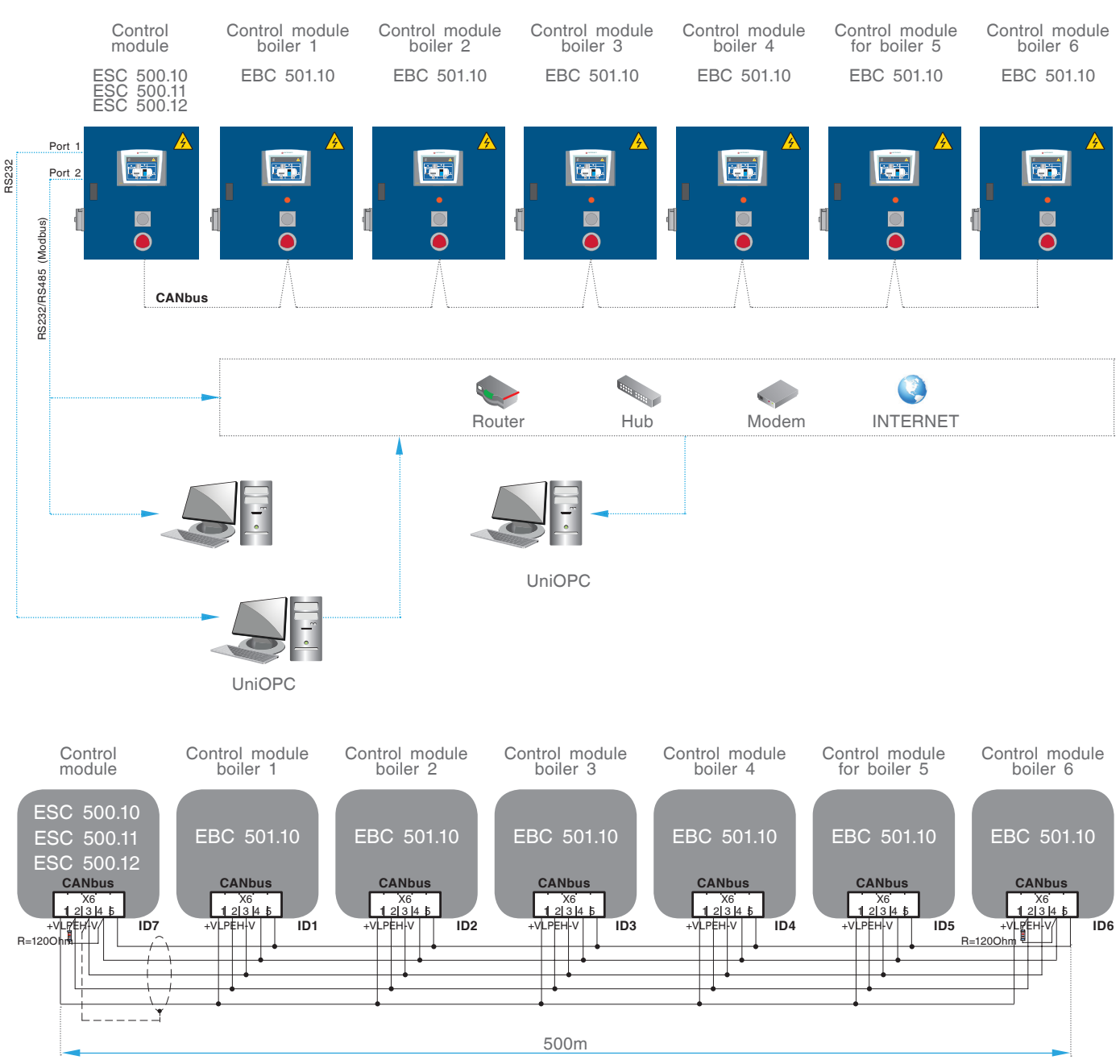

## SP201 CANbus network diagram

SP201. CANbus connection diagram ESC 500.10, ESC 500.11, ESC 500.12

SP202 Cascade control diagrams

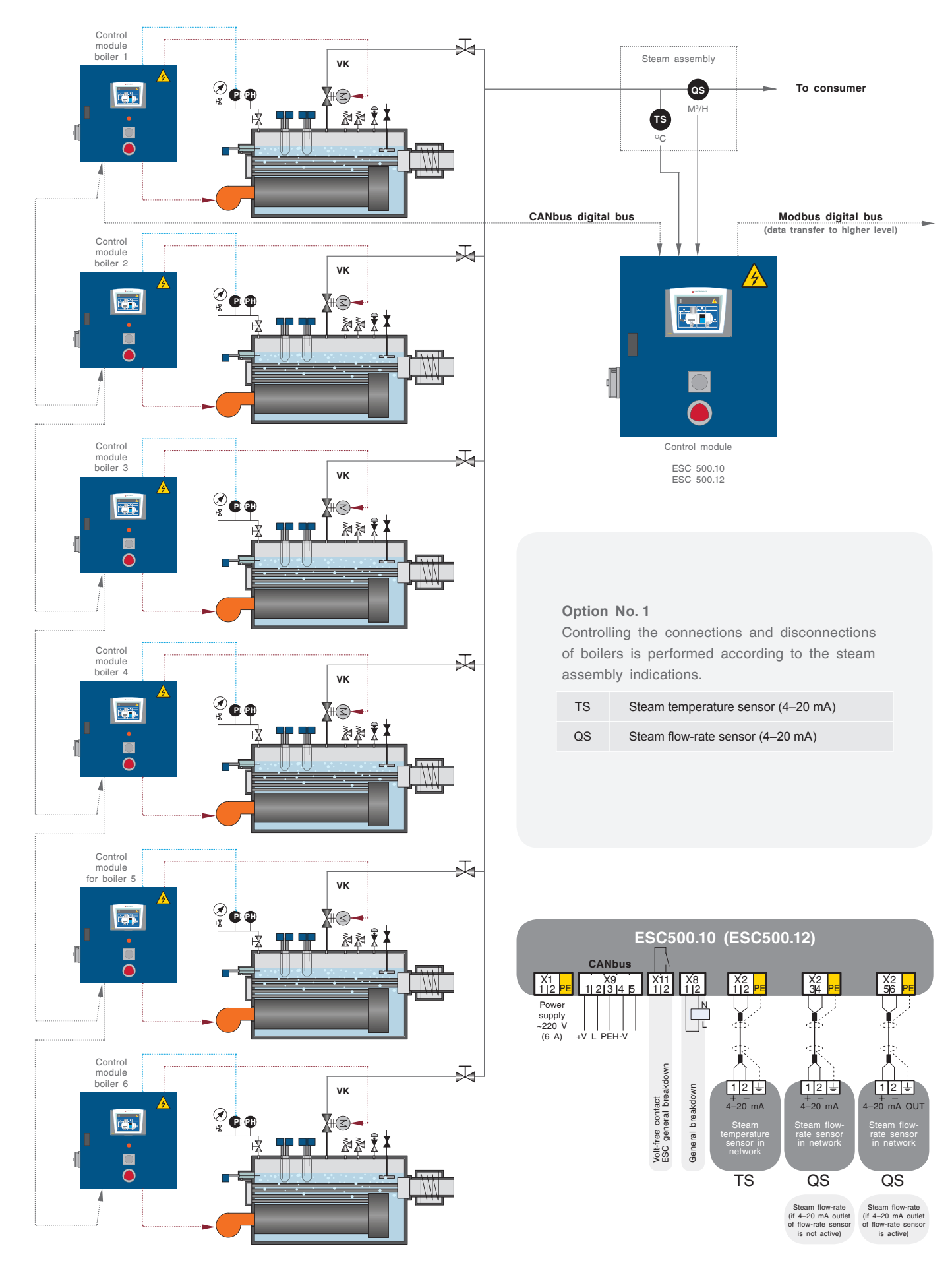

EM50001OM02021217

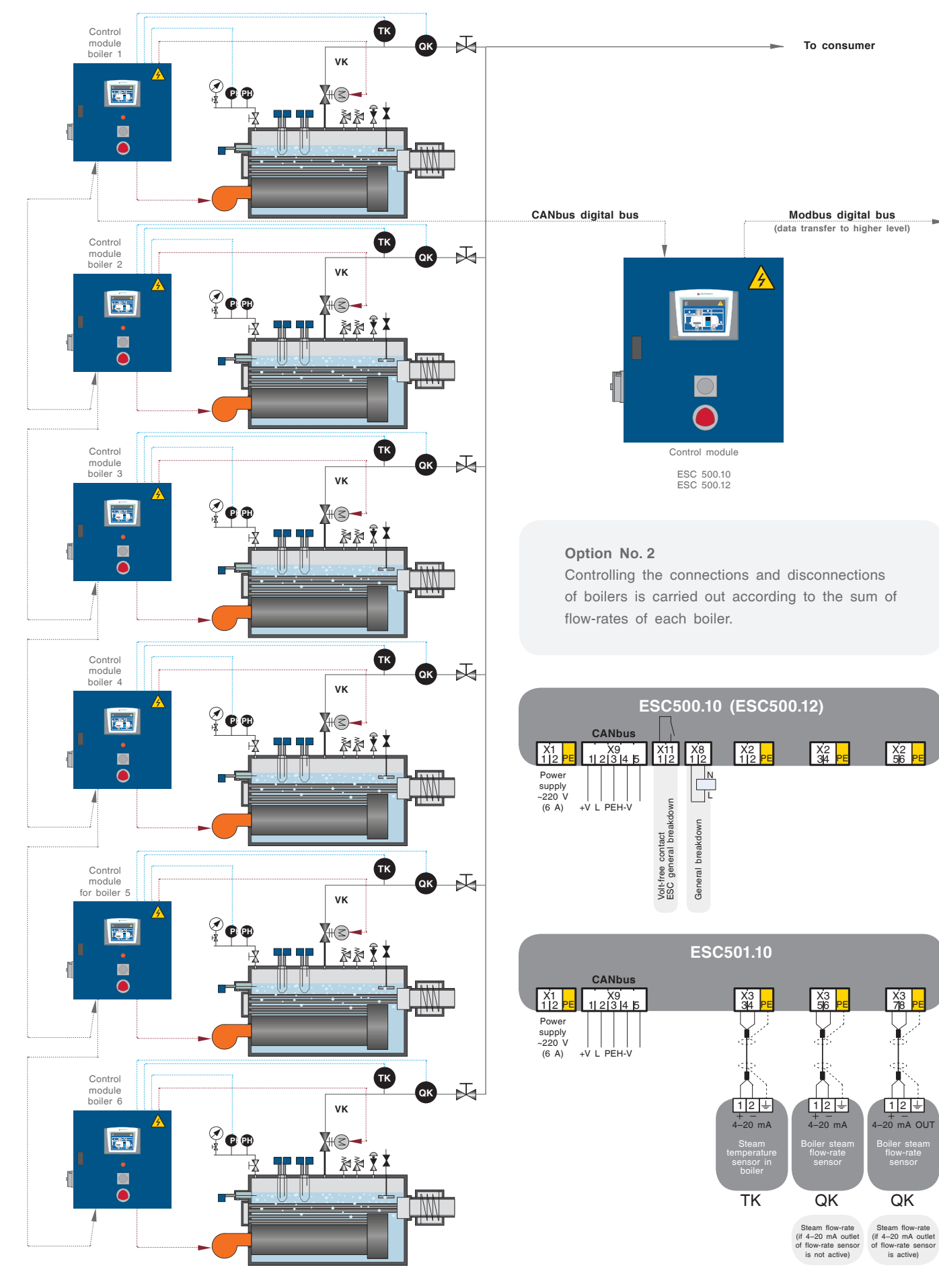

## SP202 Cascade control diagrams

EM50001OM02021217

## SP204 Condensate tank diagram

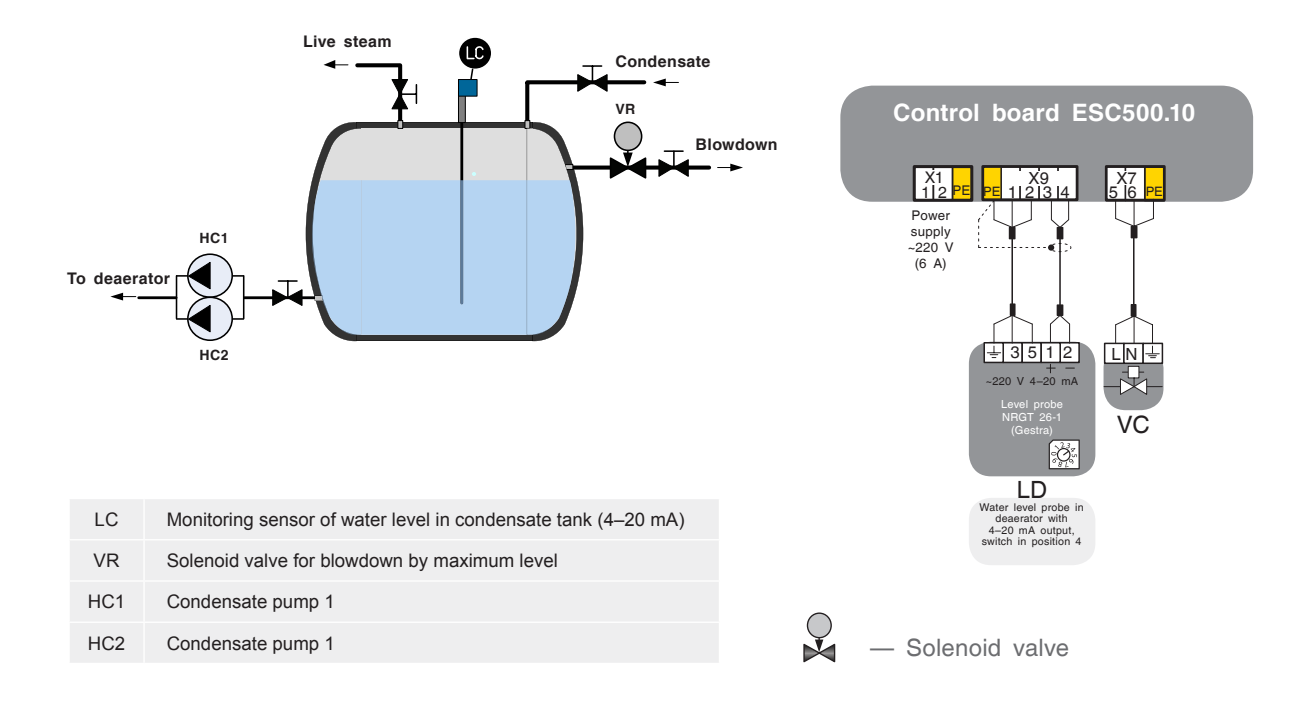

## SP205 Cooler diagram

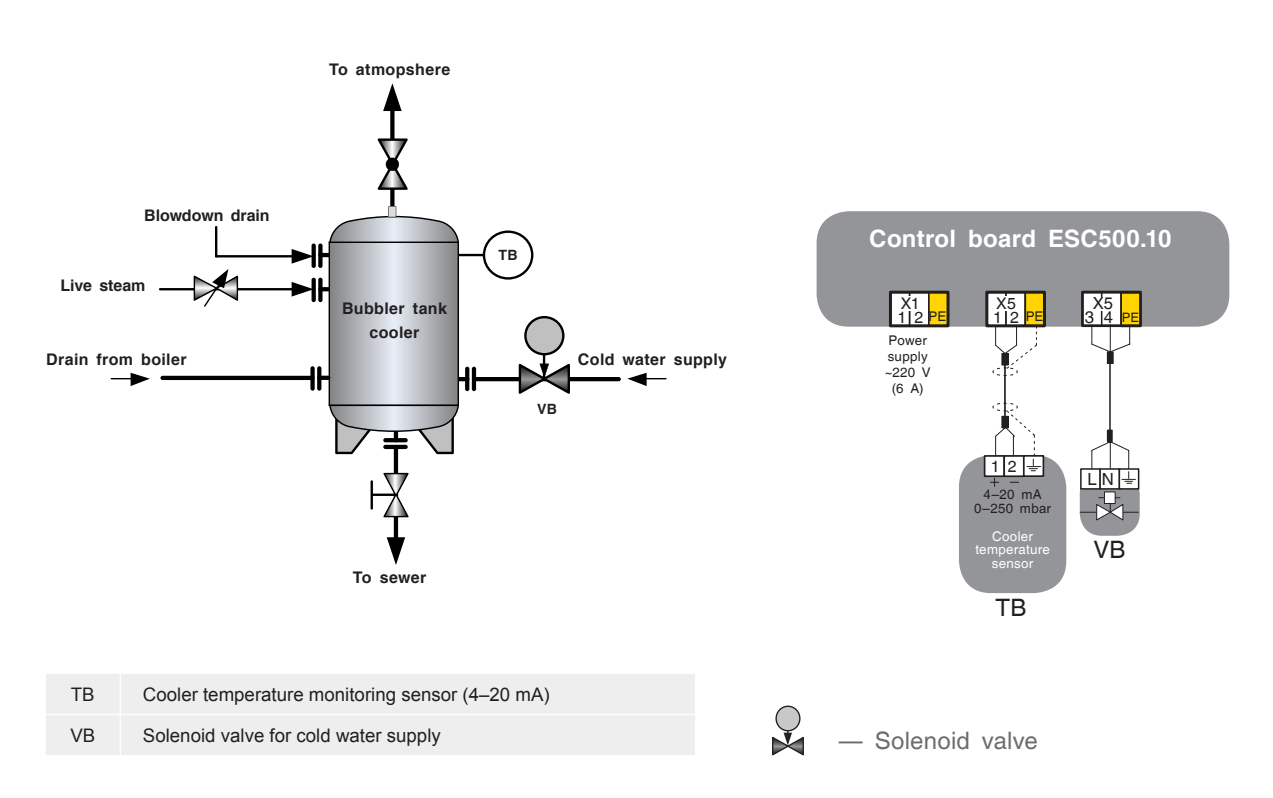

## SETUP AND INSTALLATION INSTRUCTIONS IM100 ESC500 Plant

#### **BOARD INSTALLATION**

ESC 500 is a board (IP54) with the following equipment installed on it:

- Unitronics V570 controller.
- Safety units and control circuits.
- Switching equipment.
- Extension units.
- Power supply 24 V.

Before installing, check the board for external damage and corrosion. Open the board, check the fastening of all the display and control elements fitted on the board door.

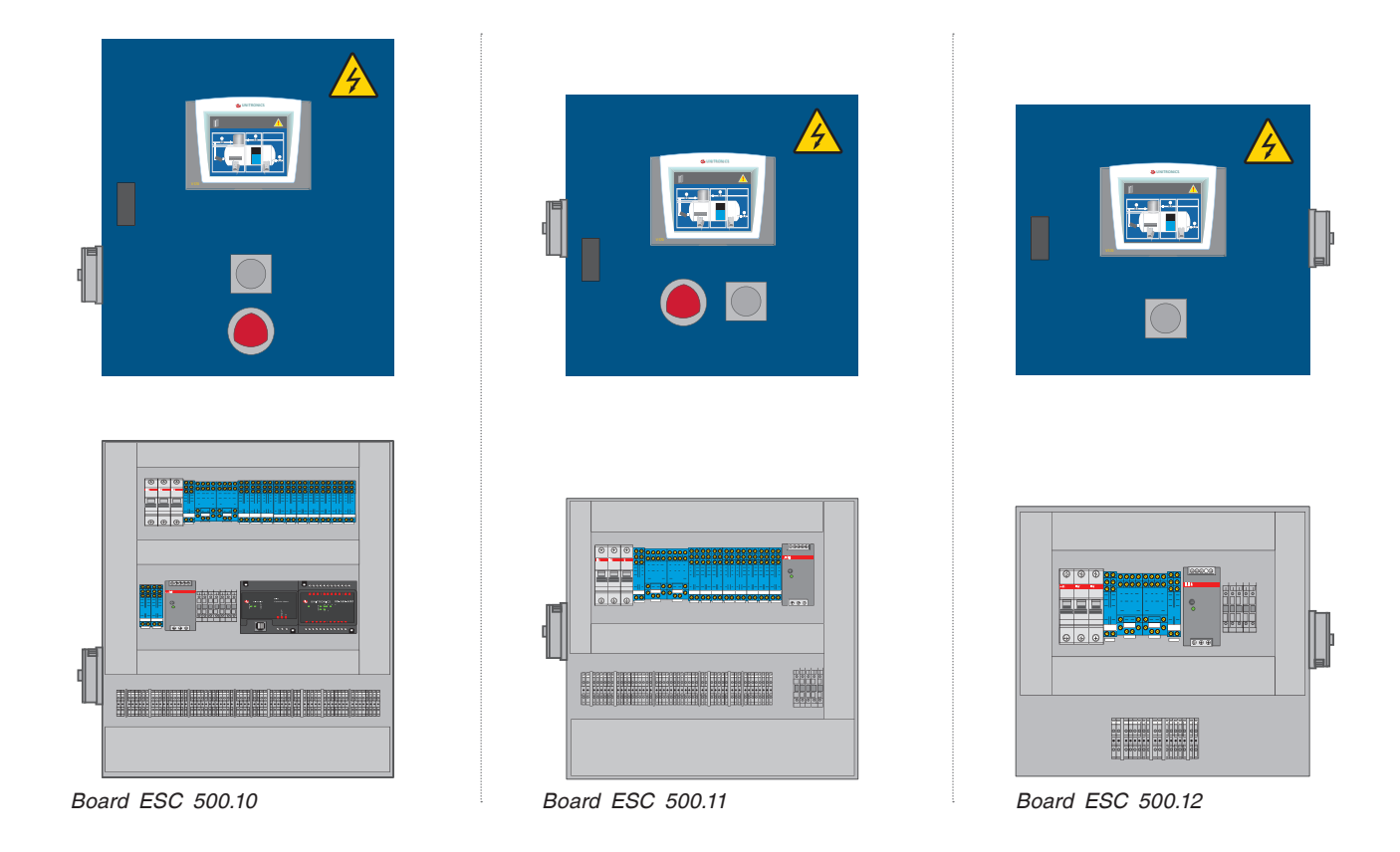

#### Recommendations for board installation:

- Do not install in places subject to high temperatures, permanent impacts, or excessive vibration.
- Avoid water leaking into the product.
- Do not allow dirt to get into the product during installation.
- · Recheck all wiring before turning on the power.
- Stay as far away from high voltage wires and power equipment as possible.
- Leave at least 150 mm of free space for ventilation between the upper and side walls of the board.
- After installing, remove all debris and dust from the board using a vacuum cleaner.

### Power supply

ESC 500 is designed for operation in alternating current networks with voltage of 210–230 V. In some cases, the electricity is not always stable where the product is installed, and disturbances can cause voltage surges. Voltage surges and inconsistencies in electrical energy quality can cause the ESC to function incorrectly and can lead to system failure. In order to ensure reliable operation of the control system and protection against voltage surges and electromagnetic interference, it is recommended to install network filters or uninterruptible power supplies without sinusoid rupture during switchover.

#### Connectors

The connection points of input / outout, safety sensors, and burner control circuits shall be provided with terminal connectors installed on ESC board. They provide screwtype connection points for power supply, inputs and outputs.

For the ESC to function correctly, proper grounding is necessary. One pole of all control circuits and power supply circuits as well as the shield of the flexible screened cable shall be connected to the PE bus of the board.

- To avoid damage to the screw plug connectors and terminals, do not exceed the maximum torque on screws equal to 0.5 N•m (5 kgf•cm).
- · We recommend using crimp-type lugs for wires.
- It is not permitted to lay the low voltage cables of the automation system together with the alternating current power cables.

For cables laid parallel, the minimum distance between them must be 100 mm, with 50 mm at intersections.

## CONNECTION TO CANbus DIGITAL BUS

The CS ESC500, as MASTER in the multiple boiler system, allows to control a cascade of subordinate EBC control systems via the CANbus digital bus. In this network, CANbus allows data exchange between PLCs.

#### **Technical requirements for CANbus**

Requirements for power supply: direct current 24 V ( $\pm$ 4 %) 40 mA max. (power supply is connected to ESC500). Galvanic isolation between CANbus and controller: the maximum length of network cable is as follows: 1 Mbps — 25 m, 500 Kbps — 100 m, 250 Kbps — 250 m, 125 Kbps — 500 m, 100 Kbps — 500 m.

#### **Recommendations for connection**

Use twisted pair cabling. It is recommended to use a thick screened cable such as DeviceNet® twisted pair.

#### COMMISSIONING

Before power-up:

- check that external devices and sensors are connected correctly;
- switch on power supply;
- EOL resistor shall be installed at the beginning and end of the CANbus network;

- the protection shield shall be grounded on the side of the bus power supply (on ESC control system);
- the distance between the first network device and the last device shall not exceed 500 m.

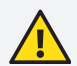

Switch off power supply before connecting communication lines.

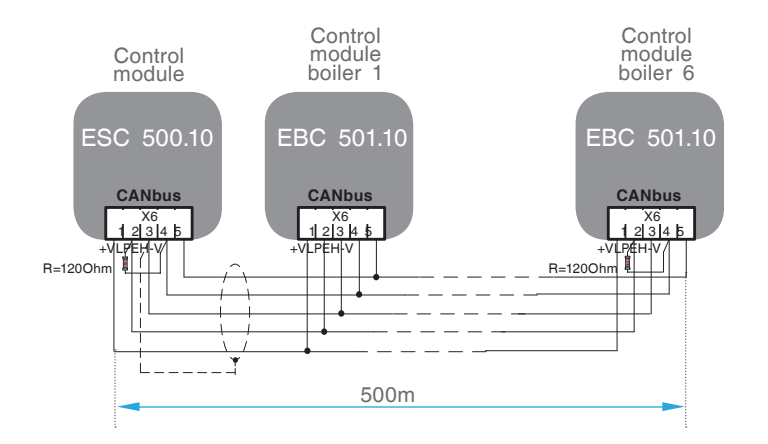

## Data transfer over RS485 interface, Modbus protocol

#### General

Data shall be transferred to the upper level via controller port 2 according to Modbus protocol. On the ESC (EBC) touchpad, it is necessary to select which interface will be used for RS232 or RS485 data transfer and specify the ESC (EBC) address in the network (ID from 64 to 127).

#### Network topology and electrical diagram

The network topology is a multidrop bus. Each RS485 network includes 2 types of nodes; the nodes refer to each device physically connected to the network.

- End nodes: these devices are connected on both physical ends of the network, which contain network terminations.
- A node on the line: all devices connected to the network except end nodes.

To ensure a high data transfer speed over relatively long distances, the wires function as transmission channels. For this reason, network terminations must be installed at the end nodes in order to match impedances. For each device, an individual procedure has been described for installing network terminations.

#### Diagram of wire connections of RS485 network

For network devices, use shielded twisted pair (STP) cables.

Recommended cable types are as follows:

- Twinax Cable H8106. Control cable, standard 4001 (0.5 mm<sup>2</sup>, twisted pair).
- Twinax Cable H3094. Control cable, type V45551-F21-B5 (1.5 mm<sup>2</sup>, twisted pair).

The total length of all network cables cannot exceed 1,000 meters as shown below.

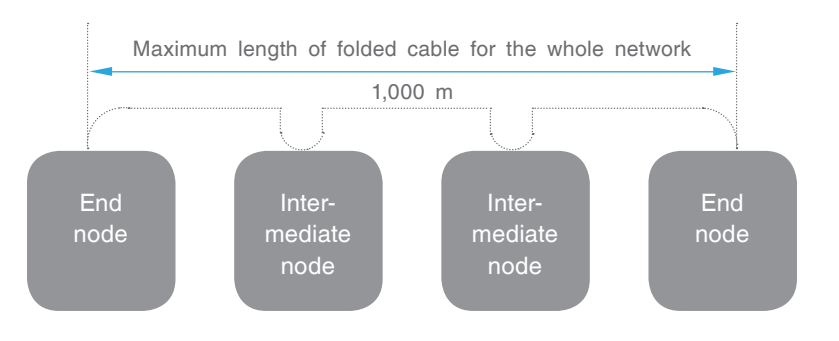

#### Principles of laying RS485 cables

- RS485 signals are NOT isolated. It is necessary to avoid a potential voltage exceeding ± 10 V. In order to avoid serious damage to the system, the ports of all non-isolated devices shall be compared to the same signal of 0 V.
- Minimize the length of sleeves (outlets) that lead from each device to the bus. The sleeve length shall not exceed 5 cm. Ideally, the main cable shall be connected and terminated from the device to be combined in the network as shown in the diagram below.

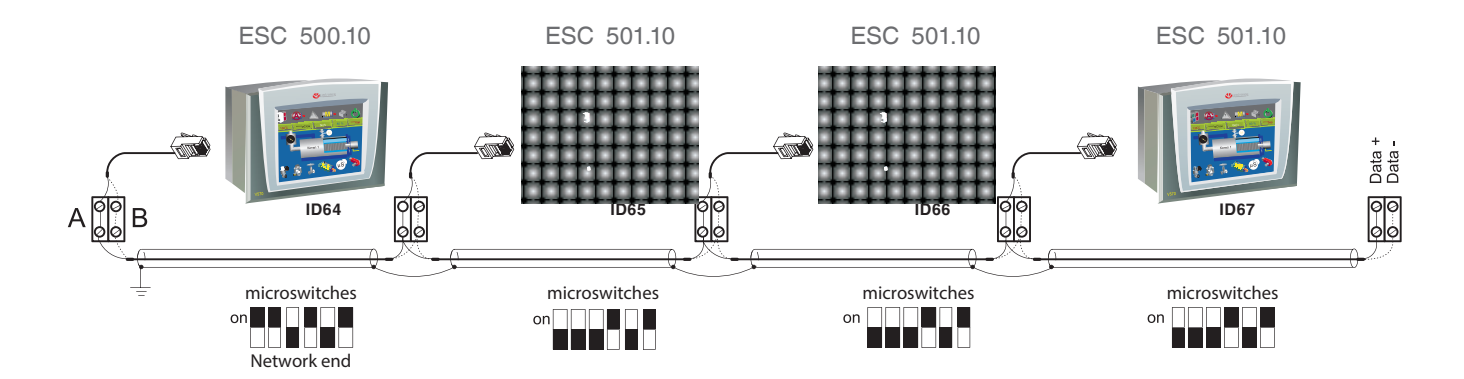

Do not establish conditions where positive (A) and negative (B) signals intersect. Positive outputs shall be connected using positive cables and negative outputs using negative cables.

It is necessary to create network connection points by means of two terminal devices built into the network. Terminal devices are set by microswitches.

#### To install microswitches, perform the following:

- 1) Turn off ESC (EBC) power supply.
- 2) Remove the extension unit from the controller.

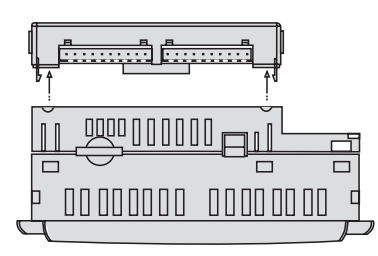

3) Install mocroswitches for port 2 in ON position

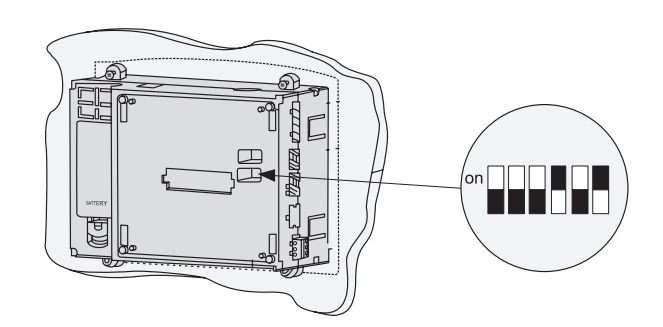

The jumper settings shown above determine the controller's ability to perform the functions of the terminal device in the RS485 network. Please note that the default factory setting is YES. If the OPLC (operator's PLC) is not a terminal network device, install both jumpers in the NO position.

4) Install the extension unit.

## Connection to port

| Controller nort        | RS485 Port 2  |            |  |  |  |
|------------------------|---------------|------------|--|--|--|
|                        | Description   | Output No. |  |  |  |
|                        | Signal A (+)  | 1          |  |  |  |
| Output (contact) No. 1 | RS 232 signal | 2          |  |  |  |
|                        | RS 232 signal | 3          |  |  |  |
|                        | RS 232 signal | 4          |  |  |  |
|                        | RS 232 signal | 5          |  |  |  |
|                        | Signal B (-)  | 6          |  |  |  |

#### **Connection parameters:**

- speed 9,600
- number of inf. bits 8
- stop-bit 1
- parity check NO
- parity NO

ENTROPIE

## Functioning

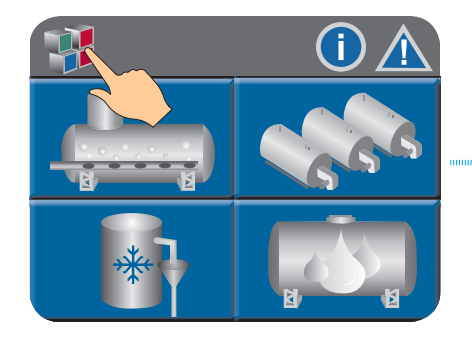

Port setup for ESC500

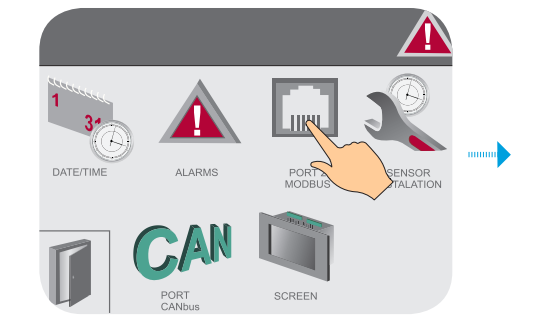

| INTER           | RFACE PORT 2                                     | RS 485 🔍                    |
|-----------------|--------------------------------------------------|-----------------------------|
| ID adress       | in network MODBUS                                | 100                         |
| Back of th      | ne controller housing, see the po                | sition microswitches        |
| UPPER R<br>BEFC | OW OF MICROSWITCHES, I<br>RE SWITCHING, TURN OFF | O NOT TOUCH!!!<br>THE POWER |
|                 | For RS232                                        | ON                          |
|                 | For RS485                                        |                             |
|                 | For RS485 at the end<br>of the network           | ON                          |

Select interface

Set address in Modbus network

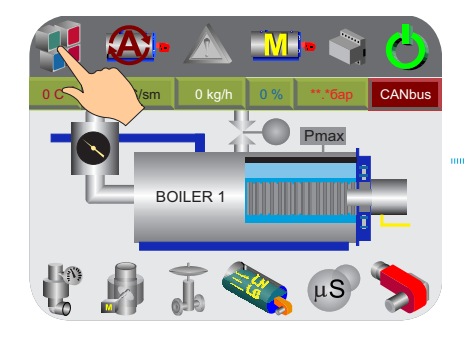

Port setup for ESC501

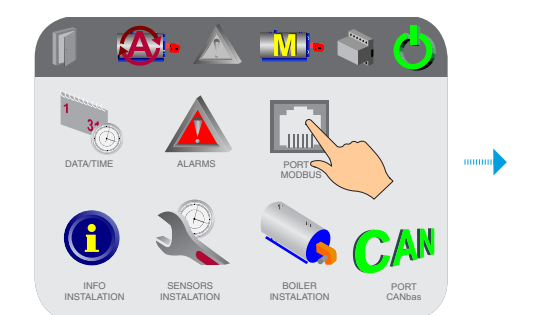

| INTEF           | RFACE PORT 2                                      | RS 485 📩                    |
|-----------------|---------------------------------------------------|-----------------------------|
|                 | in network MODBUS                                 | 100 🔍                       |
| Back of the     | ne controller housing, see the po                 | sition microswitches        |
| UPPER F<br>BEFC | OW OF MICROSWITCHES, I<br>DRE SWITCHING, TURN OFF | O NOT TOUCH!!!<br>THE POWER |
|                 | For RS232                                         | ON                          |
|                 | For RS485                                         | ON                          |
|                 | For RS485 at the end<br>of the network            | ON                          |

**Select interface** 

Set address in Modbus network

# Database for data to be transferred according to Modbus protocol to ESC500 control system (Port 2)

| Parameter designation | Physical<br>INPUT/OUTPUT | PURPOSE                                                 | Address<br>Modbus | Data<br>type | Connection |
|-----------------------|--------------------------|---------------------------------------------------------|-------------------|--------------|------------|
| VL_open (VL1-ON/OFF)  | 00                       | Deaerator makeup valve OPEN (Valve 1 ON/OFF)            | 16384             | BIT          |            |
| VL_close (VL2-ON/OFF) | 01                       | Deaerator makeup valve CLOSE (Valve 2 ON/OFF)           | 16385             | BIT          |            |
| VR_ON/OFF             | 02                       | Deaerator water blowdown valve                          | 16386             | BIT          |            |
| VD_open (ON/OFF)      | 03                       | Deaerator steam supply valve OPEN (ON/OF)               | 16387             | BIT          |            |
| VD_close              | 04                       | Deaerator steam supply valve CLOSE                      | 16388             | BIT          |            |
|                       | 05                       | Protection of boiler makeup pumps from dry run          | 16389             | BIT          |            |
| VT_ON/OFF             | 06                       | Deaerator water heating valve ON/OFF                    | 16390             | BIT          |            |
| VB_ON/OFF             | 07                       | Cooler valve ON/OFF                                     | 16391             | BIT          |            |
| HC1_ON/OFF            | 08                       | Condensate pump 1 ON/OFF                                | 16392             | BIT          |            |
| HC2_ON/OFF            | 09                       | Condensate pump 2 ON/OFF                                | 16393             | BIT          |            |
| VC_ON/OFF             | 010                      | Condensate blowdown valve ON/OFF                        | 16394             | BIT          |            |
| Alarm_OUT             | 016                      | General breakdown output to speaker                     | 16400             | BIT          |            |
| LD_PV                 | AN0                      | Current water level in deaerator (%)                    | 122               | INT          |            |
| PD_PV                 | AN1                      | Current pressure in deaerator (kPa)                     | 17                | INT          |            |
| TD_PV                 | AN3                      | Current water temperature in deaerator                  | 108               | INT          |            |
| PP_PV                 | AI3                      | Current cold water supply pressure in makeup line (kPa) | 128               | INT          |            |
| TS_PV                 | AI0                      | Temperature in the common steam pipeline                | 15                | INT          |            |
| QS_PV                 | Al1                      | Steam flow-rate in common steam pipeline (m3/h)         | 16                | INT          |            |
| PS_PV                 |                          | Steam pressure in common steam pipeline (kPa)           | 9                 | INT          |            |
| Ms_PV                 |                          | Steam mass flow-rate in common steam pipeline (kg/h)    | 14                | INT          |            |
| LC_PV                 | Al4                      | Current water level in condensate tank ( %)             | 147               | INT          |            |
| TB_PV                 | AI2                      | Current temperature in the cooler                       | 125               | INT          |            |
| POWER_ESC             | 10                       | ESC board power supply                                  | 0                 | BIT          |            |

| STOP_ESC   | 11 | ESC emergency stop                                    | 1     | BIT |  |
|------------|----|-------------------------------------------------------|-------|-----|--|
| LH_IN      | 12 | Minimum level in deaerator                            | 2     | BIT |  |
| LL_IN      | 13 | Maximum level in deaerator                            | 3     | BIT |  |
| HC1_ALM    | 14 | Breakdown of condensate pump 1                        | 4     | BIT |  |
| HC2_ALM    | 15 | Breakdown of condensate pump 2                        | 5     | BIT |  |
| HC1_WOR    | 16 | Operation of condensate pump 1                        | 6     | BIT |  |
| HC2_WOR    | 17 | Operation of condensate pump 2                        | 7     | BIT |  |
| LD_ALM     |    | Break of deaerator level sensor                       | 20    | BIT |  |
| TS_ALM     |    | Break of temperature sensor in general steam pipeline | 18    | BIT |  |
| QS_ALM     |    | Break of flow-rate sensor in general steam pipeline   | 19    | BIT |  |
| LC_ALM     |    | Break of condensate tank level sensor                 | 56    | BIT |  |
| PD_ALM     |    | Break of deaerator pressure sensor                    | 119   | BIT |  |
| TD_ALM     |    | Break of deaerator temperature sensor                 | 120   | BIT |  |
| TB_ALM     |    | Break of cooler temperature sensor                    | 128   | BIT |  |
| PP_ALM     |    | Break of cold water supply pressure sensor            | 130   | BIT |  |
| LDH_ALM    |    | Minimum level in deaerator                            | 82    | BIT |  |
| LDL_ALM    |    | Maximum level in deaerator                            | 77    | BIT |  |
| PDL_ALM    |    | Minimum pressure in deaerator                         | 12420 | BIT |  |
| TDL_ALM    |    | Minimum temperature in deaerator                      | 12422 | BIT |  |
| CAN_K1_ALM |    | CANbus_No communication with boiler 1                 | 112   | BIT |  |
| CAN_K2_ALM |    | CANbus_No communication with boiler 2                 | 113   | BIT |  |
| CAN_K3_ALM |    | CANbus_No communication with boiler 3                 | 114   | BIT |  |
| CAN_K4_ALM |    | CANbus_No communication with boiler 4                 | 115   | BIT |  |

| CAN_K5_ALM | CANbus_No communication with boiler 5 | 116   | BIT |  |
|------------|---------------------------------------|-------|-----|--|
| CAN_K5_ALM | CANbus_No communication with boiler 6 | 117   | BIT |  |
| REQ_K1     | Boiler 1 request                      | 12322 | BIT |  |
| REQ_K2     | Boiler 2 request                      | 12338 | BIT |  |
| REQ_K3     | Boiler 3 request                      | 12354 | BIT |  |
| REQ_K4     | Boiler 4 request                      | 12370 | BIT |  |
| REQ_K5     | Boiler 5 request                      | 12386 | BIT |  |
| REQ_K6     | Boiler 6 request                      | 12402 | BIT |  |
| STAT_K1    | Status of boiler 1 in cascade         | 3901  | INT |  |
| STAT_K2    | Status of boiler 2 in cascade         | 3917  | INT |  |
| STAT_K3    | Status of boiler 3 in cascade         | 3933  | INT |  |
| STAT_K4    | Status of boiler 4 in cascade         | 3949  | INT |  |
| STAT_K5    | Status of boiler 5 in cascade         | 3965  | INT |  |
| STAT_K6    | Status of boiler 6 in cascade         | 3981  | INT |  |

| Status of boiler in cascade |              |        |                 |  |  |  |  |
|-----------------------------|--------------|--------|-----------------|--|--|--|--|
| Register                    |              | Number | Number assigned |  |  |  |  |
| 3901                        | 901          |        | Master (M)      |  |  |  |  |
| 3917                        |              | 1      | Slave 1 (S1)    |  |  |  |  |
| 3933                        | 3933 =       |        | Slave 2 (S2)    |  |  |  |  |
| 3949                        | 3949<br>3965 | 3      | Slave 3 (S3)    |  |  |  |  |
| 3965                        |              | 4      | Slave 4 (S4)    |  |  |  |  |
| 3981                        |              | 5      | Slave 5 (S5)    |  |  |  |  |

# Data base for data to be transferred according to Modbus protocol to ESC500 control system (Port 2)

| Parameter designation     | Physical<br>INPUT/OUTPUT | PURPOSE                                              | Address<br>Modbus | Data<br>type | Connection |
|---------------------------|--------------------------|------------------------------------------------------|-------------------|--------------|------------|
| HK1_ON/OFF                | 00                       | Pump 1 of boiler makeup (ON/OFF)                     | 16384             | BIT          |            |
| HK2_ON/OFF                | O1                       | Pump 2 of boiler makeup (ON/OFF)                     | 16385             | BIT          |            |
|                           | 02                       | Interlocking by high salt content in water           | 16386             | BIT          |            |
| Alarm_OUT                 | O4                       | General breakdown output to speaker                  | 16388             | BIT          |            |
| VP_ON/OFF                 | O5                       | Periodic purge valve (ON/OFF)                        | 16389             | BIT          |            |
| VE_OPEN/CLOSE             | O6                       | Desalination valve OPEN/CLOSE                        | 16390             | BIT          |            |
| VE_MIDLE                  | 07                       | Desalination valve MIDDLE position                   | 16391             | BIT          |            |
| VF_open (ON/OFF)          | O8                       | Boiler makeup valve OPEN (ON/OFF)                    | 16392             | BIT          |            |
| VF_close                  | O9                       | Boiler makeup valve CLOSE                            | 16393             | BIT          |            |
| lst_ON/OFF                | O10                      | First stage of burner ON/OFF                         | 16394             | BIT          |            |
| llst_open (llst_ON/OFF)   | O11                      | Second stage of burner OPEN (ON/OFF)                 | 16395             | BIT          |            |
| IIst_close (IIIst_ON/OFF) | O12                      | Second stage of burner CLOSE (Third stage ON/OFF)    | 16396             | BIT          |            |
| VK_open                   | O13                      | Boiler steam shutoff valve OPEN                      | 16397             | BIT          |            |
| VK_close                  | O14                      | Boiler steam shutoff valve CLOSE                     | 16398             | BIT          |            |
| VG_open                   | O15                      | Economizer valve (damper) OPEN                       | 16399             | BIT          |            |
| VG_close                  | O16                      | Economizer valve (damper) CLOSE                      | 16400             | BIT          |            |
| PK_PV                     | AN1                      | Current boiler pressure (kPa)                        | 4083              | INT          |            |
| LK_PV                     | AN0                      | Current water level in boiler (%)                    | 4082              | INT          |            |
| EK_PV                     | AN2                      | Current electrical conductivity of water (mS)        | 4084              | INT          |            |
| TG_PV                     | AIO                      | Current off-gas temperature                          | 4085              | INT          |            |
| TK_PV                     | AI1                      | Steam temperature at boiler outlet                   | 4086              | INT          |            |
| QK_PV                     | AI2                      | Steam flow-rate at boiler outlet (m <sup>3</sup> /h) | 4087              | INT          |            |
| MK_PV                     |                          | Steam mass flow-rate in boiler (kg/h)                | 4088              | INT          |            |

| LK_SP     |     | Setpoint of water level in boiler (%)                                   | 4089  | INT |  |
|-----------|-----|-------------------------------------------------------------------------|-------|-----|--|
| PK_SP     |     | Current pressure setpoint in boiler (kPa)                               | 4090  | INT |  |
| EK_SP     |     | Setpoint of water conductivity in boiler (mS)                           | 4091  | INT |  |
| PK1_SP    |     | Setpoint of pressure in boiler operating mode (kPa)                     | 50    | INT |  |
| PK2_SP    |     | Setpoint of pressure in boiler standby mode (kPa)                       | 51    | INT |  |
| PKmin_SP  |     | Minimum permissible pressure in boiler (kPa)                            | 12342 | INT |  |
| HK_OUT    |     | Value of 4–20 mA output to VSD (variable speed drive) of<br>makeup pump | 186   | INT |  |
| BR_LIF    |     | Burner operating time (h)                                               | 28678 | INT |  |
| POWER_EBC | 10  | EBC board power supply                                                  | 0     | BIT |  |
| STOP_EBC  | 11  | EBC emergency stop                                                      | 1     | BIT |  |
| LL1_ALM   | 12  | Interlocking by sensor 1 for limitation of minimum level in boiler      | 2     | BIT |  |
| LL2_ALM   | 13  | Interlocking by sensor 2 for limitation of minimum level in boiler      | 3     | BIT |  |
| PH_ALM    | 14  | Interlocking by limiter of maximum boiler pressure                      | 4     | BIT |  |
| SUM_ALM   | 15  | Safety circuit. External boiler interlocking                            | 5     | BIT |  |
| BR_ALM    | 16  | Burner breakdown                                                        | 6     | BIT |  |
| BR_WOR    | 17  | Burner operation                                                        | 7     | BIT |  |
| HK1_ALM   | 18  | Breakdown of makeup pump 1                                              | 8     | BIT |  |
| HK2_ALM   | 19  | Breakdown of makeup pump 2                                              | 9     | BIT |  |
| HK_STOP   | 110 | Interlocking of pumps by dry run                                        | 10    | BIT |  |
| HK1_WOR   | 111 | Operation of makeup pump 1                                              | 11    | BIT |  |
| HK2_WOR   | 112 | Operation of makeup pump 2                                              | 12    | BIT |  |
| LH_ALM    | 113 | Interlocking by limiter of maximum boiler level                         | 13    | BIT |  |
| BRI_REQ   |     | Burner stage I request                                                  | 12339 | BIT |  |
| BRII_REQ  |     | Burner stage II request                                                 | 12340 | BIT |  |
| BRIII_REQ |     | Burner stage III request                                                | 12341 | BIT |  |
| BR_MOD    |     | Burner operating mode 0-Auto, 1-Man                                     | 40    | BIT |  |

| Pre-alarm of minimum level in boiler (30 %) | 75                                                                                                    | BIT                                                                                                    |                                                                                                    |
|---------------------------------------------|----------------------------------------------------------------------------------------------------|----------------------------------------------------------------------------------------------------|----------------------------------------------------------------------------------------------------|
| Pre-alarm of maximum level in boiler (85 %) | 76                                                                                                    | BIT                                                                                                    |                                                                                                    |
| Interlocking of makeup by level (98 %)      | 77                                                                                                    | BIT                                                                                                    |                                                                                                    |
| Disconnection of control outputs            | 39                                                                                                    | BIT                                                                                                    |                                                                                                    |
| Request to connect boiler to network        | 12357                                                                                                    | BIT                                                                                                    |                                                                                                    |
| CANbus_No communication with ESC            | 12402                                                                                                    | BIT                                                                                                    |                                                                                                    |
| Extension units are not connected           | 12403                                                                                                    | BIT                                                                                                    |                                                                                                    |
| Break of LK level sensor                    | 12404                                                                                                    | BIT                                                                                                    |                                                                                                    |
| Break of PK pressure sensor                 | 12405                                                                                                    | BIT                                                                                                    |                                                                                                    |
| Break of EK conductivity sensor             | 12406                                                                                                    | BIT                                                                                                    |                                                                                                    |
| Break of off-gas temperature sensor TG      | 12407                                                                                                    | BIT                                                                                                    |                                                                                                    |
| Break of steam temperature sensor TK        | 12408                                                                                                    | BIT                                                                                                    |                                                                                                    |
| Break of steam flow-rate sensor QK          | 12409                                                                                                    | BIT                                                                                                    |                                                                                                    |
| Pre-alarm of maximum conductivity           | 12400                                                                                                    | BIT                                                                                                    |                                                                                                    |
| Interlocking by maximum conductivity        | 12401                                                                                                    | BIT                                                                                                    |                                                                                                    |
|                                             | Pre-alarm of minimum level in boiler (30 %)Pre-alarm of maximum level in boiler (85 %)Interlocking of makeup by level (98 %)Disconnection of control outputsRequest to connect boiler to networkCANbus_No communication with ESCExtension units are not connectedBreak of LK level sensorBreak of PK pressure sensorBreak of FK conductivity sensorBreak of off-gas temperature sensor TGBreak of steam temperature sensor TKBreak of steam flow-rate sensor QKPre-alarm of maximum conductivityInterlocking by maximum conductivity | Pre-alarm of minimum level in boiler (30 %)75Pre-alarm of maximum level in boiler (85 %)76Interlocking of makeup by level (98 %)77Disconnection of control outputs39Request to connect boiler to network12357CANbus_No communication with ESC12402Extension units are not connected12403Break of LK level sensor12404Break of PK pressure sensor12405Break of GF-gas temperature sensor TG12407Break of steam temperature sensor TK12408Break of steam flow-rate sensor QK12409Pre-alarm of maximum conductivity12400 | Pre-alarm of minimum level in boiler (30 %)75BITPre-alarm of maximum level in boiler (85 %)76BITInterlocking of makeup by level (98 %)77BITDisconnection of control outputs39BITRequest to connect boiler to network12357BITCANbus_No communication with ESC12402BITExtension units are not connected12403BITBreak of LK level sensor12404BITBreak of FK pressure sensor12405BITBreak of off-gas temperature sensor TG12407BITBreak of steam temperature sensor TK12408BITBreak of steam flow-rate sensor QK12409BITInterlocking by maximum conductivity12401BIT |

## EHC

ENTROPIE Heizungssysteme GmbH Helene-Mayer-Ring 31 80809 Munich, Germany

Phone: + 49 (89) 991 672 94 Phone: +49 157 368 19 758 Fax: + 49 (89) 559 697 25 Email: info@entropie.de Web: www.entropie.de

ENTROPIE reserves the right to make amendments aimed at improving technical performance.